# 初心者向け パソコン講習

テキスト

## 2022年6月 NPO法人BHNテレコム支援協議会 広島事務所

## 第1部 パソコンの基本的操作

目次

- 1. 基本的な知識(ソフト)
- 2. 基本的な知識(ハード)
- 3. <u>基本操作</u> マウス・キーボードの使い方
- 4. <u>基本設定</u> 文字等を大きくする
- 5. <u>アプリの起動</u>
- 6. <u>文字入力</u>
- 7. <u>ブラウザーで情報検索</u>
- 8. エクスプローラーでファイル操作
- 9. フォトで画像閲覧
- 10.<u>スクリーンショットの撮り方</u>

第2部へ

# 1. 基本的な知識(ソフト)

## OS(基本ソフト)

- ・パソコンを動かすために必要な最低限の機能を持ったソフトウェア
- ・現在は、Windows10から11への移行期(10は2025年まで)
- ・Windows7,8は今でも無償で10にアップグレード可能

## アプリ(応用ソフト)

- ・ネット情報の閲覧、文書作成など特定の業務を行うソフトウェア
- ・アプリを利用するためには「インストール」という操作が必要
- ・現在ではかなりの機能が「クラウド」(ネットサービス)で利用できるようになっている

## ドライバー

- ・プリンターなどの機器を接続して使用するために必要なソフトウェア
- ・Windows10では、ほとんどの機能はOSが備えている
- ・プリンタードライバーだけは純正のドライバーをインストールして使用 する方がいい

# 2. 基本的な知識(ハード)

## CPU

- ・パソコンの心臓部で、この種類によって処理能力が違う
- ・パソコンの価格差はCPUの種類によるところが大きい
- ・毎年、高性能化した新しい製品が出ている

## メモリー

- ・CPUが作業をするために必要なもの
- ・Windows10では最低4GB(ギガバイト)必要

## ストレージ(記憶装置)

- ・作成した文書や写真等のデータを保存しておく機器
- ・従来はハードディスクが使われてきたが現在はSSD(半導体記憶装 置)が使われている

## Webカメラ

 ・顔認証やオンラインビデオ会議で利用

3.基本操作

マウスの使い方

【左ボタン】 ●クリック 1回押す。何かを選 択するようなときに 使う。 ●ダブルクリック 「カチカチ」と2回連 続して押す。写真や文 書を開くようなとき に使う。 ●ドラッグ&ドロップ 押したまま移動して 離す。範囲を選択した り、ファイルのコピー・ 移動を行うときに使 う。

【ホイール】 ●回す 縦長のページで下の方に隠れている 部分を表示させたいときなどに使う。

> 【右ボタン】 ●クリック コピー、切り取り、貼 付けなどのサブメ ニューを表示するよう なときに使う。

## キーボードの使い方 特殊なキーの名称と機能・使い方

#### 「ESC」エスケープ 操作を中止する

「<mark>全角半角」</mark> 漢字入力に切り替 える

「Tap」 次の項目に移動

「Shift」 大文字/小文字の 入力切替

「Ctrl」 他のキーと組み合 わせて特別な機能 を果たす

# 

#### 「Enter」

実行、改行など使う 場面によって様々 な機能を果たす

「Print Screen」 スクリーンショット (画面を保存)

「Windowsキー」 (窓の形(漢字の田 のような)) 他のキーと組み合 わせて特別な機能 を果たす

「Delete」 削除。右側の文字 を1文字削除

「BackSpace」 左側の文字を1文 字削除 ※タッチパッドはマ ウスと同じ機能を 持つもの。マウスを 使うときは「無効」 にしておいた方が いい。

# 4.基本設定

## 初期設定のままでは使いにくいときは、設定を変更します。

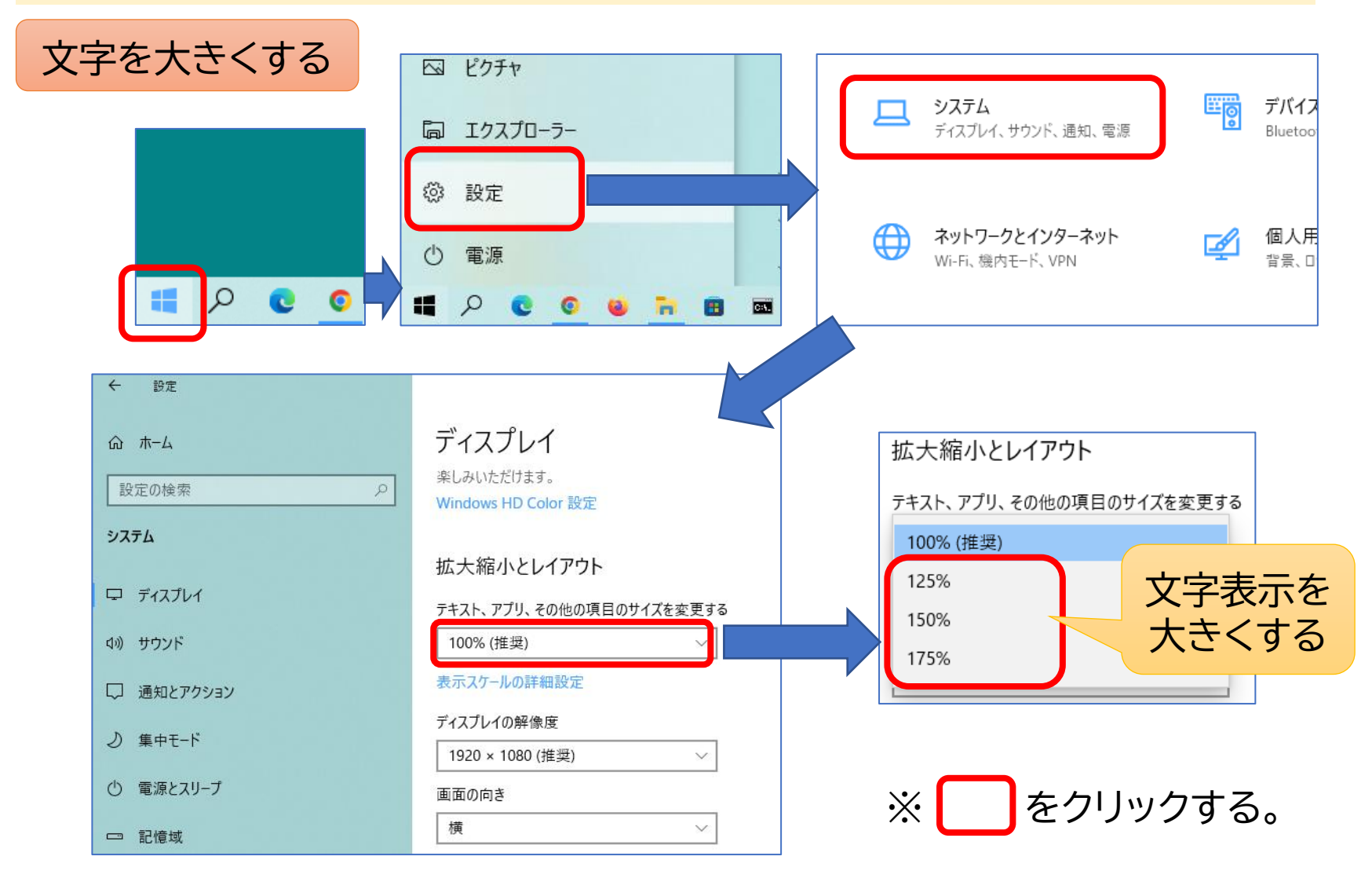

7

### マウスポインターを大きくする

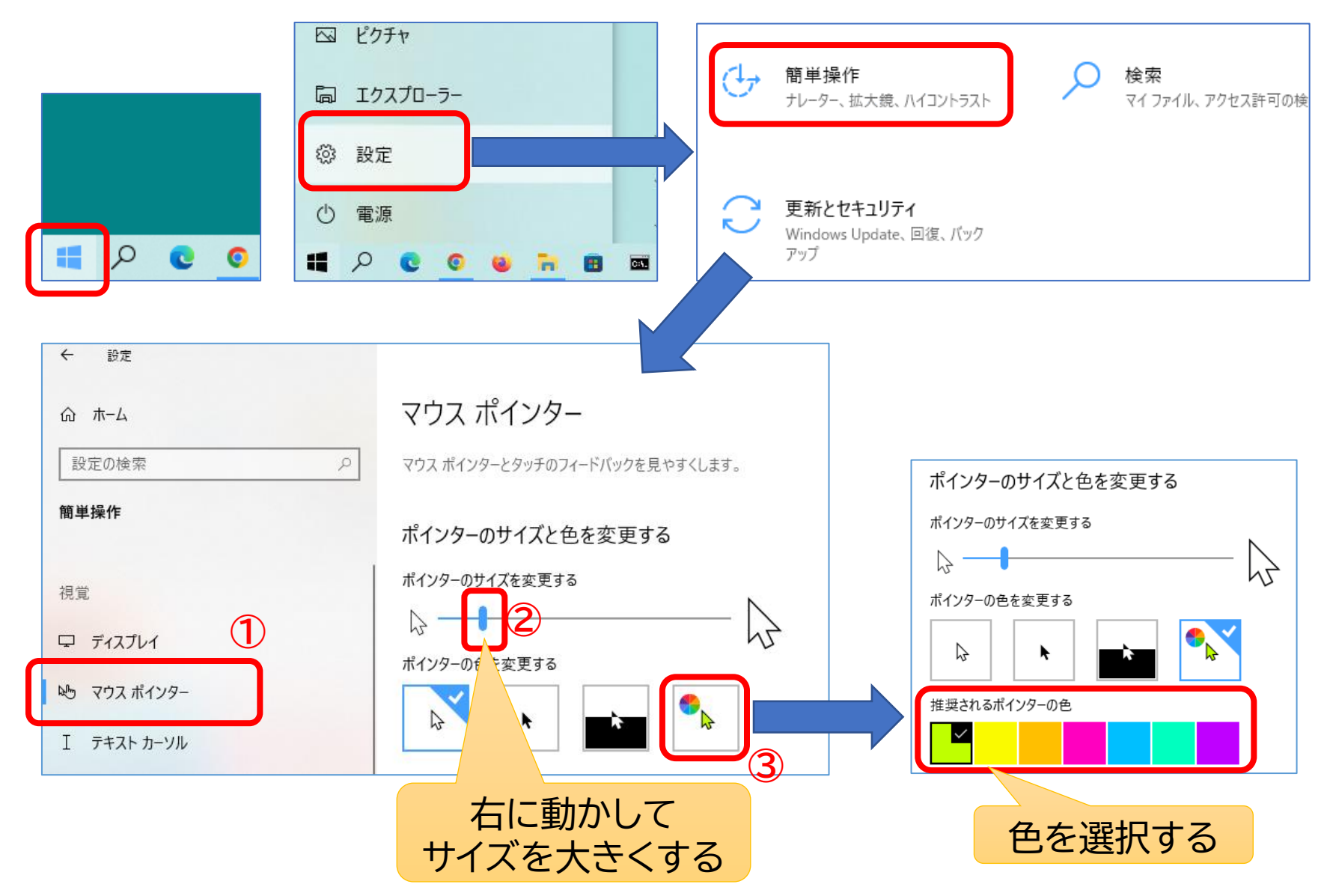

#### 手動でOSの更新をする

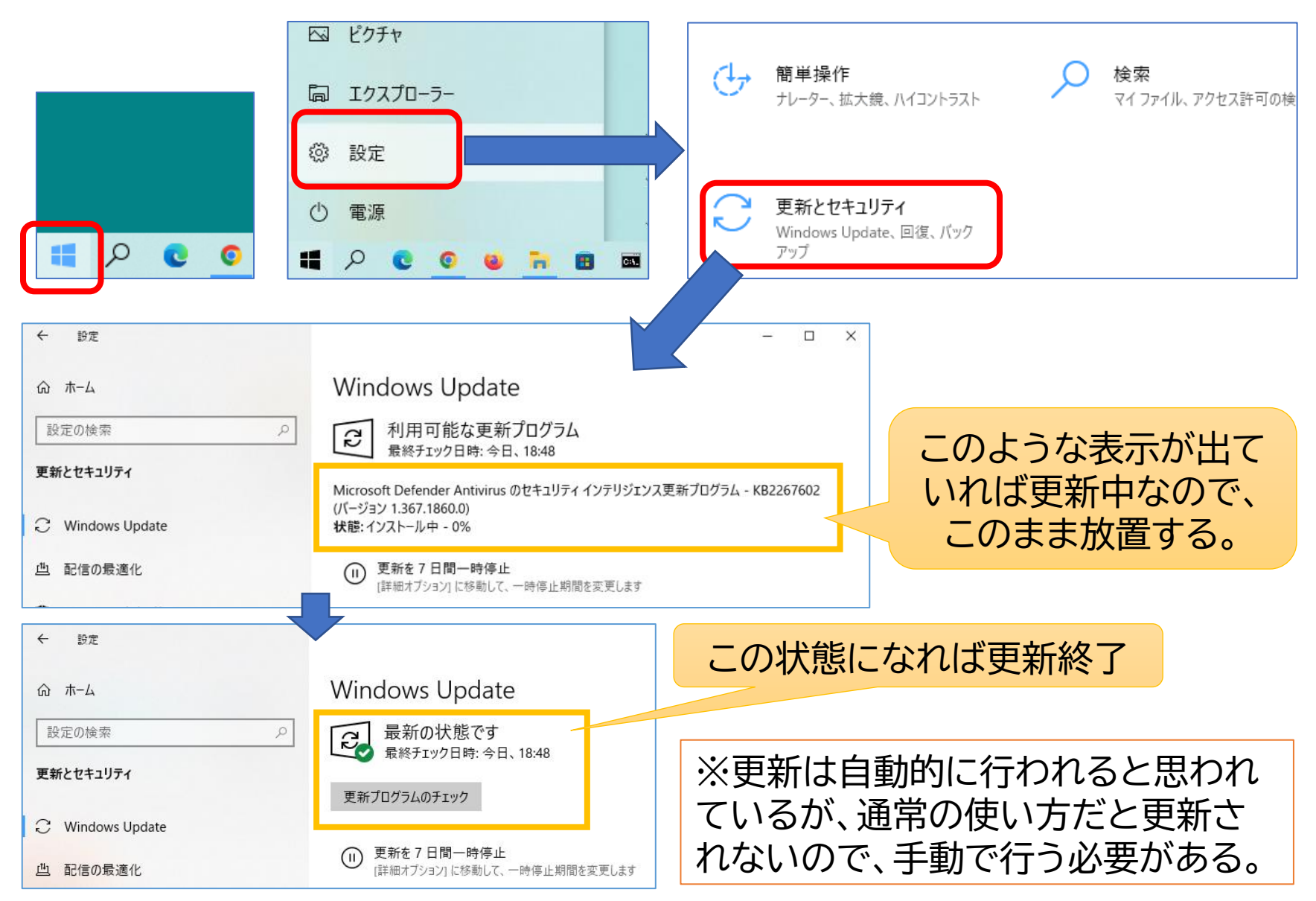

# 5.アプリの起動

アプリを起動するには「スタートボタン」を押して、一覧から選択します。 よく使うアプリはタスクバーに「ピン留め」しておくとすばやく起動できます。

 このパソコンにインス おすすめ = セキュリティッール トールされているアプ 組み込み リの一覧がA~Z,日本 3D 2-7-語の文字順に表示され る。 Adobe Acrobat DC 一覧から目的のアプリ R Brother を選択(クリック)すれ ば記動する。 Chrome アプリ Cortana CubeSoft m 

♀ ここに入力して検

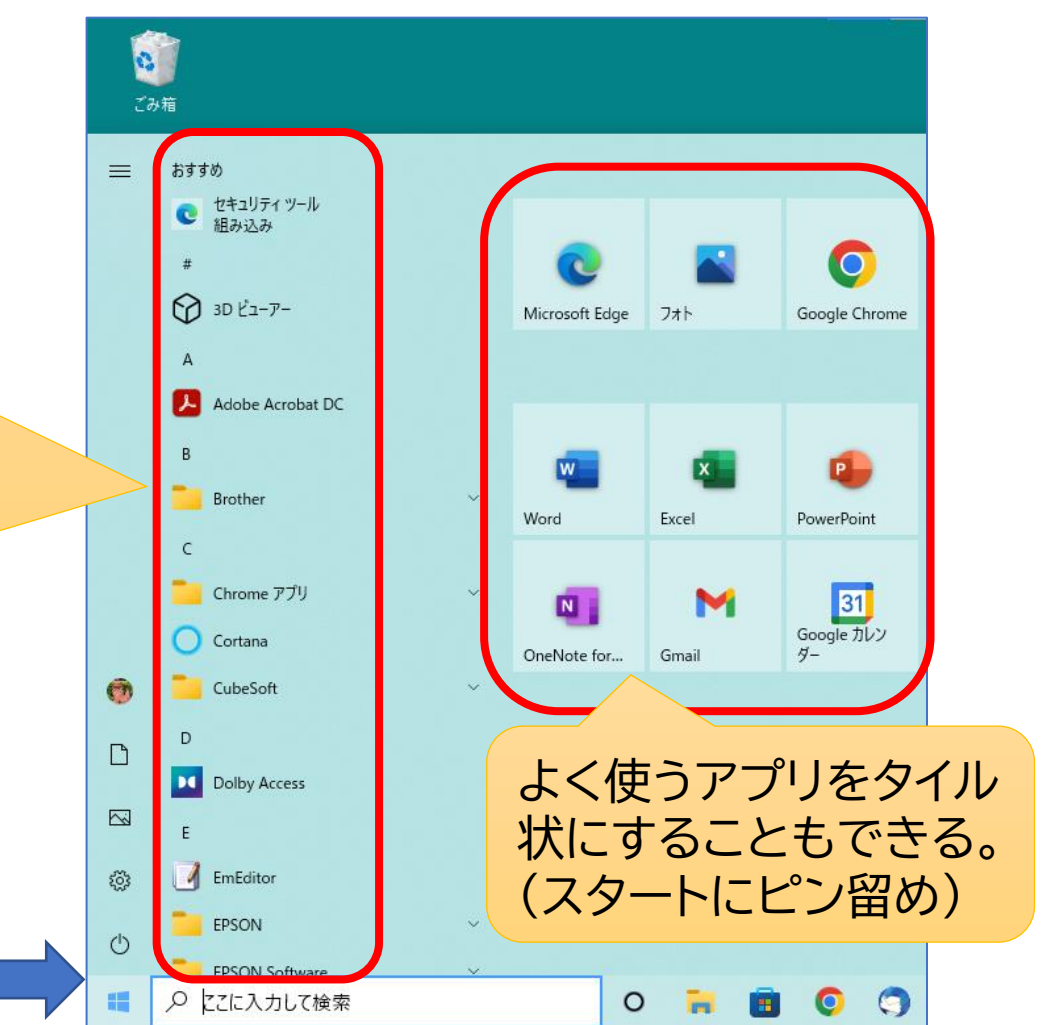

#### タスクバーにピン留めする

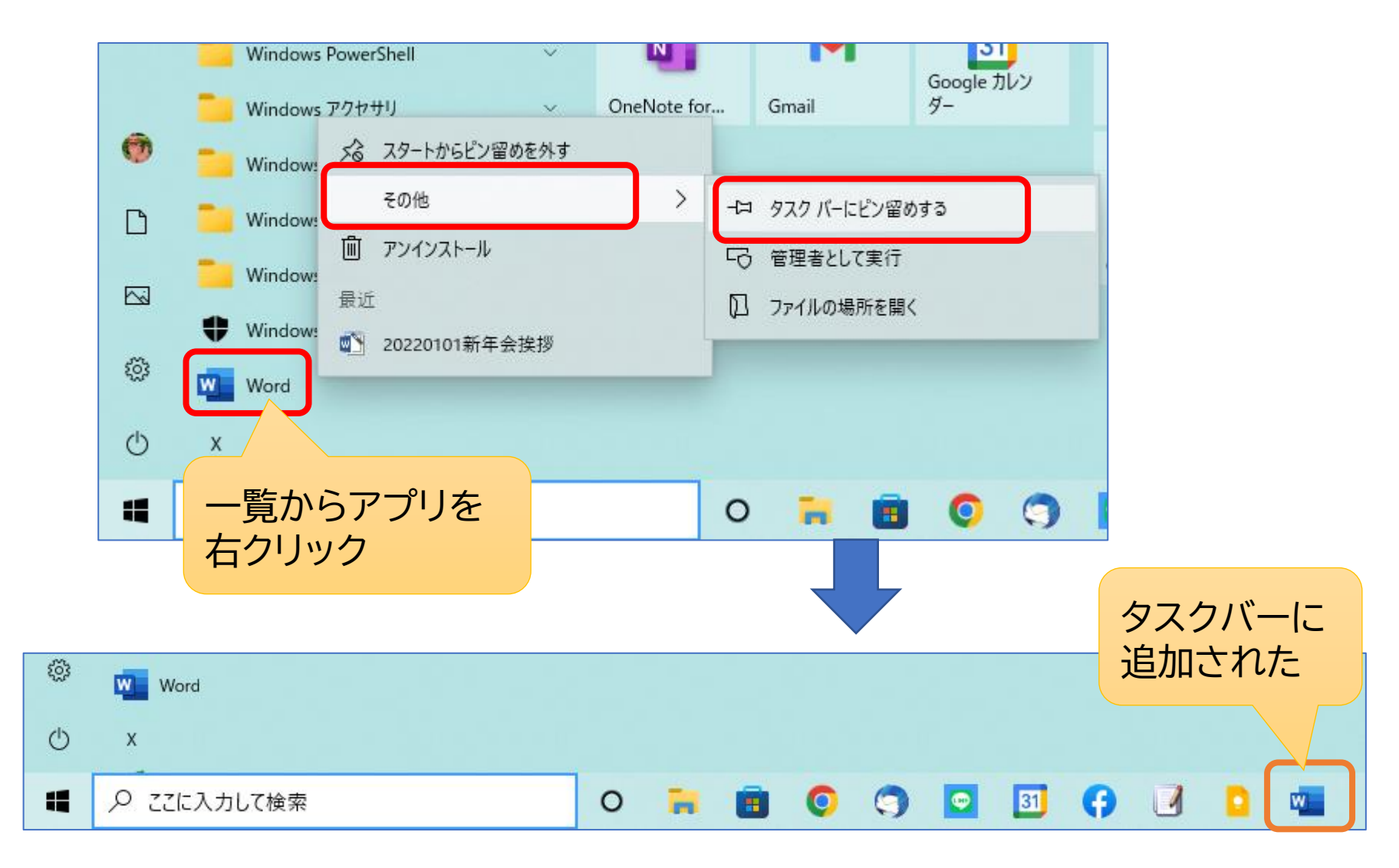

6.文字入力

「Word」を起動して文字を入力してみましょう。

- 半角文字入力で大文字を入力するにはShiftキーを押しながらキーを押す。
- 漢字入力はローマ字で読みを入力し「スペース」キーで漢字に変換する。

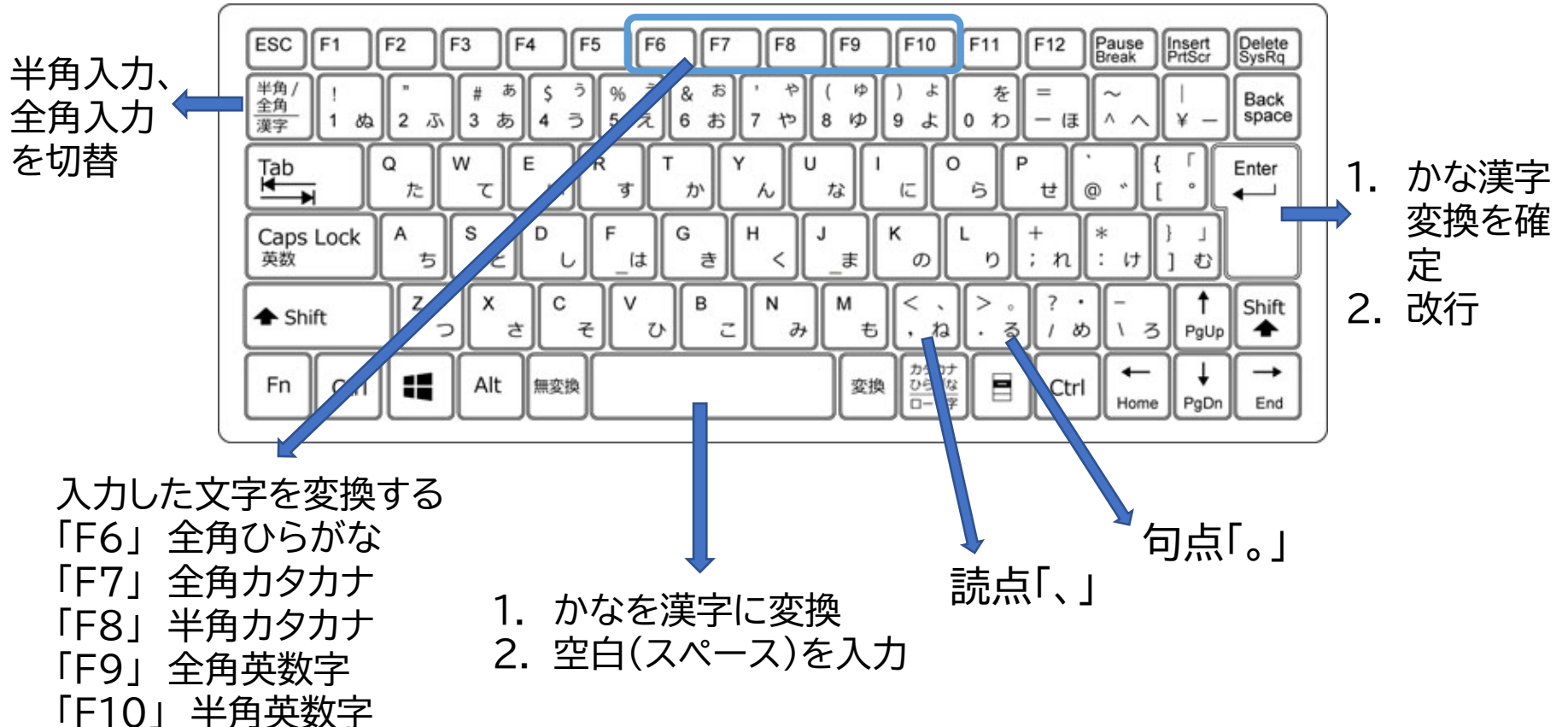

|            | 段 | あ                 | い                | う                  | え                  | お               |                        | <b>—</b> —            | $-\overline{2}$                              |                               |                               |                  |                       |                |                        |                     |
|------------|---|-------------------|------------------|--------------------|--------------------|-----------------|------------------------|-----------------------|----------------------------------------------|-------------------------------|-------------------------------|------------------|-----------------------|----------------|------------------------|---------------------|
| 行          |   | Α                 | Ι                | U                  | Ε                  | 0               |                        |                       | <b>-                                    </b> | 7                             |                               |                  |                       |                |                        |                     |
| あ          |   | ه<br>A            | I                | ت<br>U             | E                  | ئة<br>0         | (小さい) あ<br>LA<br>(XA)  | (小さい) い<br>して<br>(XI) | (小さい)う<br>LU<br>(XU)                         | (小さい)え<br>LE<br>(XE)          | (小さい)お<br><b> しの</b><br>(X0)  | VA               | <sup>تر</sup><br>VI   | ヴ<br>VU        | VE<br>VE               | <sup>ヴォ</sup><br>VO |
| か          | Κ | <sup>۳</sup>      | ¥۱ چ             | KU <               | KE ''              | K0 <sup>=</sup> | KYA <sup>**</sup>      |                       | KYU se                                       |                               | ¥۲0 KY0                       |                  |                       |                |                        |                     |
| さ          | S | SA <sup>č</sup>   | L<br>SI<br>(SHI) | SU                 | SE                 | ج<br>SO         | SYA<br>(SHA)           |                       | L ø<br>SYU<br>(SHU)                          | しぇ<br>SYE<br><sup>(SHE)</sup> | L &<br>SYO                    |                  |                       |                |                        | _                   |
| <i>t</i> = | Τ | TA <sup>t</sup> = |                  | ر<br>TU            | ΤE <sup>τ</sup>    | ۲0 <sup>۲</sup> | ちゃ<br>TYA<br>(CHA)     |                       | ちゅ<br>TYU<br><sup>(CHU)</sup>                | ちぇ<br>TYE<br><sup>(CHE)</sup> | ちょ<br>TYO<br><sup>(CHO)</sup> | THI              | τ <sub>φ</sub><br>THU | دع<br>TWU      | (小さい)つ<br>LTU<br>(XTU) |                     |
| な          | Ν | NA <sup>な</sup>   | NI (=            | NU                 | NE ね               | NO <sup>の</sup> | NYA<br>NYA             |                       | NYU<br>(⊂ゅ                                   |                               | NYO (ته                       |                  |                       |                |                        |                     |
| は          | Η | HA <sup>(‡</sup>  | ۲H م             | ية<br>الل<br>®     | HE ^               | H0 (#           | <sup>۵</sup> *         |                       | ۳<br>HYU<br>HYU                              |                               | HY0                           | FA <sup>ふぁ</sup> | FI                    | ۶۲U<br>FYU     | ふぇ<br>FE               | F0 <sup>گەتە</sup>  |
| ま          | М | MA st             | MI #             | t<br>MU            | ME <sup>ø</sup>    | MO <sup>ŧ</sup> | みゃ<br>MYA              |                       | MYU                                          |                               | MYO                           |                  |                       |                |                        |                     |
| や          | Y | ۲A <sup>خ</sup>   |                  | YU <sup>ø</sup>    |                    | ۲0 <sup>۲</sup> | (小さい)や<br>LYA<br>(XYA) |                       | (小さい) ゆ<br>LYU                               |                               | (小さい)よ<br>LYO<br>(XY0)        |                  | (小さ                   |                | のだし                    | $t_{1}$             |
| 5          | R | RAÈ               | RI               | RU <sup>ه</sup>    | RE <sup>n</sup>    | R0 <sup>3</sup> | RYA                    |                       | RYU<br>ه                                     |                               | ۶¥0 RY0                       |                  | つぎの                   | の音のは           | じめのフ                   | 文字を                 |
| ゎ          | W | WA <sup>わ</sup>   |                  |                    |                    | WO <sup>を</sup> |                        | ¥I<br>VI              |                                              | <sup>うぇ</sup><br>WE           |                               |                  | 2回か                   | さねる。           | 1 <b>-</b> 2           |                     |
| ю          |   | ر<br>NN م         |                  |                    |                    |                 |                        |                       |                                              |                               |                               |                  | KIPPU                 | ) ⇒ し<br>  ⇒ き | った<br>っぷ               |                     |
| が          | G | GA <sup>5</sup>   | GI <sup>≇</sup>  | GU <               | <del>ل</del> ا GE  | GO <sup>ご</sup> | <sub>ぎゃ</sub><br>GYA   |                       | <sub>ع</sub> ه<br>GYU                        |                               | <sub>گ</sub> ٹے<br>GYO        |                  |                       |                |                        |                     |
| ざ          | Ζ | ZA <sup>ざ</sup>   | ڻ<br>ZI          | <del>آ</del><br>ZU | ZE <sup>ぜ</sup>    | ج<br>Z0         | じゃ<br>ZYA<br>(JA. JYA) |                       | لائه<br>ZYU<br>(JU, JYU)                     | じぇ<br>ZYE<br>(JE, JYE)        | じょ<br>ZYO<br>(J0. JY0)        | ]                |                       |                |                        |                     |
| だ          | D | DA <sup>t</sup>   | ぢ<br>DI ぢ        | ٽ<br>DU            | <del>ر</del><br>DE | ع<br>DO         | ぢゃ<br>DYA              |                       | ぢゅ<br>DYU                                    |                               | ぢょ<br>DYO                     | でい<br>DHI        | <sup>でゅ</sup><br>DHU  | خ م<br>DWU     |                        |                     |
| ば          | В | BA <sup>ば</sup>   | BI               | چ<br>BU            | BE                 | B0 (f           | <sup>۲</sup><br>BYA    |                       | びゅ<br>BYU                                    |                               | びょ<br>BY0                     |                  |                       |                |                        |                     |
| ぱ          | Ρ | ٹٹ<br>PA          | ۳I               | ۶<br>PU            | PE <sup>^</sup>    | لا<br>P0        | PYA <sup>۲</sup> *     |                       | ぴゅ<br>PYU                                    |                               | PY0<br>گ                      |                  |                       |                |                        |                     |

文字入力の練習

次の文字を入力してみましょう。

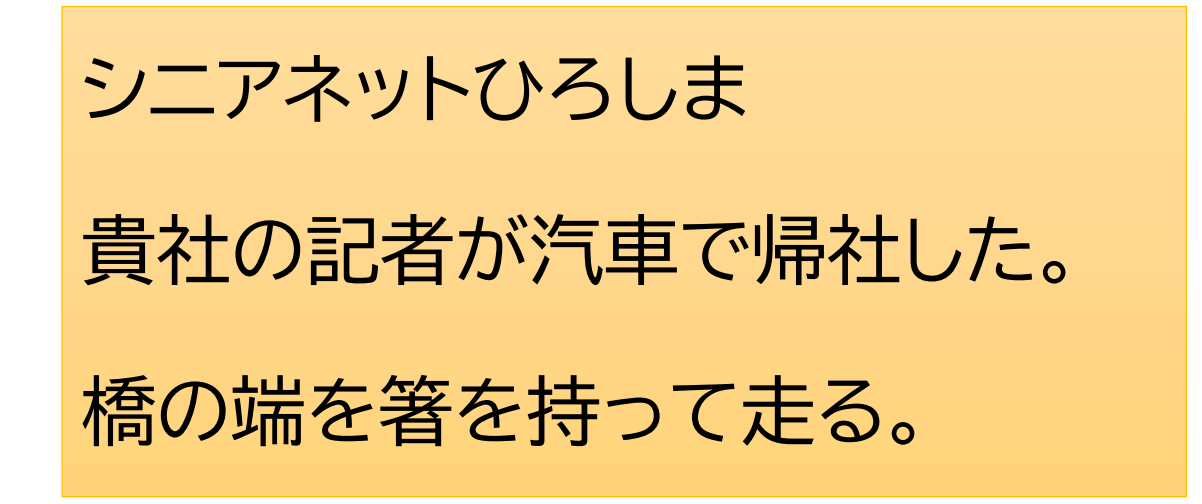

【文字入力のコツ】

- 固有名詞は、細切れに変換する。うまく漢字にできない場合は、別な読み方を試す。
- 通常の文章はなるべく長く入力し変換した方がいい。
   同音異義語も正しく変換してくれる場合がある。

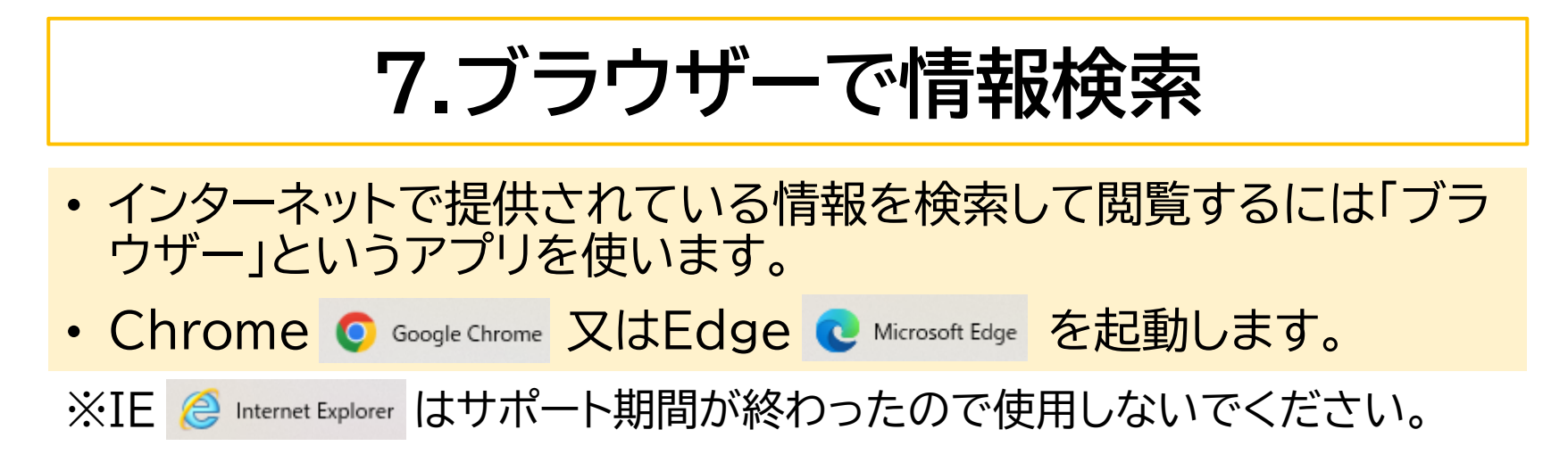

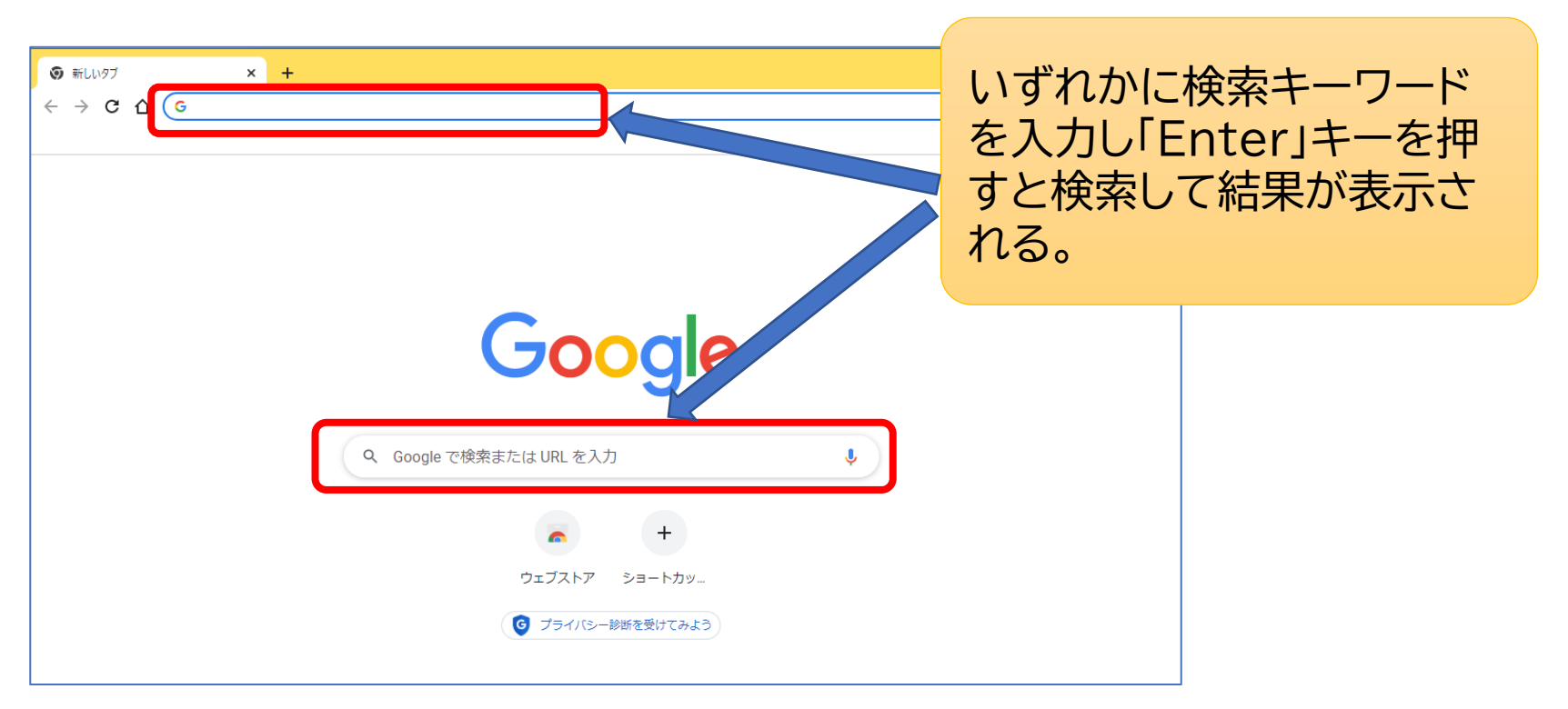

「広島市」で検索した結果

先を開く。

#### 広島市役所のホームページが表示される。

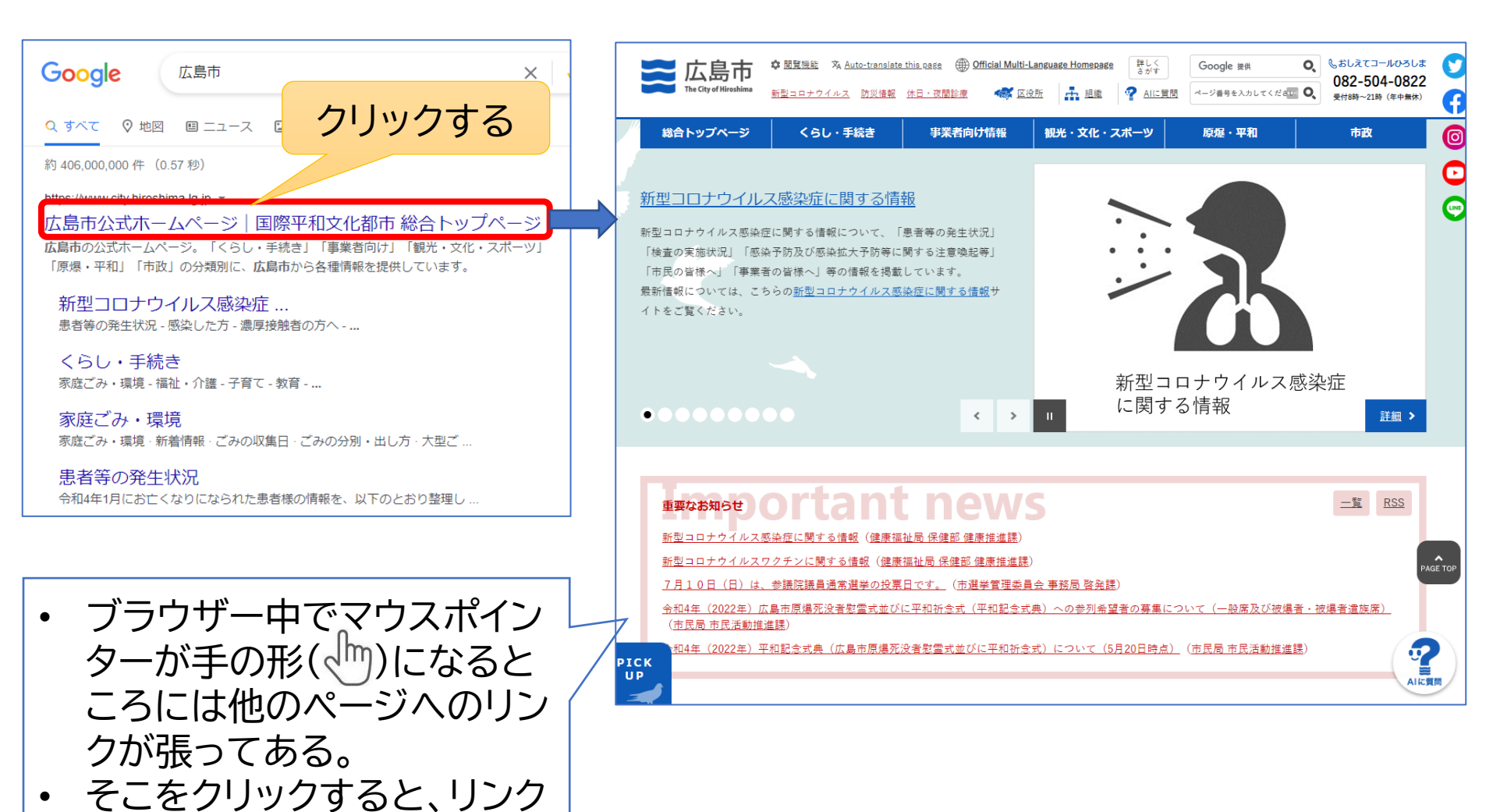

16

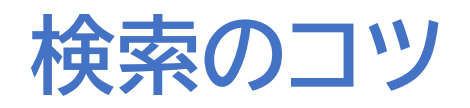

複数の言葉をスペース で区切って入力し検索 するとそれらが含まれ る情報を見つけてくれ る。

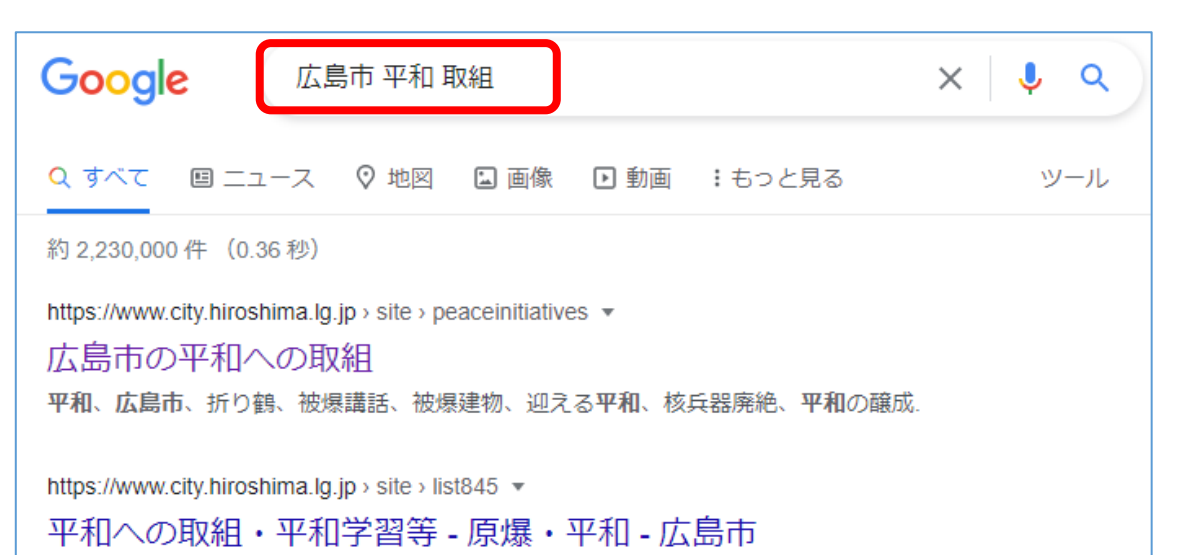

広島市の平和への取組・平和に関する市長の発言・要請文・核実験等への抗議文・折り鶴・原爆

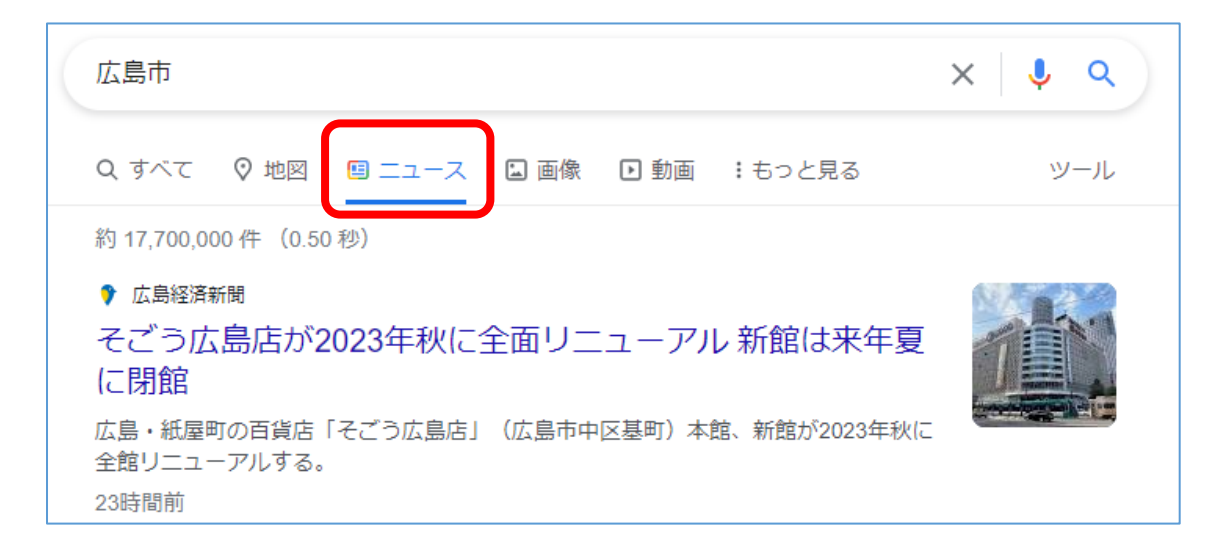

「地図」「ニュース」「画 像」「動画」等のジャン ルを切り替えて検索結 果を絞り込むことがで きる。

#### また見たいと思うページは、ブックマーク(お気に入り)に登録しておくと簡単 に呼び出せるので便利です。

●見ているページを登録するときは☆マークをクリックする

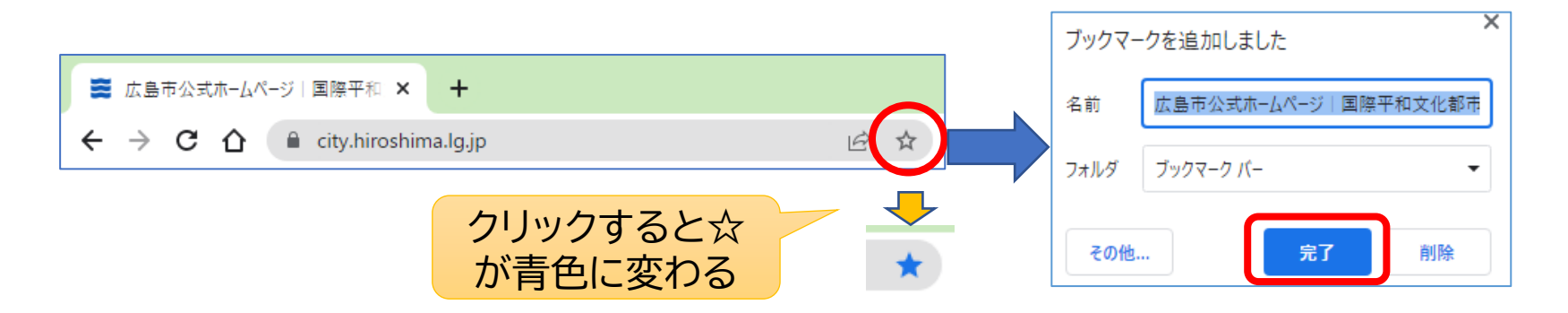

●登録したページを呼び出すときは、設定→ブックマーク(お気に入り)から

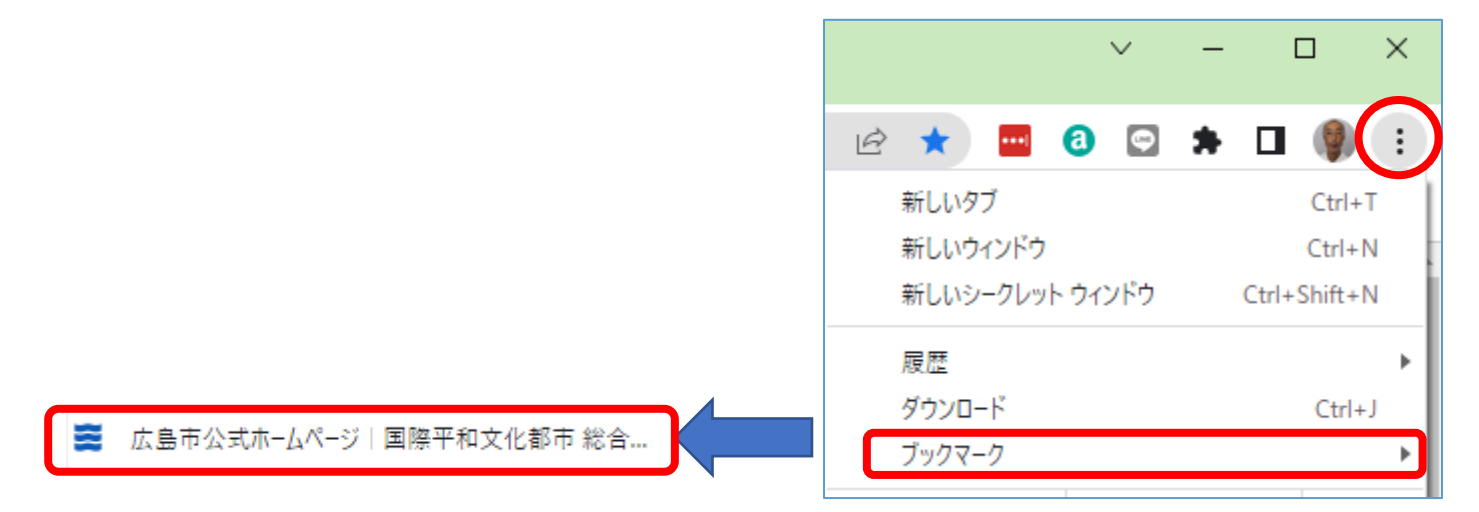

## 防災情報1 「NHK広島放送局 くらしと安全」

## 「NHK広島 防災」で検索

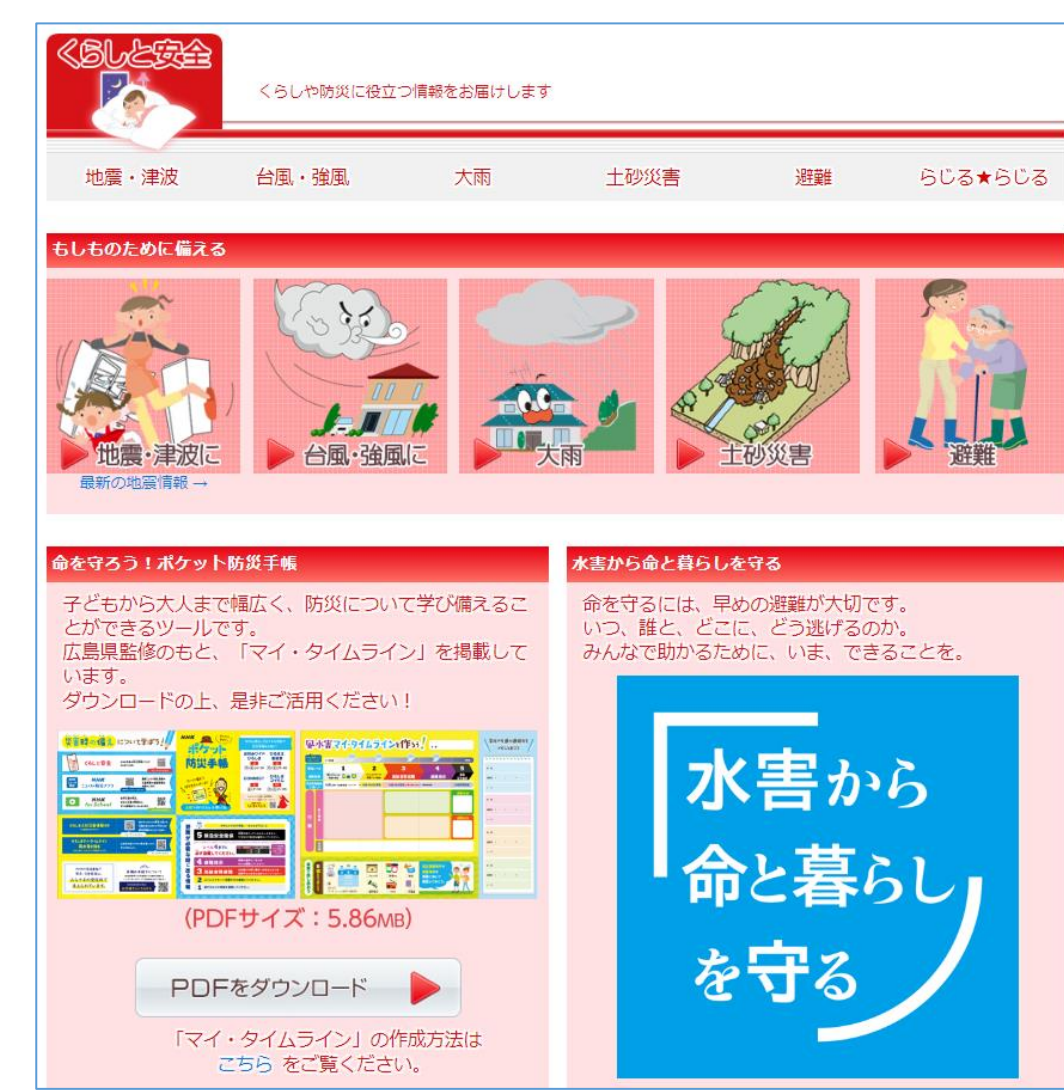

防災について学び備える ツール「ポケット防災手帳」 をダウンロードできる。 避難情報の意味や防災情 報へのリンク(QRコード) があり、災害時の行動や備 蓄品について家族で話し 合うことなどが示されてい て、防災に役立つ内容と なっている。

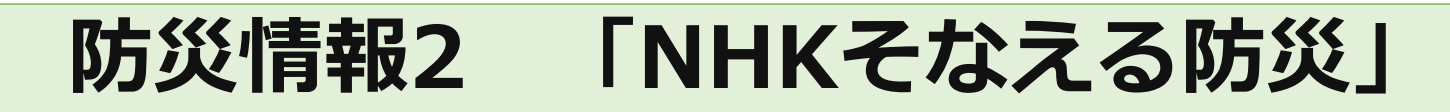

## 「NHKそなえる防災」で検索

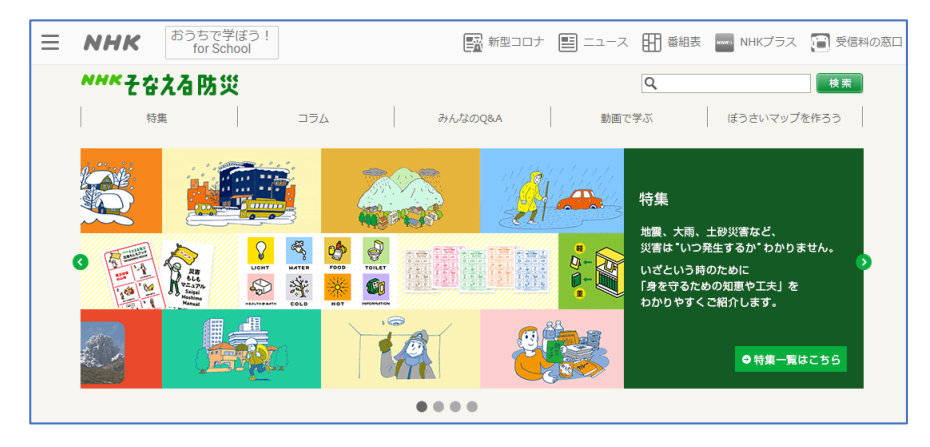

#### 防災に関する様々な知識をクイ ズ形式で知ったり、日ごろからの 備えの点検をできる情報が提供 されている。

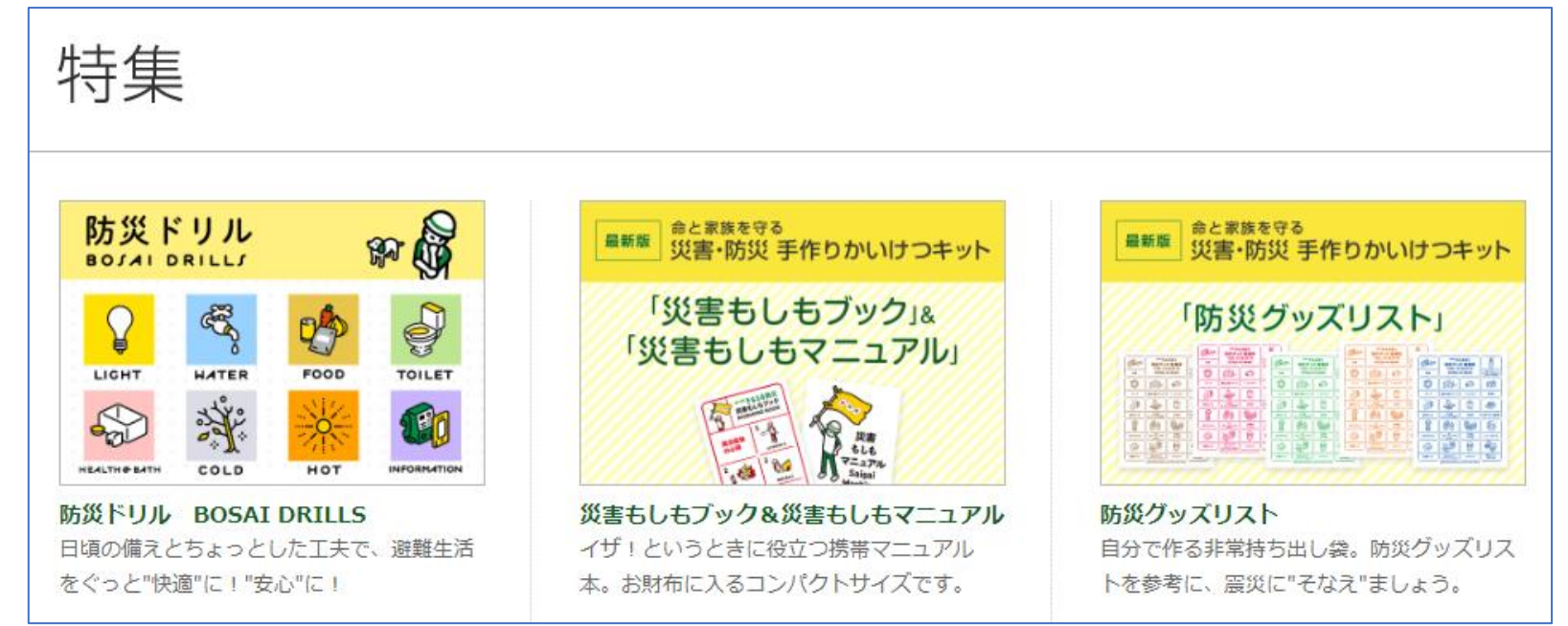

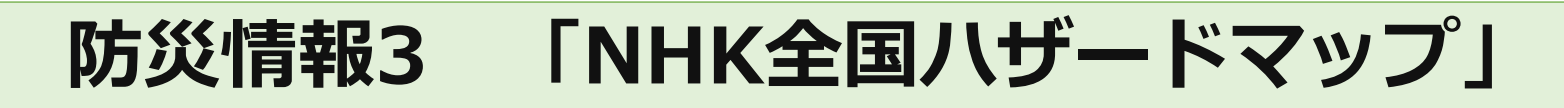

## 「NHK全国ハザードマップ」で検索

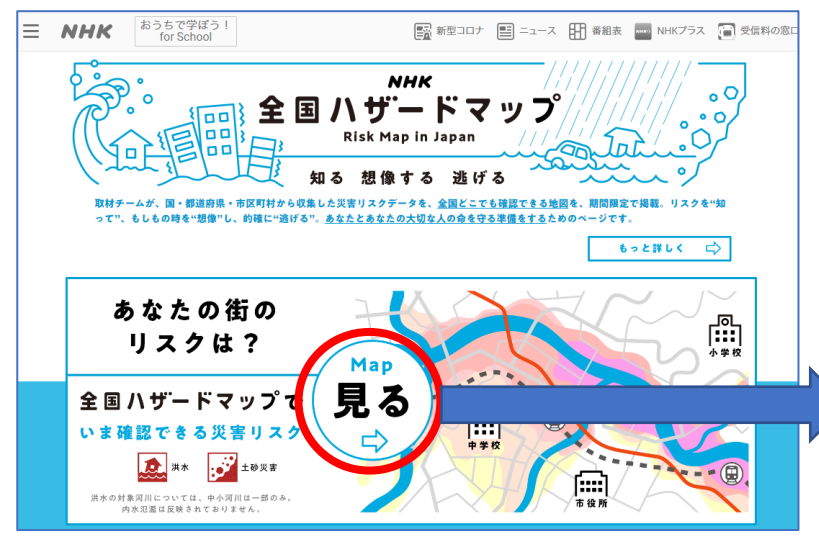

- 自治体のホームページに掲載されているPDF形式ファイルのものに比べて簡単な操作で容易に見ることができる。
- 全国の自治体が作成したハザー ドマップを集めて、"期間限定" で提供されている。

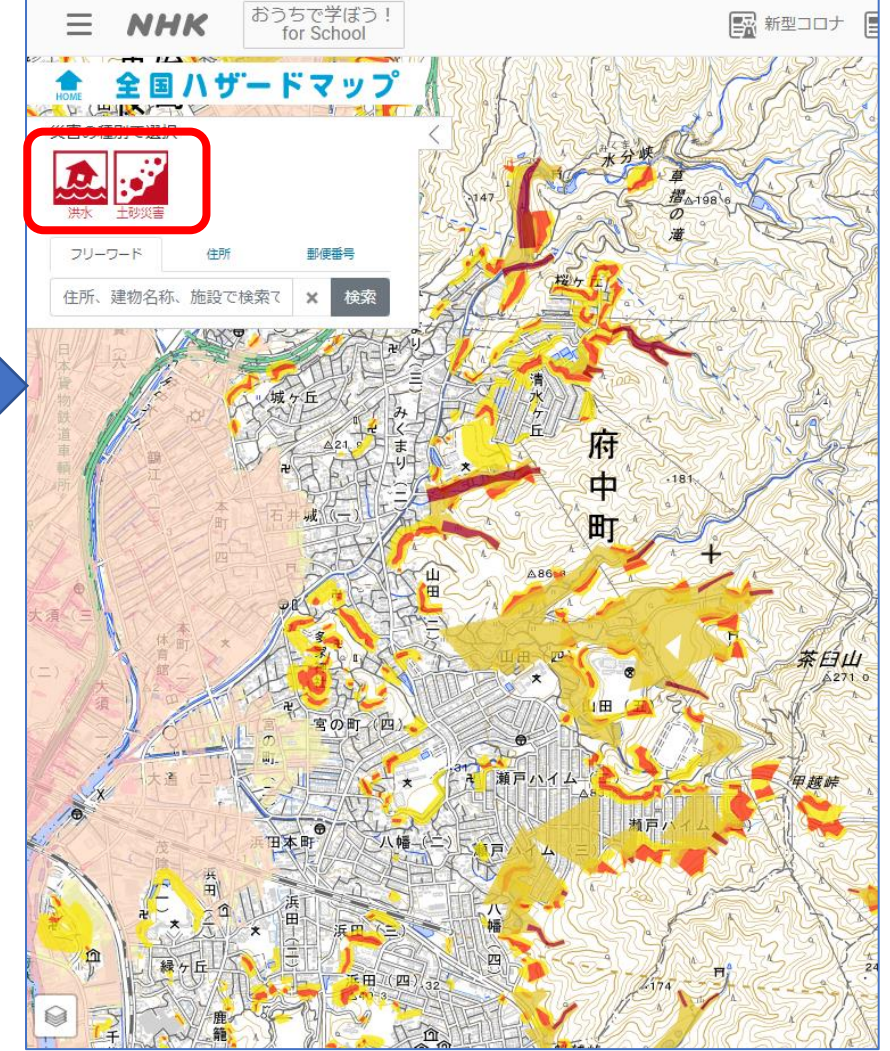

# 防災情報4 「いなむらの火」

## 「紙芝居 いなむらの火」で検索

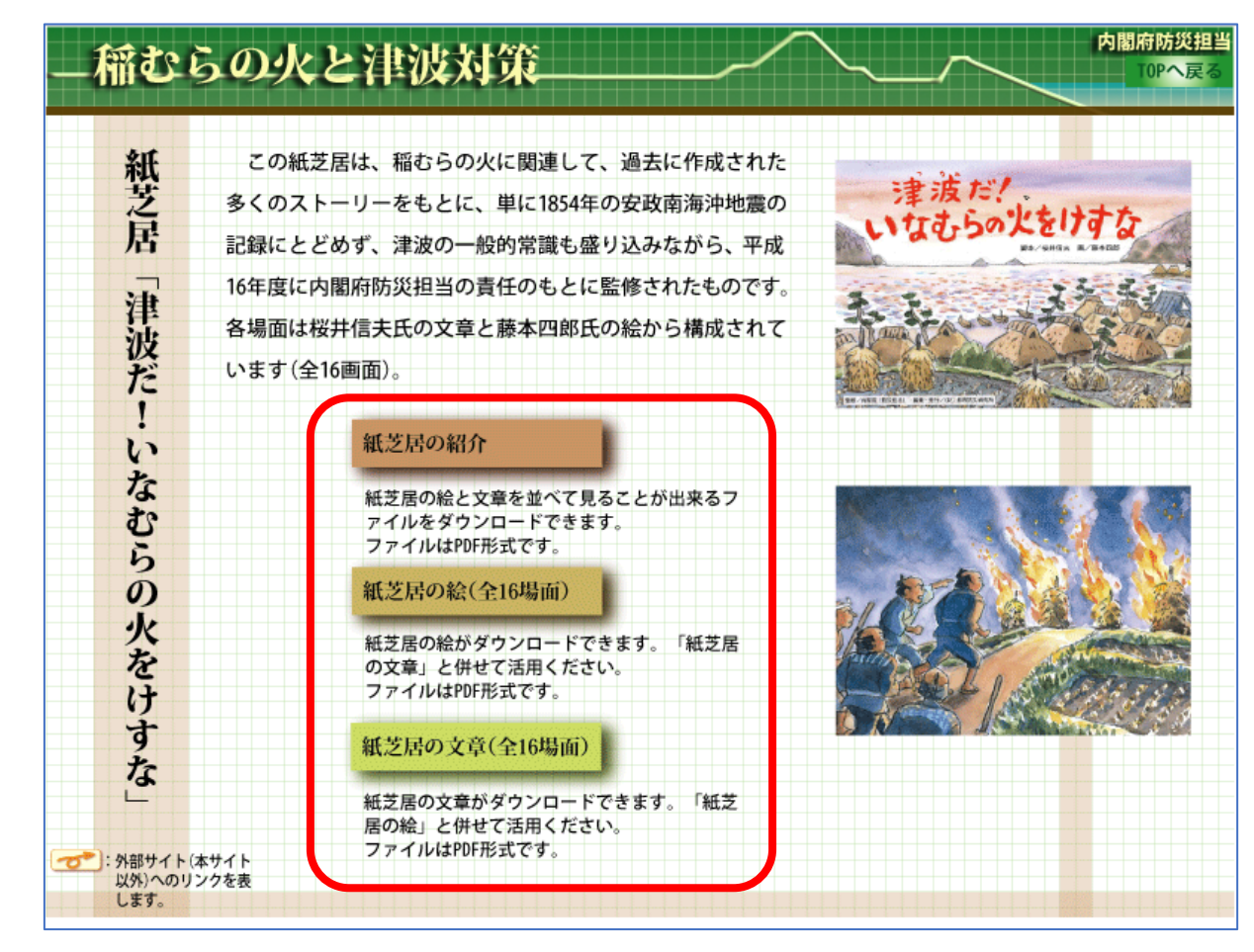

小泉八雲の著書により海外にも伝わっている話を元に、防災意 識を喚起する教材として活用されている。

# 8.エクスプローラーでファイル操作

ファイルやフォルダ(多数のファイルを入れることのできる箱のようなもの)を コピー、移動、削除したり、写真や文書のファイルを開く操作を行います。

#### USBメモリーにあるフォルダをパソコン内にコピーする手順

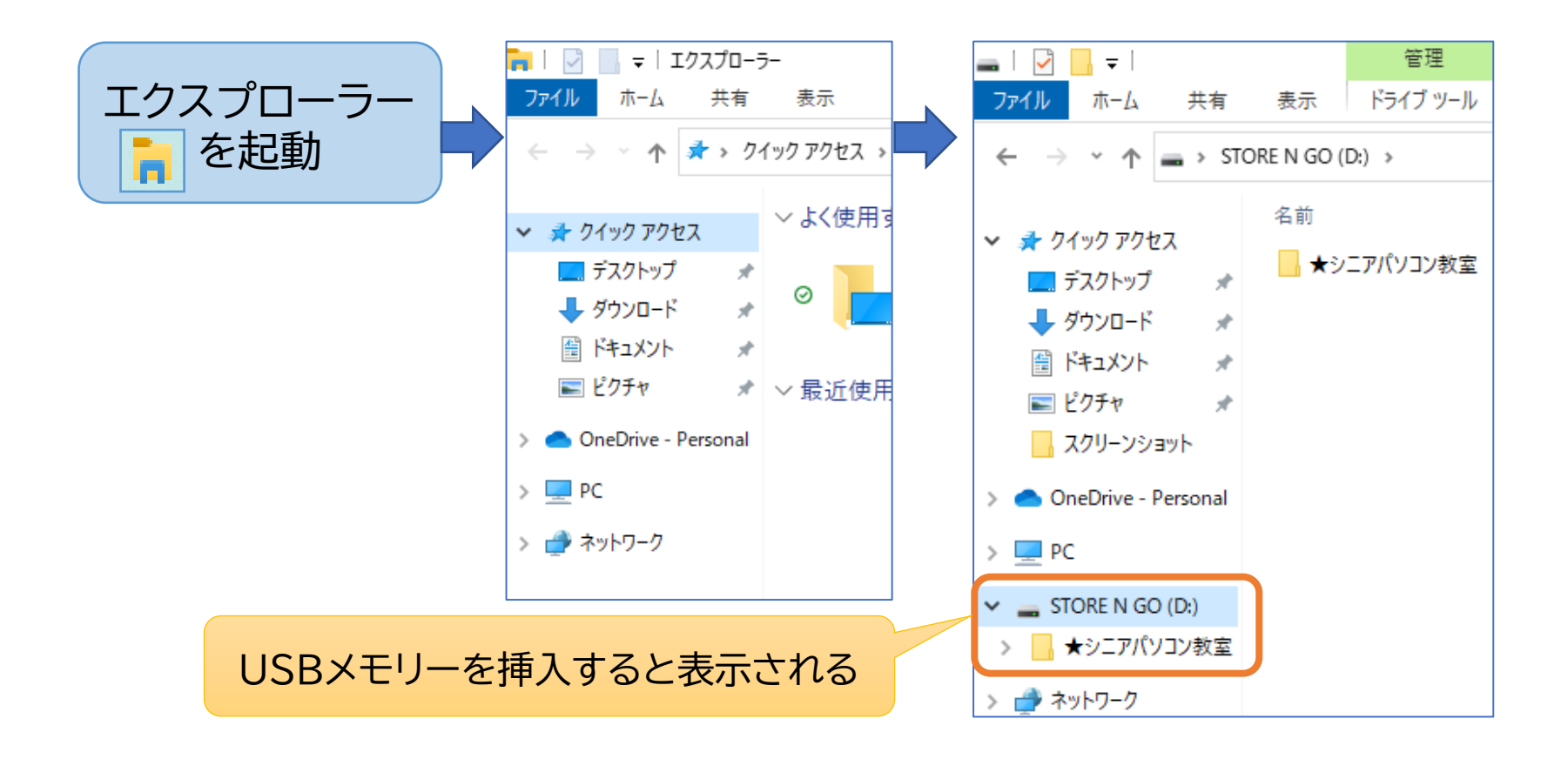

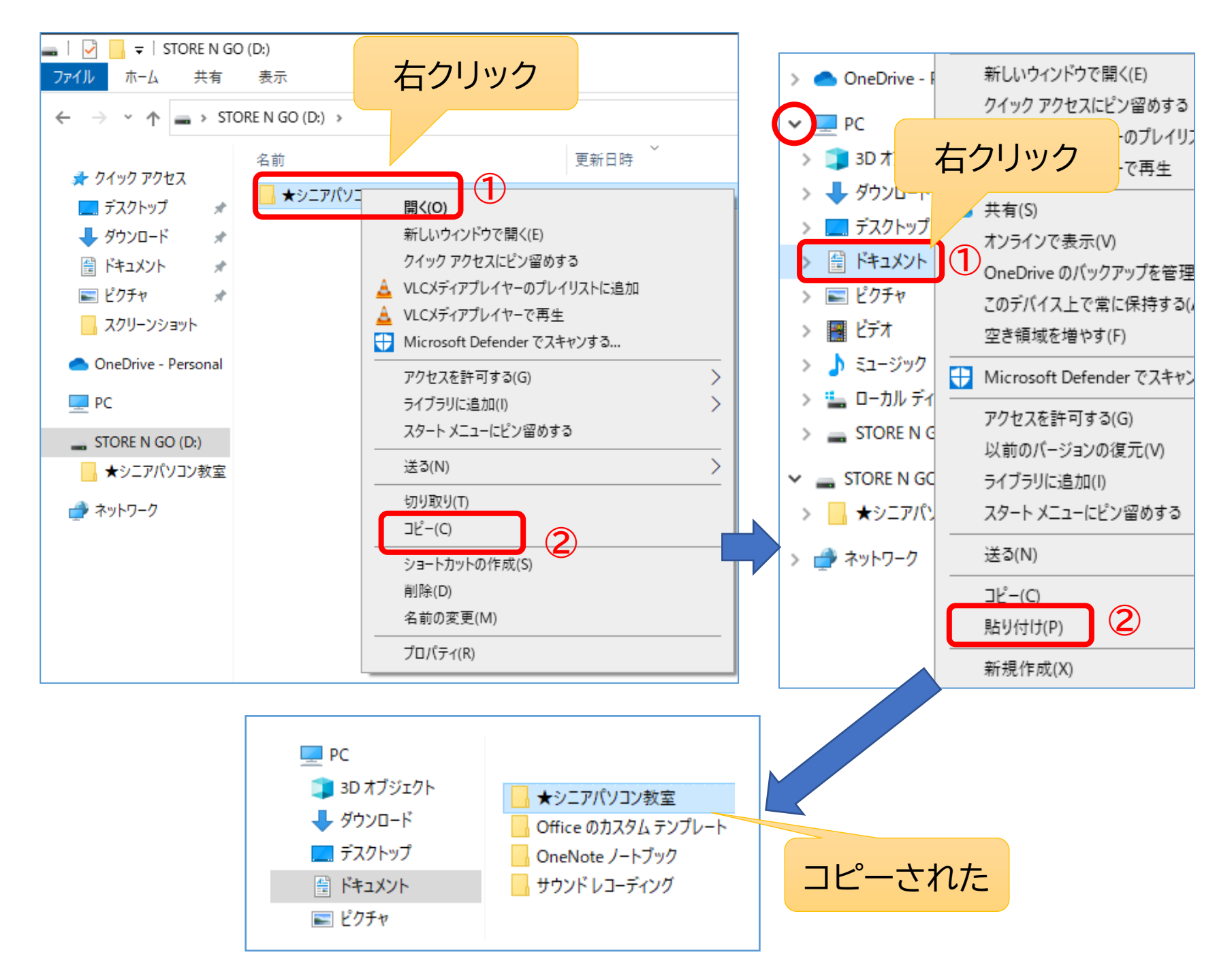

## ファイルの表示形式を変える

#### 写真は表示形式を変えると内容が確認できるようになり便利です。

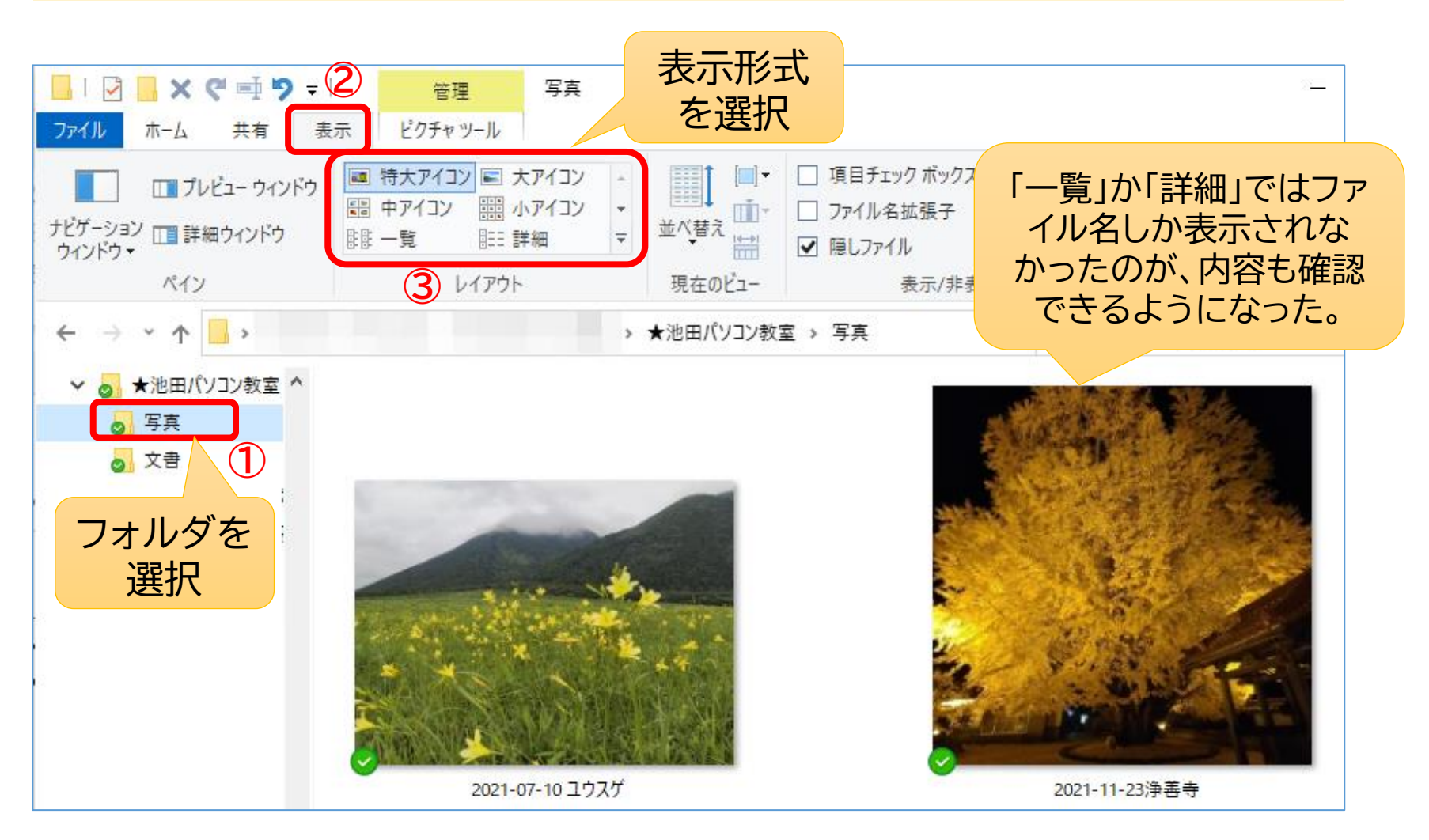

ファイルを開く

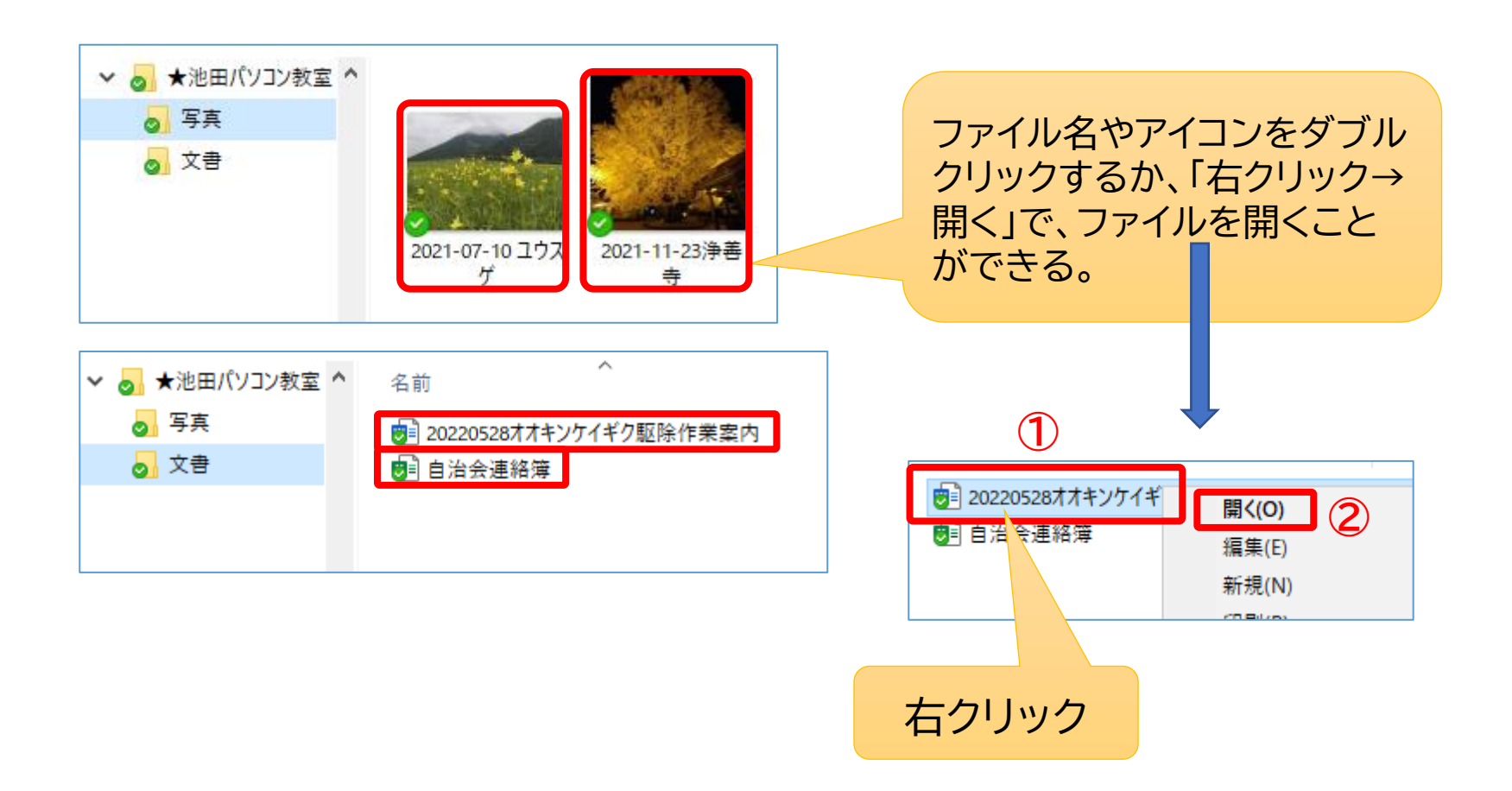

# 9.フォトで画像閲覧

前項の手順で写真ファイルを開くと、Windows10では「フォト」というアプリが起動し、閲覧・加工・印刷などができます。

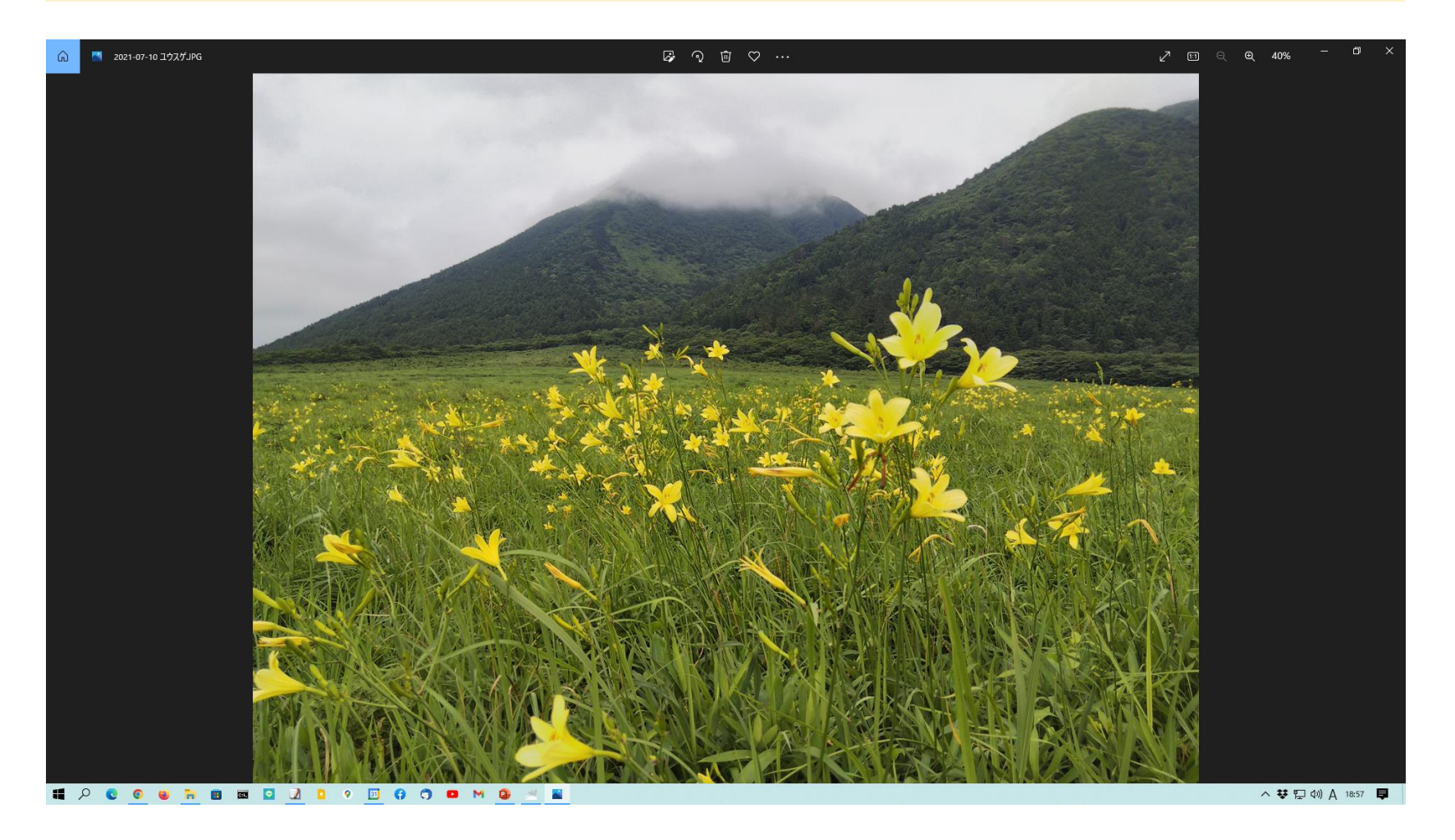

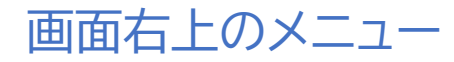

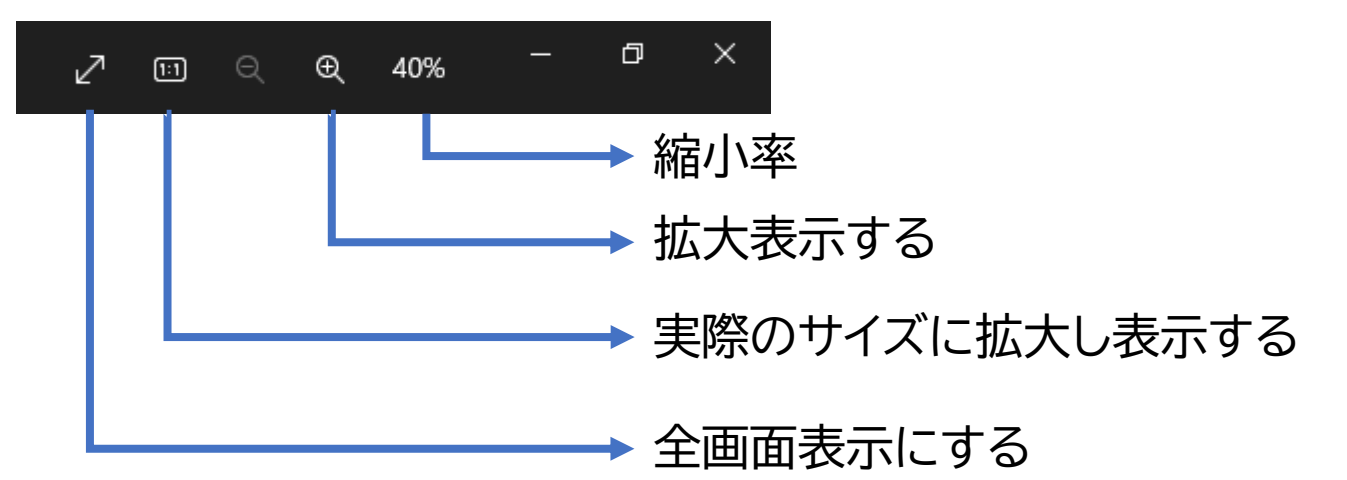

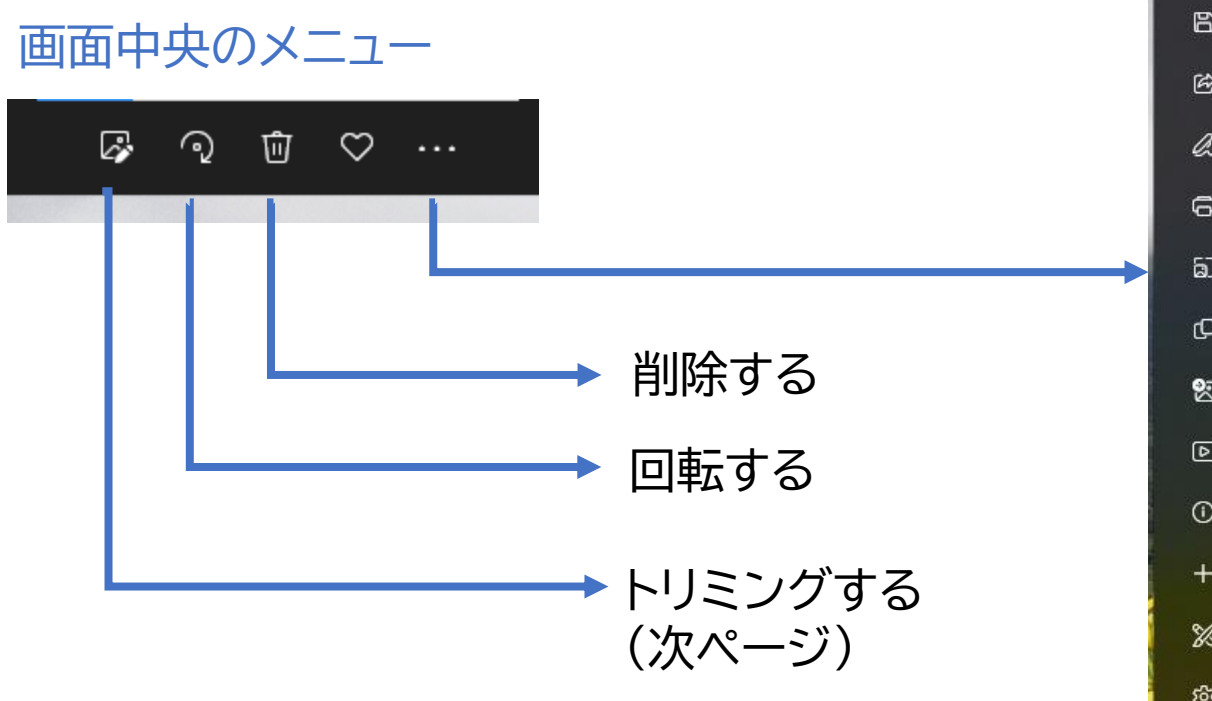

|   |             |           | _ |
|---|-------------|-----------|---|
| 8 | 名前を付けて保存    | Ctrl+S    |   |
| Ċ | 共有          | Alt+Up    |   |
| a | マークアップ      |           |   |
| 0 | 印刷          | Ctrl+P    |   |
| බ | サイズ変更       |           |   |
| Q | クリップボードにコピー | Ctrl+C    |   |
| 包 | 設定          | >         |   |
| Þ | スライドショー     | F5        |   |
| 1 | ファイル情報      | Alt+Enter |   |
| + | 追加先         |           |   |
| 8 | その他を編集…     | >         |   |
| ŝ | 設定          |           |   |

トリミングする

4点の〇をドラッグして切り抜くサイズを調整する。
 確定したら画面右下の「コピーを保存」で編集した写真を保存する。

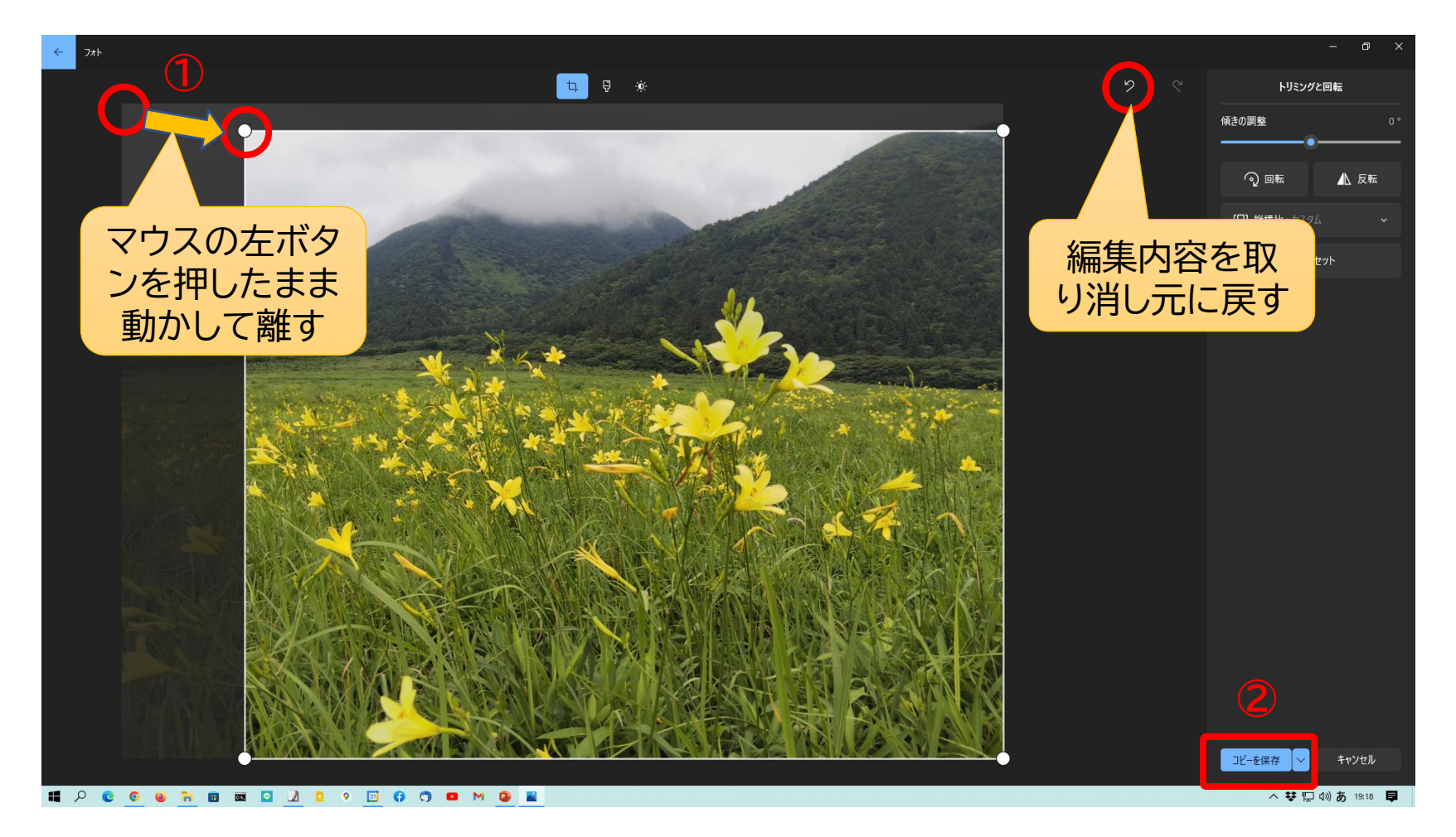

# 10.スクリーンショットの撮り方

「スクリーンショット」とは、パソコンの画面を写真と同じように撮ることです。

#### ワンタッチでパソコンの画面全体を撮って画像ファイルとして保存する方法

- 「Windowsキー」(左下) を押しながら「Print Screenキー」(右上)を1 回押す。
- 撮った画像は、「ピクチャ」 フォルダ内の「スクリーン ショット」フォルダに保存さ れている。

※ファイルとして保存する必 要はなく、撮った画像をすぐ に、編集中の文書など何かに 貼り付ける場合は、「Print Screenキー」を1回押すだ けでいい。

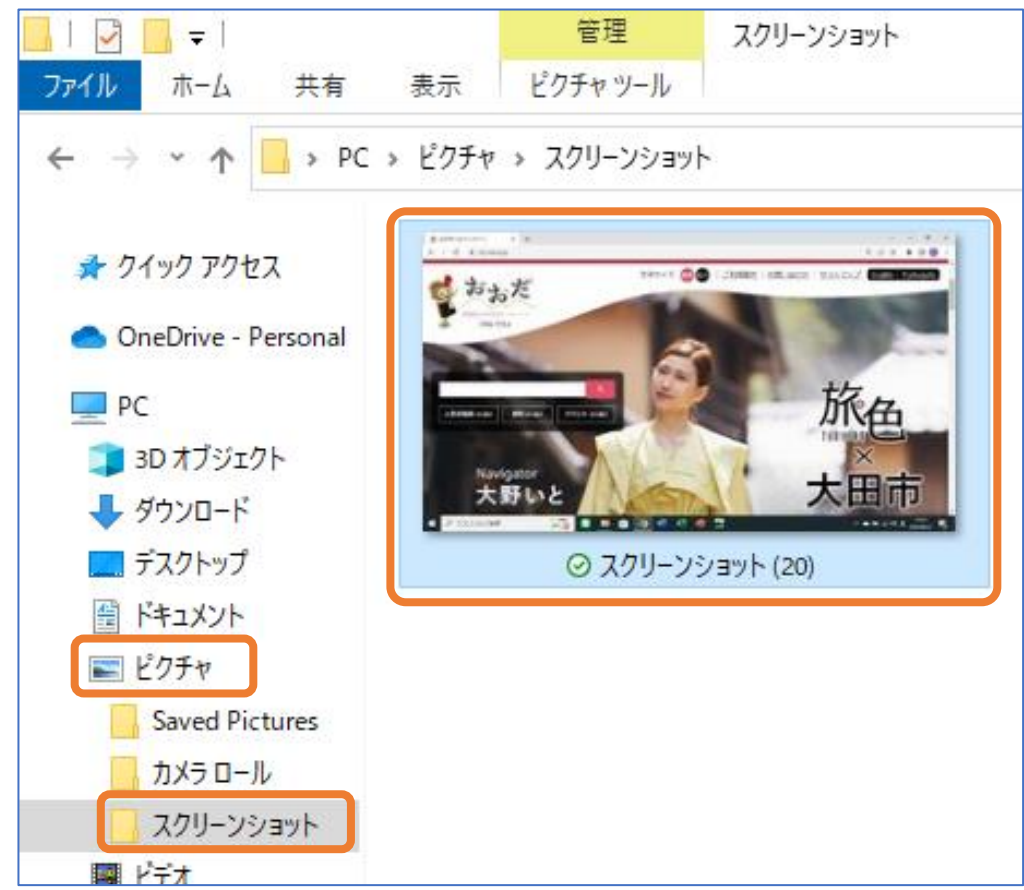

#### パソコンの一部を撮る方法

#### ShiftキーとWindowsキーを押し たまま「S」キーを1回押す

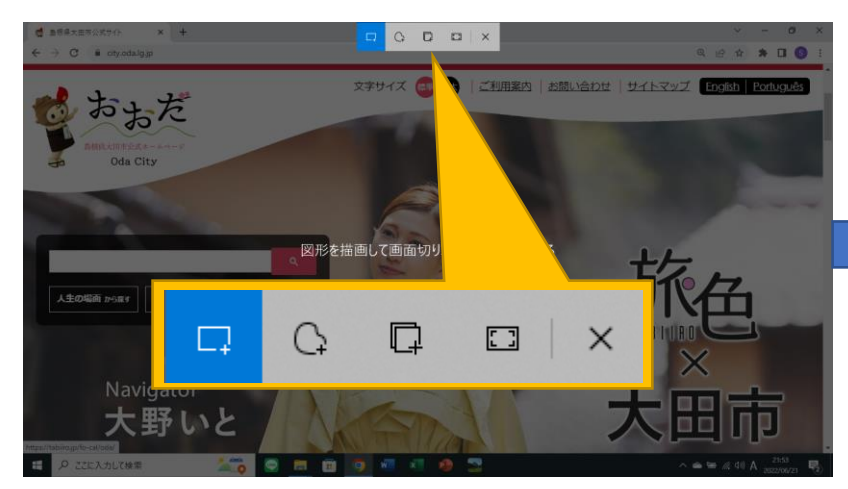

#### 画面右下に撮った画像が表示される ので、そこをクリックする

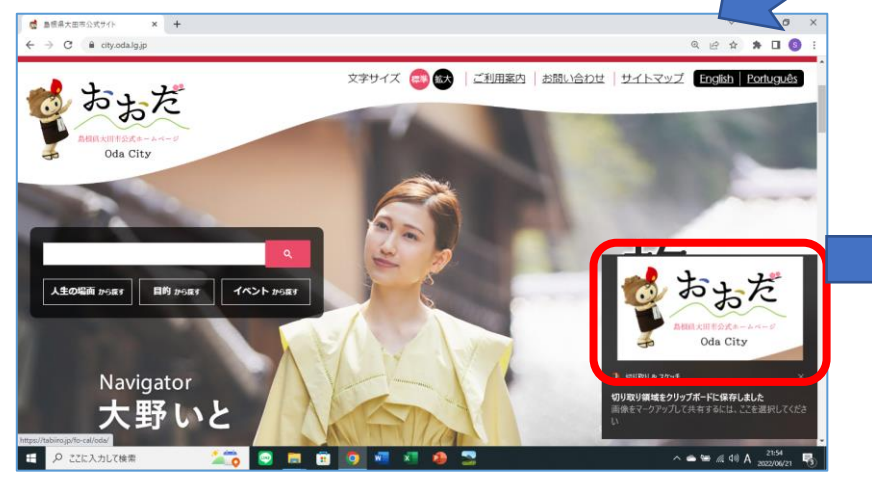

#### 対角線にドラッグして撮る範囲を決 める

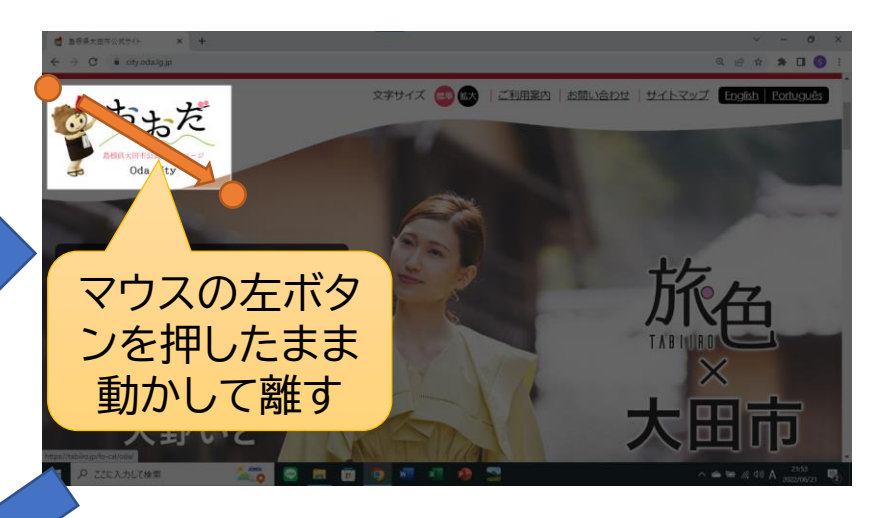

#### 名前を付けて保存(フロッピーディス クのマーク)をクリックする

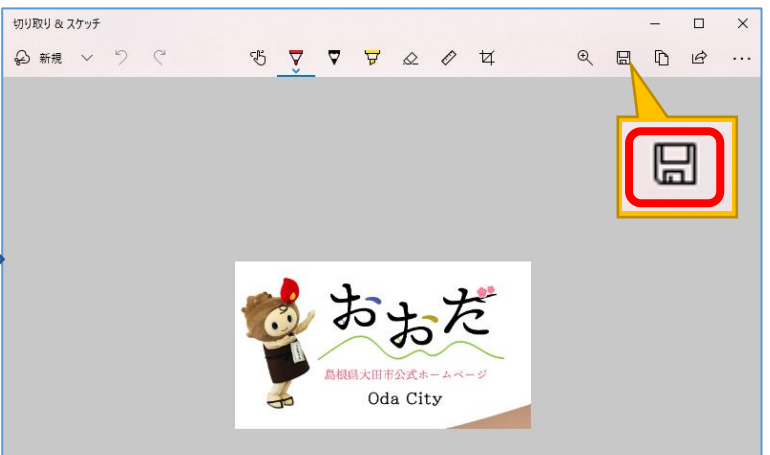

| 名前を付けて保存                             |                                                                                                    |                  | ×        |
|--------------------------------------|----------------------------------------------------------------------------------------------------|------------------|----------|
|                                      | ✓      ✓      ✓     ✓     ✓     ✓     ✓     ✓     ✓     ✓     ✓     ✓     ✓     ✓     ✓     ✓     ✓     ✓     ✓     ✓     ✓     ✓     ✓     ✓     ✓     ✓     ✓     ✓     ✓     ✓     ✓     ✓     ✓     ✓     ✓     ✓     ✓     ✓     ✓     ✓     ✓     ✓     ✓     ✓     ✓     ✓     ✓     ✓     ✓     ✓     ✓     ✓     ✓     ✓     ✓     ✓     ✓     ✓     ✓     ✓     ✓     ✓     ✓     ✓     ✓     ✓     ✓     ✓     ✓     ✓     ✓     ✓     ✓     ✓     ✓     ✓     ✓     ✓     ✓     ✓     ✓     ✓     ✓     ✓     ✓     ✓     ✓     ✓     ✓     ✓     ✓     ✓     ✓     ✓     ✓     ✓     ✓     ✓     ✓     ✓     ✓     ✓     ✓     ✓     ✓     ✓     ✓     ✓     ✓     ✓     ✓     ✓     ✓     ✓     ✓     ✓     ✓     ✓     ✓     ✓     ✓     ✓     ✓     ✓     ✓     ✓     ✓     ✓     ✓     ✓     ✓     ✓     ✓     ✓     ✓     ✓     ✓     ✓     ✓     ✓     ✓     ✓     ✓     ✓     ✓     ✓     ✓     ✓     ✓     ✓     ✓     ✓     ✓     ✓     ✓     ✓     ✓     ✓     ✓     ✓     ✓     ✓     ✓     ✓     ✓     ✓     ✓     ✓     ✓     ✓     ✓     ✓     ✓     ✓     ✓     ✓     ✓     ✓     ✓     ✓     ✓     ✓     ✓     ✓     ✓     ✓     ✓     ✓     ✓     ✓     ✓     ✓     ✓     ✓     ✓     ✓     ✓     ✓     ✓     ✓     ✓     ✓     ✓     ✓     ✓     ✓     ✓     ✓     ✓     ✓     ✓     ✓     ✓     ✓     ✓     ✓     ✓     ✓     ✓     ✓     ✓     ✓     ✓     ✓     ✓     ✓     ✓     ✓     ✓     ✓     ✓     ✓     ✓     ✓     ✓     ✓     ✓     ✓     ✓     ✓     ✓     ✓     ✓     ✓     ✓     ✓     ✓     ✓     ✓     ✓     ✓     ✓     ✓     ✓     ✓     ✓     ✓     ✓     ✓     ✓     ✓     ✓     ✓     ✓     ✓     ✓     ✓     ✓     ✓     ✓     ✓     ✓     ✓     ✓     ✓     ✓     ✓     ✓     ✓     ✓     ✓     ✓     ✓     ✓     ✓     ✓     ✓     ✓     ✓     ✓     ✓     ✓     ✓     ✓     ✓     ✓     ✓     ✓     ✓     ✓     ✓     ✓     ✓     ✓     ✓     ✓     ✓     ✓     ✓     ✓     ✓     ✓     ✓     ✓     ✓     ✓     ✓     ✓     ✓     ✓     ✓     ✓     ✓     ✓     ✓     ✓     ✓     ✓     ✓     ✓     ✓     ✓     ✓     ✓     ✓     ✓     ✓     ✓     ✓ | の検索              | <i>م</i> |
| 整理 ▼ 新しいフォルダー                        |                                                                                                    |                  | ?        |
| ■ PC ^ 名前 ^                          | 状態                                                                                                    | 更新日時             | đ        |
|                                      | $\odot$                                                                                                    | 2021/04/04 22:58 |          |
| ↓ ダウンロード                             | 0                                                                                                    | 2022/06/21 11:02 |          |
| ニ デスクトップ (1)                         | Ø                                                                                                    | 2022/06/21 21:54 | 1        |
|                                      |                                                                                                    |                  |          |
| ■ ピクチャ                               |                                                                                                    |                  |          |
| ビデオ                                  |                                                                                                    |                  |          |
| 🎝 ミュージック                             |                                                                                                    |                  |          |
| 🏪 ローカル ディスク (C                       |                                                                                                    |                  |          |
| 🔔 USB ドライブ (D:) 🗸 📿                  |                                                                                                    |                  | >        |
|                                      |                                                                                                    |                  |          |
| ノアイル名(N) スクリークショット 2022-06-21 215425 |                                                                                                    |                  |          |
| ファイルの種類(T): PNG                      |                                                                                                    | 3                | ~        |
|                                      |                                                                                                    | 27(5)            |          |
| ▲ フォルターの非表示                          | 1                                                                                                    | K1+(5) +772      |          |

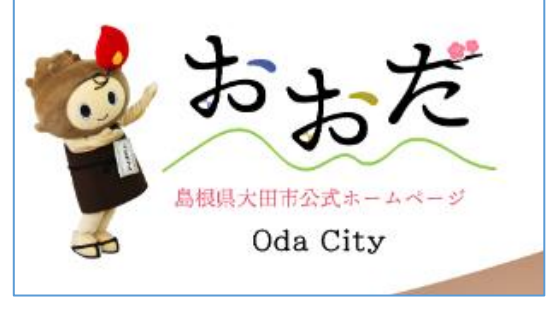

このような画像がファ イルとして保存された

1. 保存する場所(フォルダ)を選択 2. ファイル名を付ける 3. 保存する

※ファイルとして保存する必要はなく、撮った画像をすぐに、編集中の文書など 何かに貼り付ける場合は、ファイルとして保存する操作は必要ない。

## 第2部 パソコンの基礎的活用

### 目次

- 1. <u>ワードの基礎</u>
- 2. エクセルの基礎
- 3. <u>メールの送受信</u> Gmailの基本的な使い方
- 4. Googleマップの機能と使い方
- 5. <u>音声入力</u>
- 6. <u>ビデオ会議</u>
- 7. <u>スマホとの連携利用</u> Googleフォト、LINE、メモ
- 8. 基本的なセキュリティ対策

# 1. ワードの基礎

#### 編集画面を拡大するには

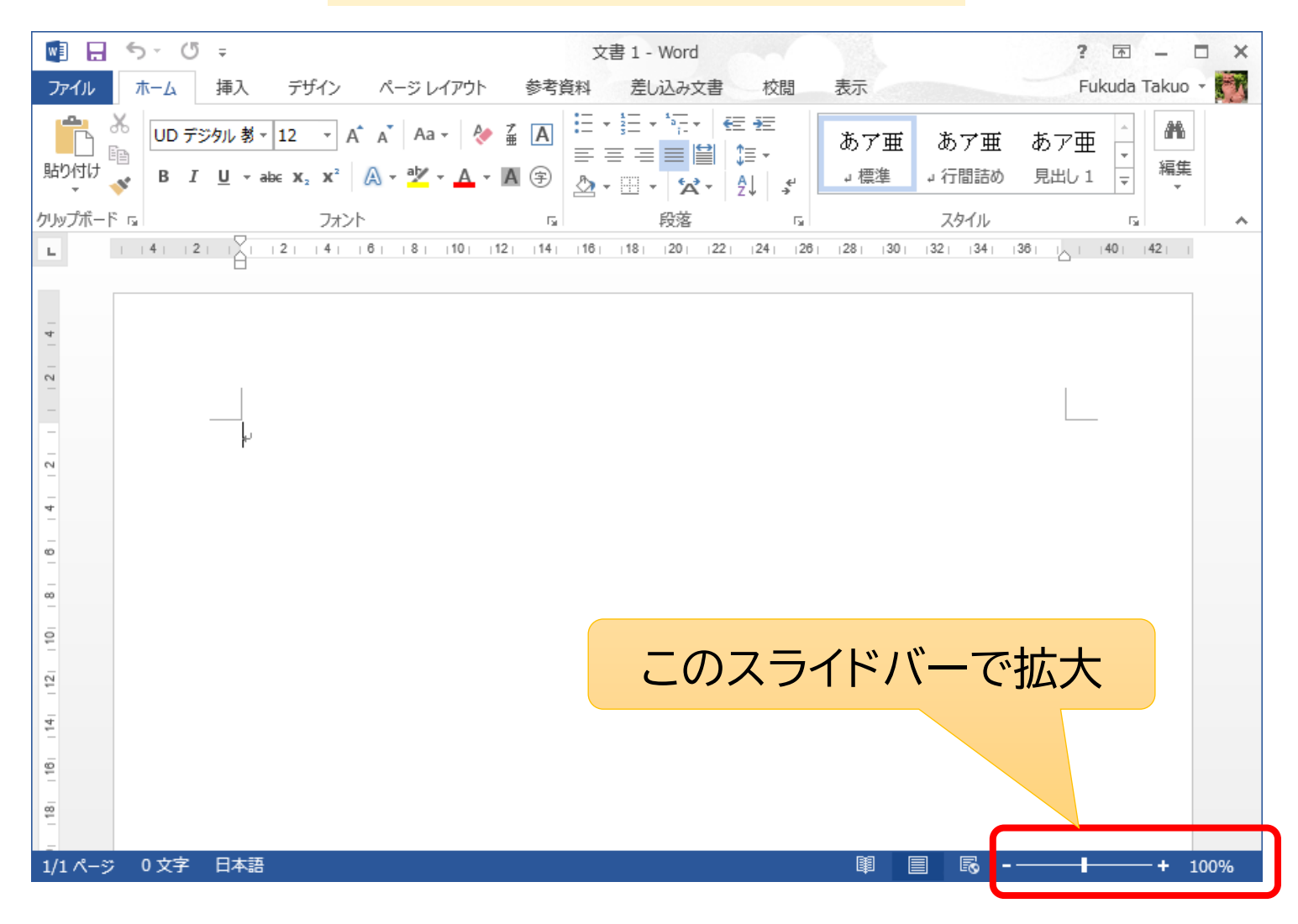

# 「元に戻す」機能の利用

何かの操作をして、その結果が思った通りにならなかった場合や間違った操作をしてしまった場合、「元に戻す」 機能を使って、操作する前の状態に戻す。

| 図 日 5 ▼ び 裕 Q   アアイル ホーム 挿入 デザイン   加 前の付け   ト   ト </th <th>「元に戻す」<br/>ひとつ前の状態に戻る。<br/>更にその前にも戻せる。</th> | 「元に戻す」<br>ひとつ前の状態に戻る。<br>更にその前にも戻せる。 |
|----------------------------------------------------------------------------------------------------|--------------------------------------|
| クリップボード 5 フォン                                                                                                    |                                      |
| L                                                                                                    |                                      |
| 50                                                                                                    |                                      |

## はじめにページ設定をする →設定画面を開く

ページレイアウト→ページ設定

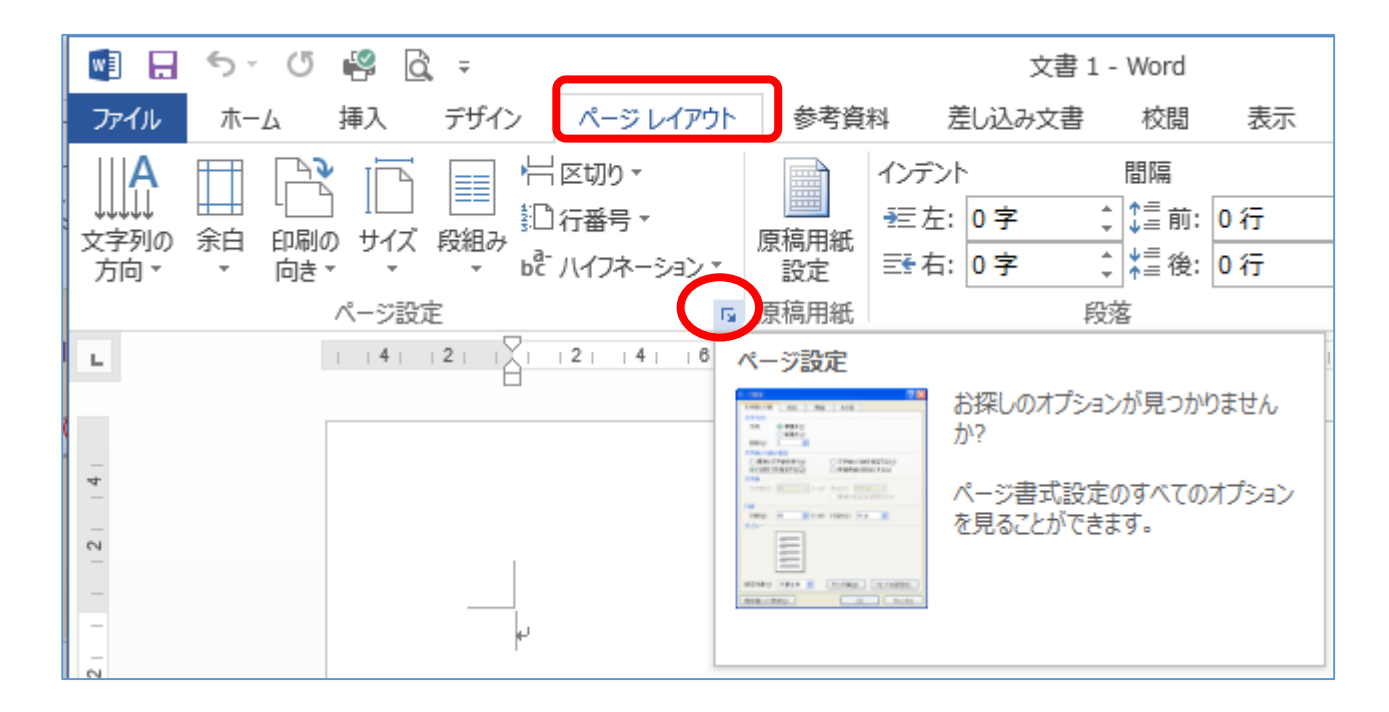
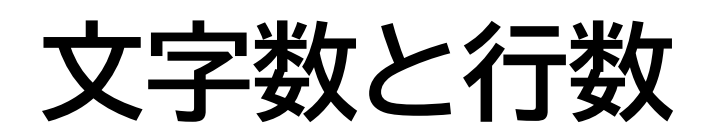

- ・通常は「標準の文字数 を使う」を選択
- 場合によっては「行数 だけを指定する」
- 一般的には、文字数の 指定はしない

この後、余白と用紙の設 定を行ったのち、この設 定を次回以降も使いた い場合は「規定に設定」 ただし、フォントの設定 は反映されない

| ページ設定                                                      | ? ×                                              |
|------------------------------------------------------------|--------------------------------------------------|
| 文字数と行数余白 用紙                                                | その他                                              |
| 文字方向                                                       |                                                  |
| 方向: ④ 横書き(乙)                                               |                                                  |
| ○ 縦書き(⊻)                                                   |                                                  |
| 段数( <u>C</u> ): 1                                          |                                                  |
| 文字数と行数の指定                                                  |                                                  |
| <ul> <li>         ・ 標準の文字数を使う(N)         ・     </li> </ul> | ○ 文字数と行数を指定する( <u>H</u> )                        |
| ○ 行数だけを指定する( <u>0</u> )                                    | ○原稿用紙の設定にする(X)                                   |
| 文字数                                                        |                                                  |
| 文字数(E): 37 📫 (1-41)                                        | 字送り(I): 12 pt 🌻                                  |
|                                                            | □ 標準の字送りを使用する(A)                                 |
| 行数                                                         |                                                  |
| 行数(R): 38 📫 (1-42)                                         | 行送り(T): 18 pt 🌻                                  |
| プレビュー                                                      |                                                  |
|                                                            |                                                  |
|                                                            | 次に設定                                             |
| 設定対象( <u>Y</u> ): 文書全体 > ク                                 | <sup>ブリッド線(<u>W</u>)<br/>フォントの設定(<u>F</u>)</sup> |
| 既定に設定( <u>D</u> )                                          | OK キャンセル                                         |

フォントの設定

- 日本語用フォントを 設定
- ・Windows10に は新しいフォントが 追加されているの で選択肢多い
- ・英数字用のフォント は、一般的には日 本語と同じに設定

| フォント<br>フォント 詳細設定                                                                                                    | ー般的には12<br>ポイント以上に                                                                                                    |
|----------------------------------------------------------------------------------------------------|----------------------------------------------------------------------------------------------------|
| 日本語用のフォント(工):<br>UD デジタル 教科書体 NK-R ~<br>英数字用のフォント(E):<br>(日本語用と同じフォント) ~<br>すべての文字列<br>フォントの色(C): 下線(U): 下<br>自動 ~ (下線なし) ~ | タイル(Y):<br>要準<br>構体<br>太字<br>*<br>総の色(I):<br>自動<br>(傍点なし)<br>サイズ( <u>S</u> ):<br>12<br>12<br>10.5<br>11<br>12<br>・<br>12<br>・<br>12<br>・<br>12<br>・<br>(房):<br>(房):<br>(房):<br>(房):<br>(房):<br>(房):<br>(房):<br>(房):<br>(房):<br>(房):<br>(房):<br>(房):<br>(房):<br>(房):<br>(房):<br>(房):<br>(房):<br>(月):<br>(月): |
| 文字飾り<br>□ 取り消し線( <u>K</u> )<br>□ 二重取り消し線( <u>L</u> )<br>□ 上付き( <u>P</u> )<br>□ 下付き( <u>B</u> )                              | □ 小型英大文字(M)<br>□ すべて大文字(A)<br>□ 隠し文字(H)                                                                                                    |
| プレビュー<br>あア亜Ay I アイウ A<br>TrueType フォントです。印刷と画面表示の両方で使用cr                                                                   | 設定を完了する<br>ために「OK」                                                                                                    |

38

| 余白 | 設定 |
|----|----|
|----|----|

・通常は、25~
30mm程度
・チラシなど紙いっぱ いに使う場合は、
10mmなど

| ページ設定                                         | ?     | ×    |
|-----------------------------------------------|-------|------|
| 文字数と行数 余白 用紙 その他                              |       |      |
| 余白                                            |       |      |
| 上( <u>T</u> ): 25 mm 🗧 下( <u>B</u> ):         | 25 mm | -    |
| 左( <u>L</u> ): 25 mm 🖨 右( <u>R</u> ):         | 25 mm | -    |
| とじしろ( <u>G</u> ): 0 mm 🗦 とじしろの位置( <u>U</u> ): | 左     | ~    |
| 印刷の向き                                         |       |      |
| A A                                           |       |      |
| 縦( <u>P)</u> 横( <u>S</u> )                    |       |      |
| 複数ページの印刷設定                                    |       |      |
| 印刷の形式(M): 標準 🛛 🖌                              |       |      |
|                                               |       |      |
| プレビュー                                         |       |      |
|                                               |       |      |
|                                               |       |      |
|                                               |       |      |
|                                               |       |      |
| 設定対象(Y): 文書全体 ~                               |       |      |
| 既定に設定( <u>D</u> ) OK                          | +1    | ャンセル |

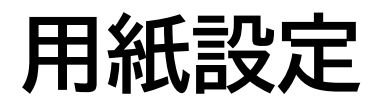

A4、ハガキなど決 まった用紙サイズを 選択するだけでなく、 任意のサイズを指定 することもできる。

| ページ設定                                                   | ? ×                                                                                                    |
|---------------------------------------------------------|----------------------------------------------------------------------------------------------------|
| 文字数と行数 余白 用紙                                            | その他                                                                                                    |
| 用紙サイズ( <u>R</u> ):                                      |                                                                                                    |
| サイズを指定                                                  | ~                                                                                                    |
| 幅( <u>W</u> ): 210 mm                                   |                                                                                                    |
| 高さ( <u>E</u> ): 297 mm                                  | ÷                                                                                                    |
| 用紙トレイ                                                   |                                                                                                    |
| 1 ページ目( <u>F</u> ):                                     | 2 ページ目以降( <u>O</u> ):                                                                                                    |
| 既定値 (プリンタの設定に従う)<br>プリンタの設定に従う<br>自動<br>手差しスロット<br>トレイ1 | <ul> <li>         既定値 (プリンタの設定に従う)         プリンタの設定に従う         自動         手差しスロット         トレイ1         トレイ1     </li> </ul> |
|                                                         | ×                                                                                                    |
| プレビュー                                                   |                                                                                                    |
|                                                         | 設定を完了する<br>ため「OK」                                                                                                    |
| 設定対象(Y): 文書全体 🗸                                         | 印刷オプション(工)                                                                                                    |
| 既定に設定( <u>D</u> )                                       | OK キャンセル                                                                                                    |

### 箇条書き(1)

#### 文字を入力した後に箇条書きに設定する方法

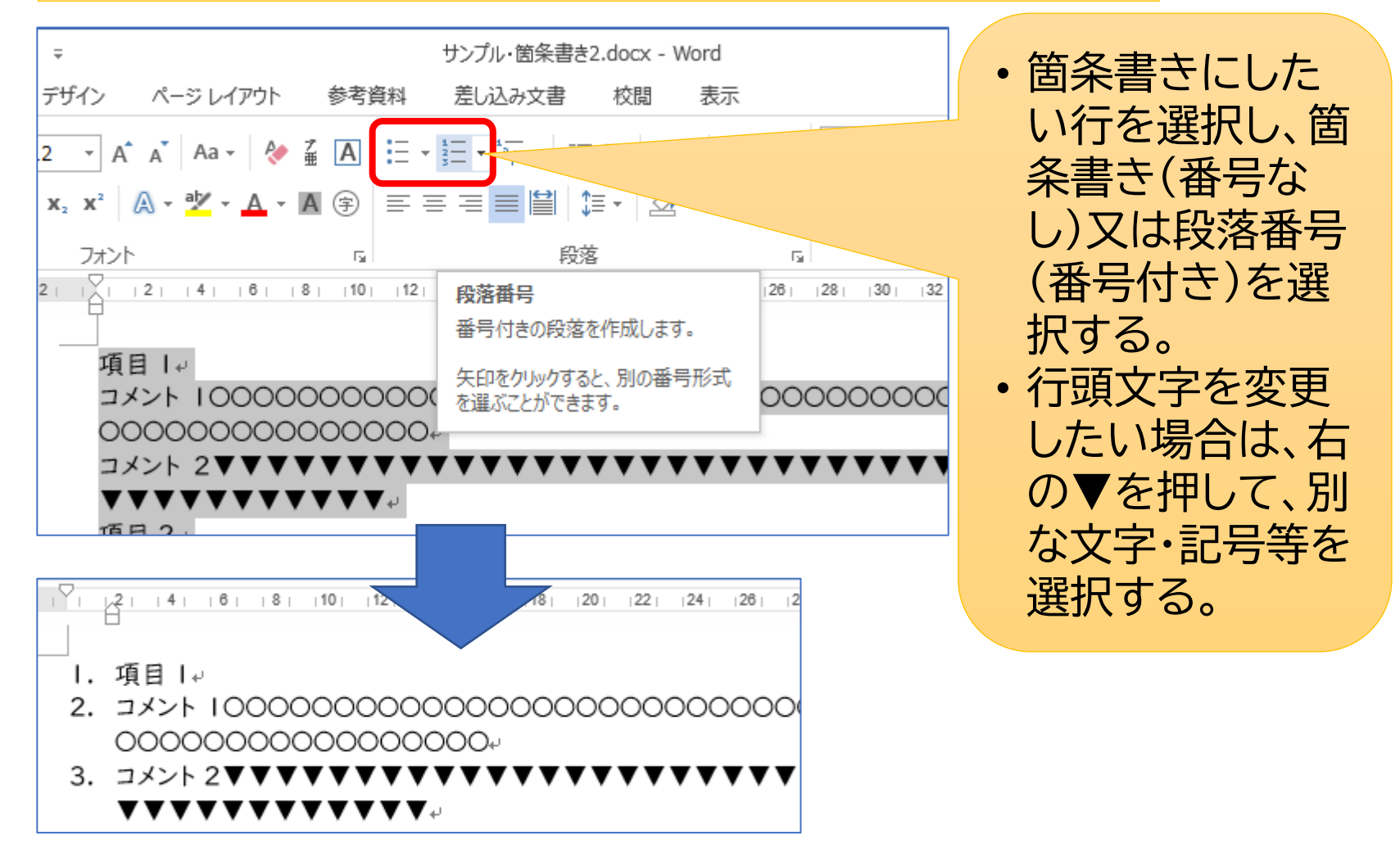

#### 箇条書き(2)

#### 行頭文字を付けて入力しすると箇条書きと認識して 自動的に箇条書きになる

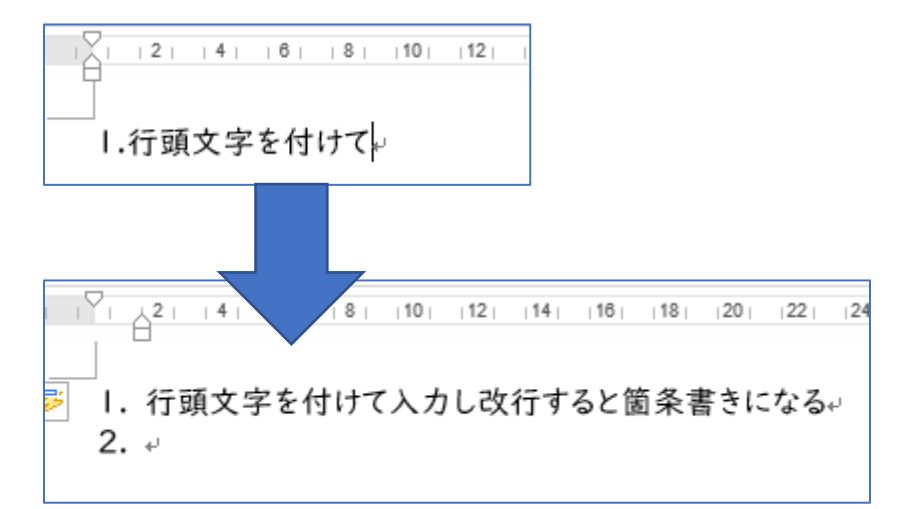

先頭に「1」+「.」を付けて文字 を入力すると、この行は箇条 書きにするものと認識して、 改行後自動的に番号付きの 箇条書きになる。

| 12   | • A A                     | Aa 🗸 🔌                 | ∄ A        | <b>:</b> = <b>.</b> | 1<br>     <br>+ |
|------|---------------------------|------------------------|------------|---------------------|-----------------|
| ∈ X₂ | <b>X</b> <sup>2</sup> A • | ађу т <mark>А</mark> т | <b>A</b> 🔅 | = =                 | = =             |
|      | フォント                      |                        | G.         |                     |                 |
| 2    | • •                       | 4  6                   | 8     10   | 12                  | 14              |

番号なしの箇条書 きにしたい場合は、 先頭に「・」+[スペー ス]を入力すると、 すぐに認識し、箇条 書きになる。

#### 箇条書きを階層構造にする

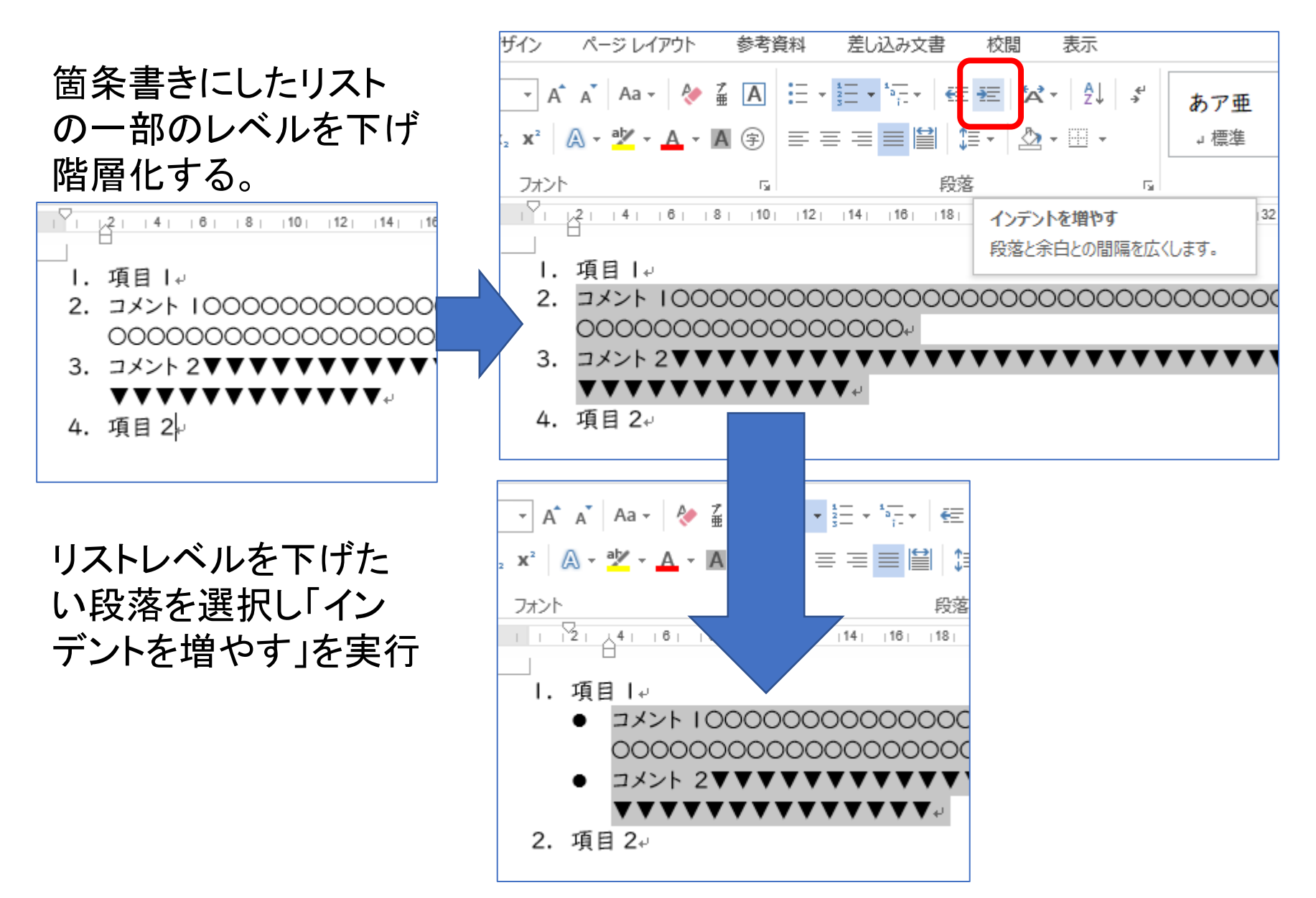

# 行間設定

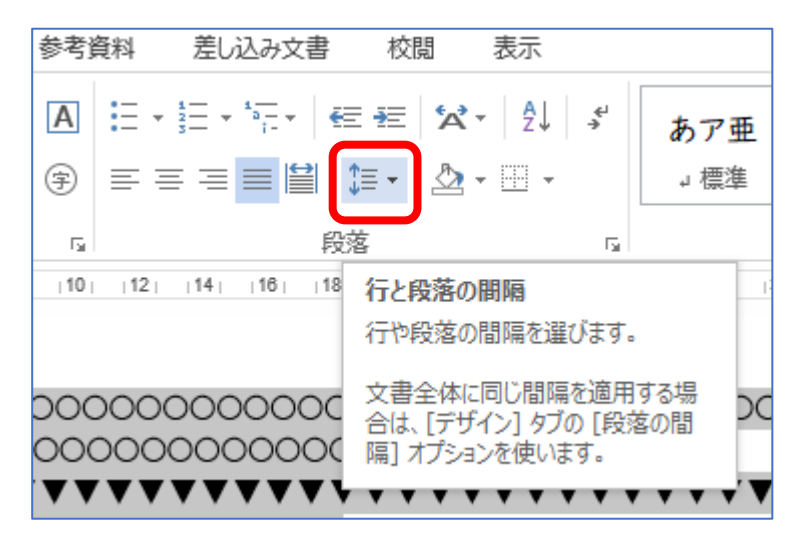

- ・行間は、「行と段落の間隔」で 調整する。
- 全ての行間を同じに設定する
   方法と、段落の間隔を調整する方法がある。
- ・ 箇条書きの文章に設定する 場合は、段落の間隔を設定 する方が読みやすくなる。

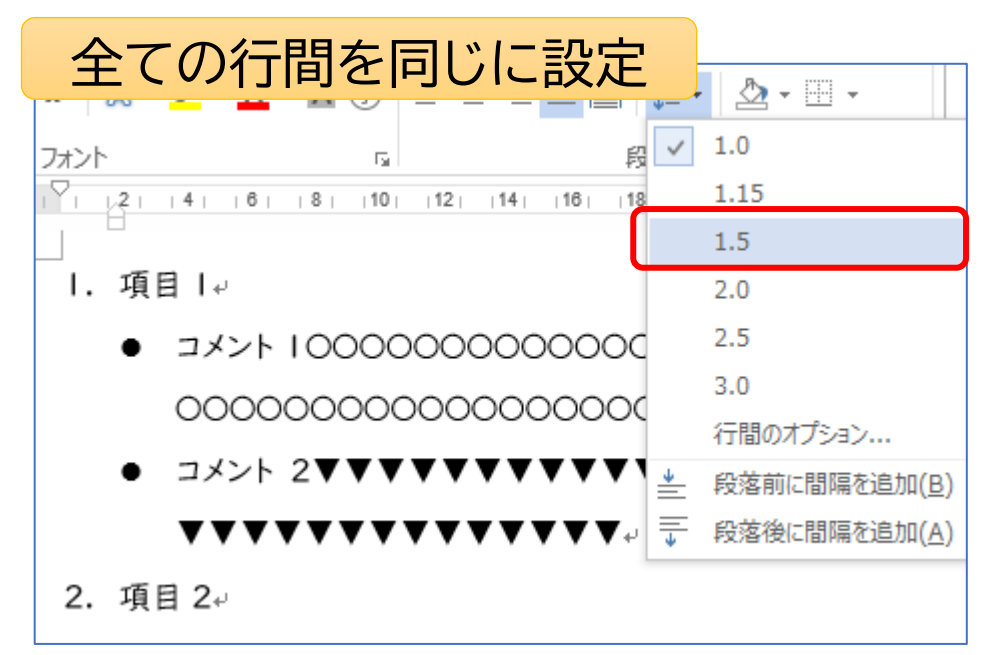

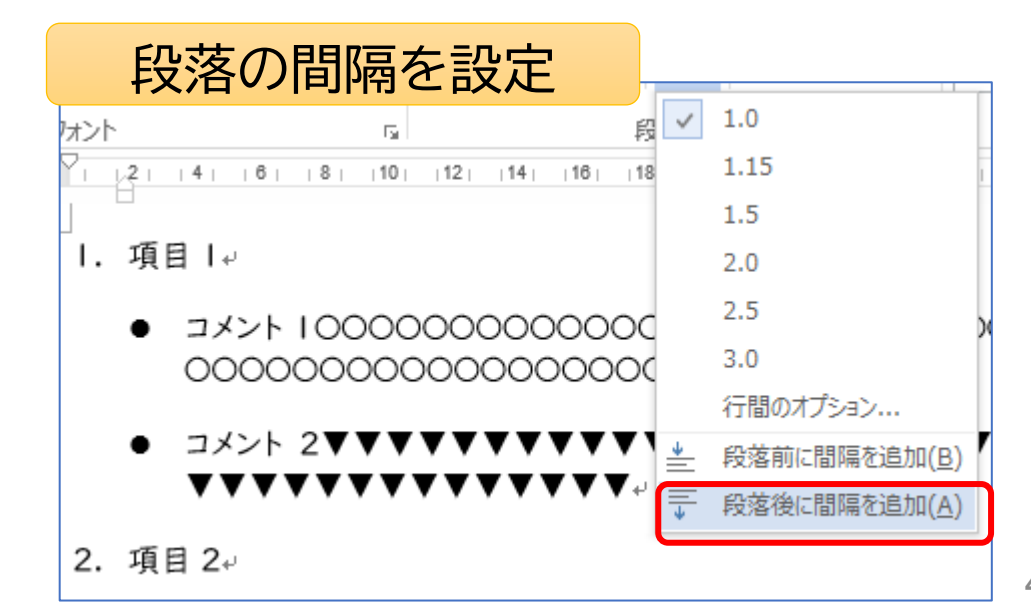

#### 画像等の貼付け

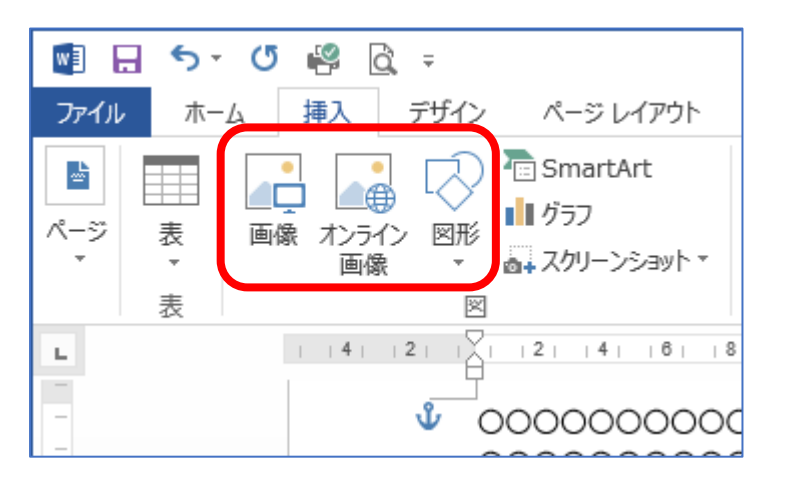

#### 「挿入」から写真やイラスト等 の画像、図形などを挿入でき る。

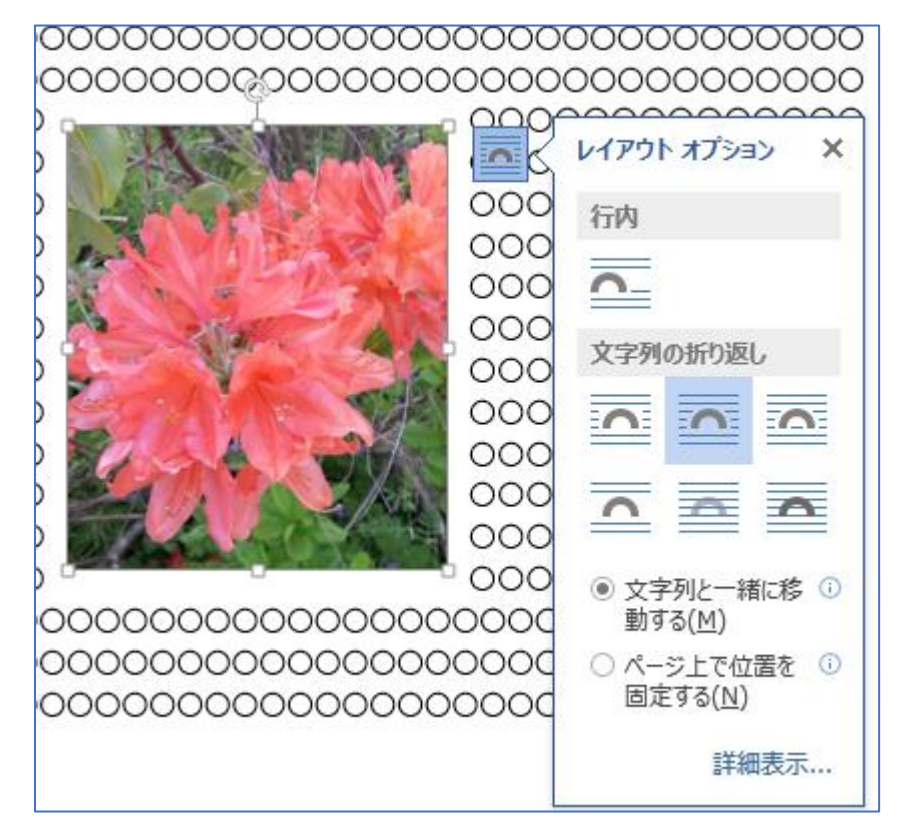

写真等を挿入したらすぐに「レイアウト オプション」で「外周」等に設定する。

画像等のグループ化

#### 複数の図形等をひとつの図形として扱えるようにする。

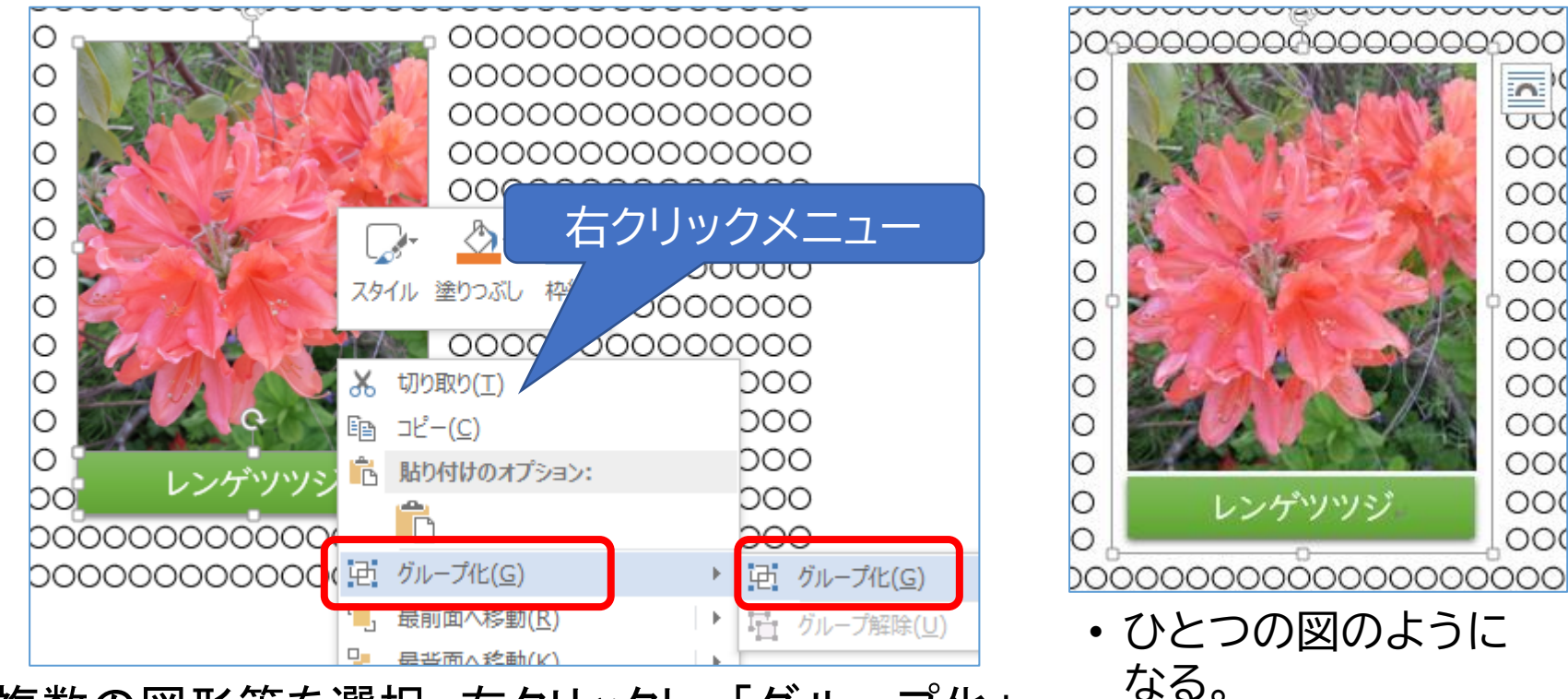

- ・複数の図形等を選択、右クリックし、「グループ化」
- 文字と重ならないようにするには、あらかじめ二つの図形等ともレイアウトオプションを「外周」等で同じ設定にしておく。

### 2. エクセルの基礎

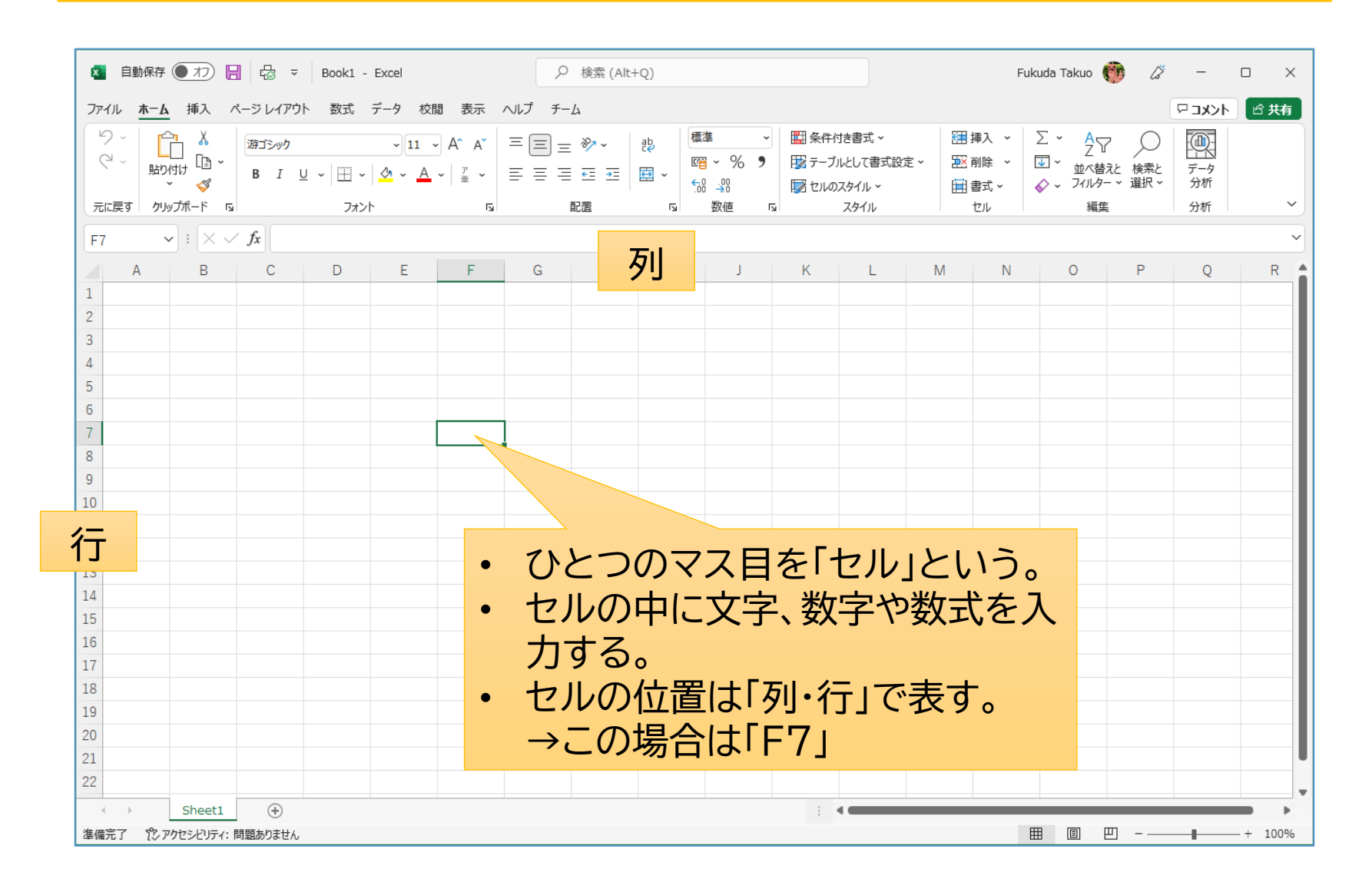

#### セルの書式設定 【表示形式】

- セルに入力した文字列によって、数字、文字、日付、時刻などを判断、データ化し表示するようになっている。
- セルの表示形式を設定することによって、データの種類・表示形式を指定することができる。
   例えば、「10,200」(カンマで区切る)、「令和4年6月1日」
   「2022/6/1」(同じ日付でも表示形式が違う)

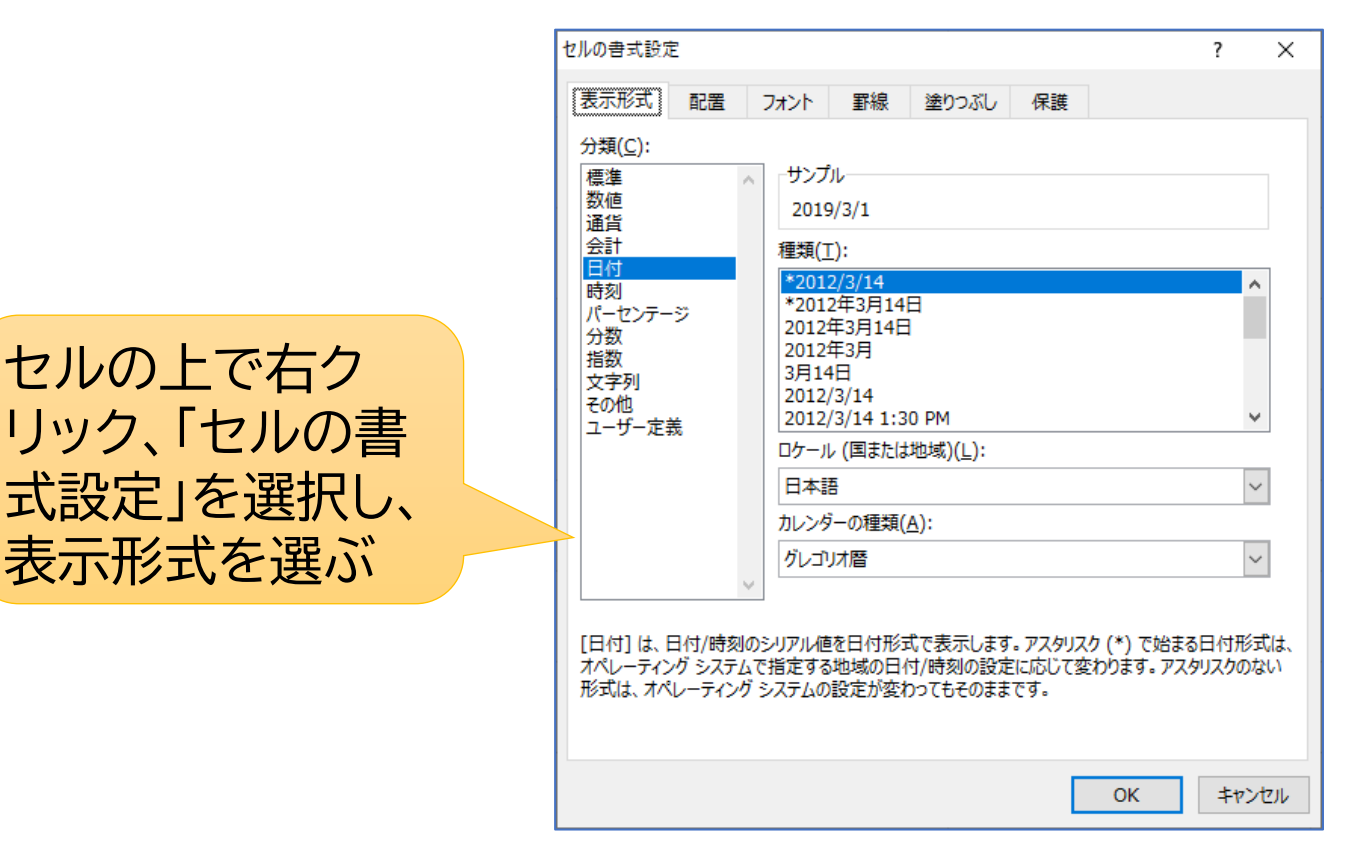

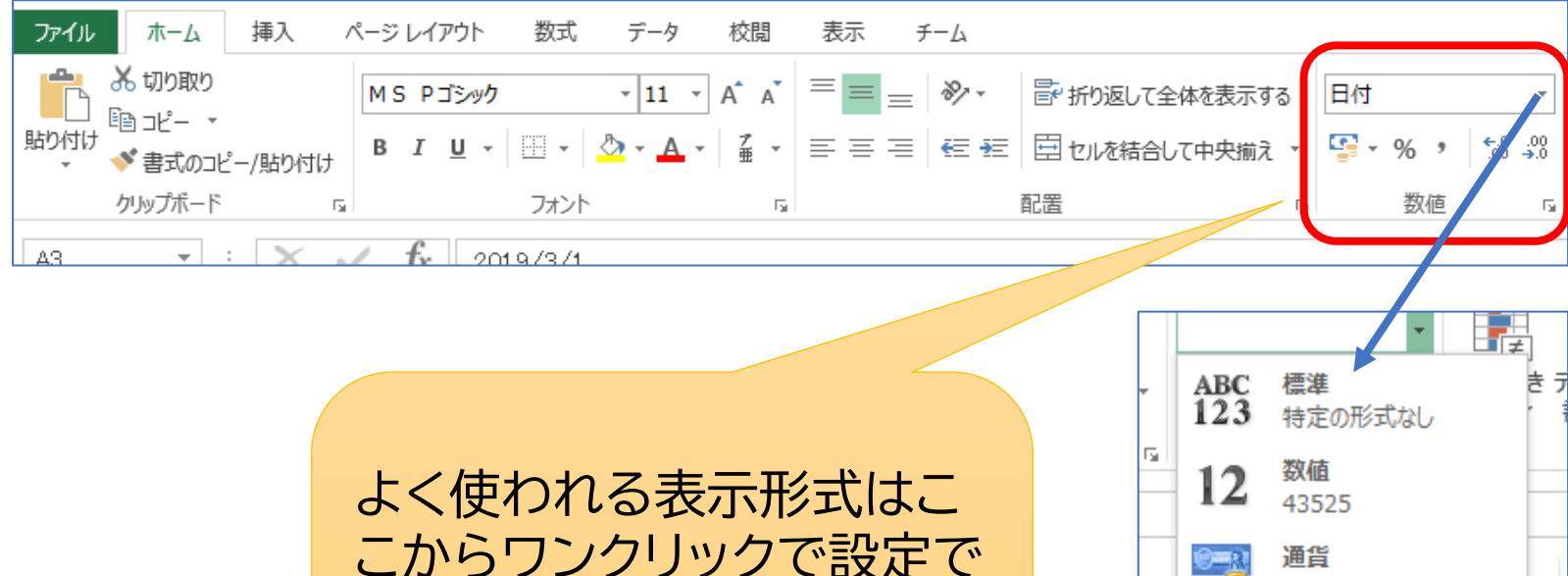

よく使われる表示形式はこ こからワンクリックで設定で きる。 上の枠の右側の▼を押すと、 更に選択肢が表示される。

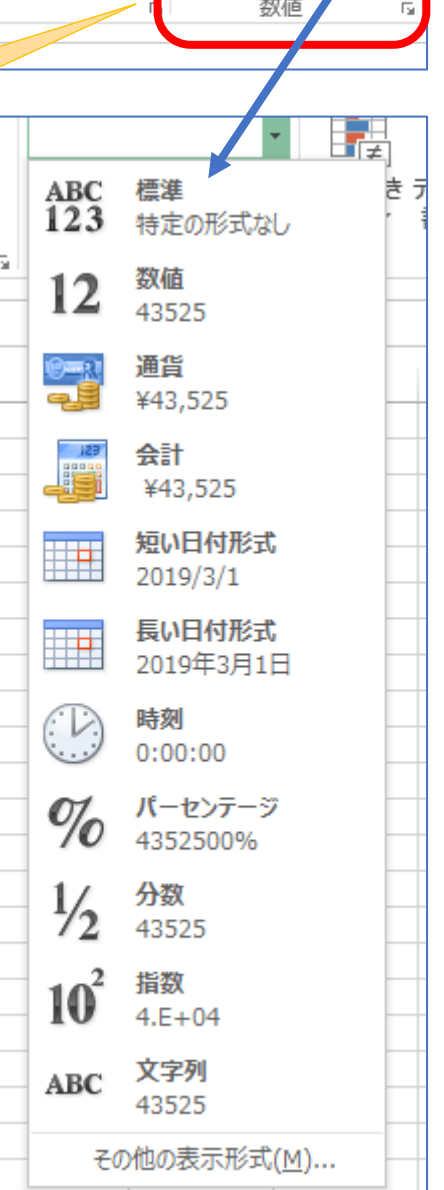

#### 【配置】

- 文字の配置を、必要に応じて中央揃え、左詰め、右詰などに変更
- 文字の制御として、折り返して全体を表示、縮小して全体を表示、 セル結合を必要に応じて設定

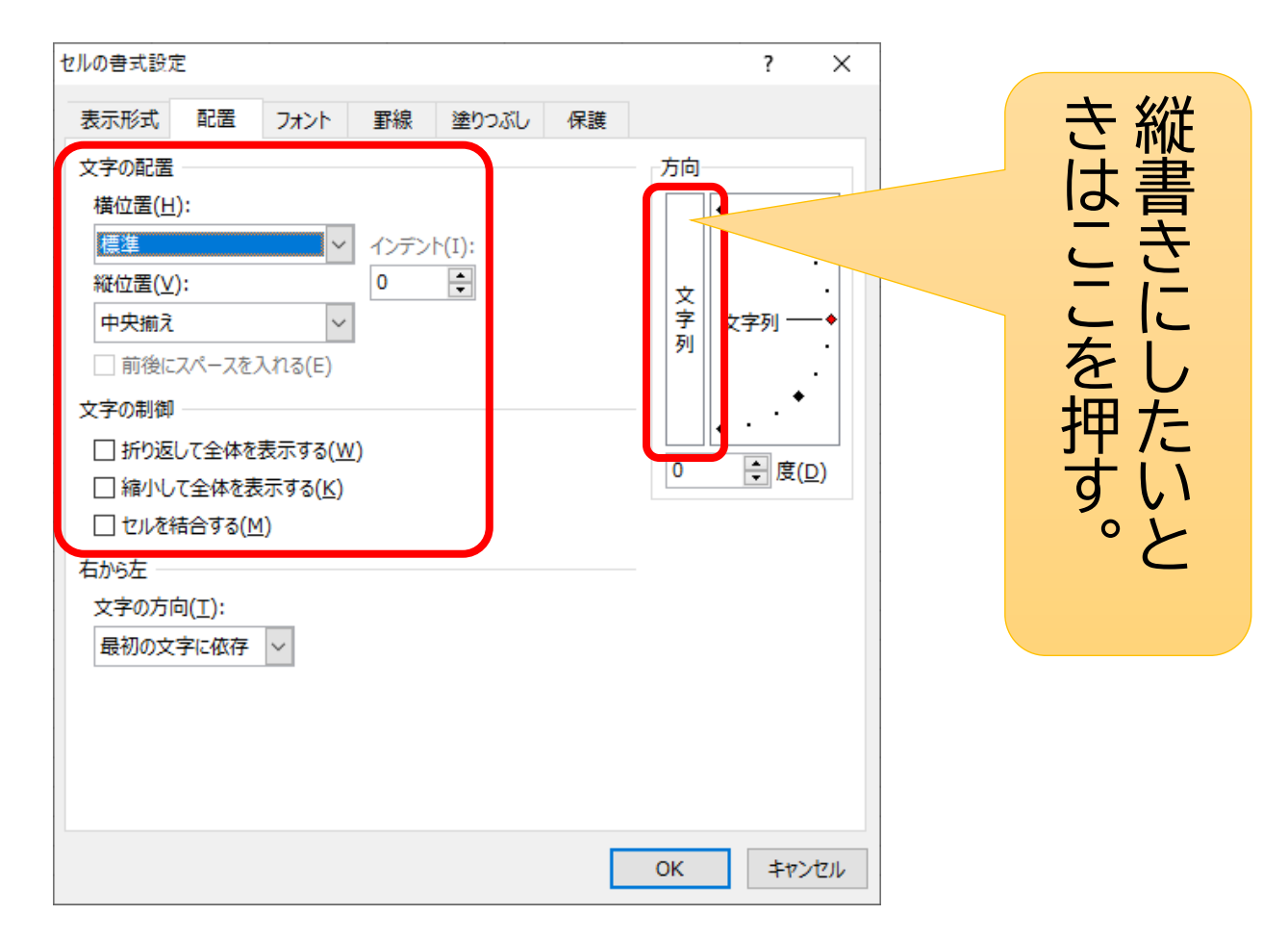

| ファイル ホーム 挿入 ページレイアウト 数式 データ 校閲                                     | 表示 チーム                                                  |
|--------------------------------------------------------------------|---------------------------------------------------------|
| ▲ 切り取り<br>■ コピー マ<br>■ コピー マ                                       | ≡ = ⊗ ● ■ おり返して全体を表示する                                  |
| <sup>1150</sup> · · · · · · · · · · · · · · · · · · ·              | 三 三 三   空 =   団 セルを結合して中央揃え 🔹 🧣                         |
| クリップボード 🖬 フォント 🖬                                                   | - 配置 。                                                  |
| よく使われる配置はここからワンク<br>リックで設定できる。<br>上の「方向」の右側の▼を押すと、更<br>に選択肢が表示される。 | チーム<br>デーム<br>デ・折り返して全体を表<br>テ・左回りに回転(Q)<br>多、右回りに回転(L) |
|                                                                    | ↓3 縦書き(⊻)                                               |
|                                                                    | 「−20 左へ 90 度回転(U)                                       |
|                                                                    | ↓ 5                                                     |
|                                                                    |                                                         |

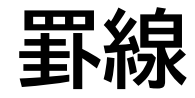

| ファイル      | ホーム                  | 挿入      | ページ | い | アウト |              | 数式  | 7         | °−9 |   | 校          | 閲  | 表 |
|-----------|----------------------|---------|-----|---|-----|--------------|-----|-----------|-----|---|------------|----|---|
|           | ¥切り取り                |         | MS  | P | ゴシッ | י <u></u> לי |     | Ŧ         | 11  | - | A <b>^</b> | A  | = |
| 貼り付け<br>▼ | - 🛛 コピー<br>- V 書式のコピ | ピー/貼り付け | в   | I | U   | •            | Q   | <u></u> . | A   | Ŧ | ア亜         | Ŧ  | ≡ |
|           | クリップボード              | Fa      |     |   |     | 5            | フォン |           |     |   |            | E. |   |

- セルの周りに罫線を引きたい場合、「ホーム」タブの「罫線」から罫線を設定する。
- この操作を行う前に、罫線を引きたいセルの範囲を選択しておく。
- 複雑な罫線を引く場合は、「セルの書式設定」→「罫線」から設定を行う。

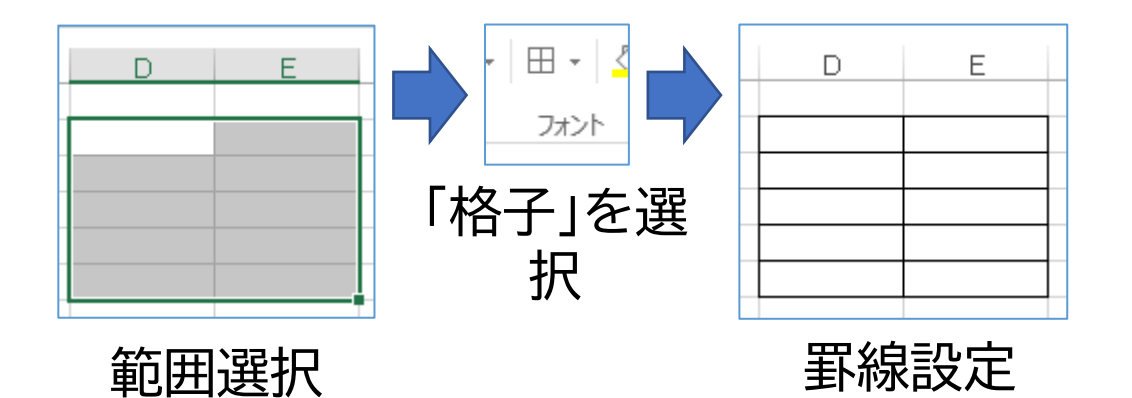

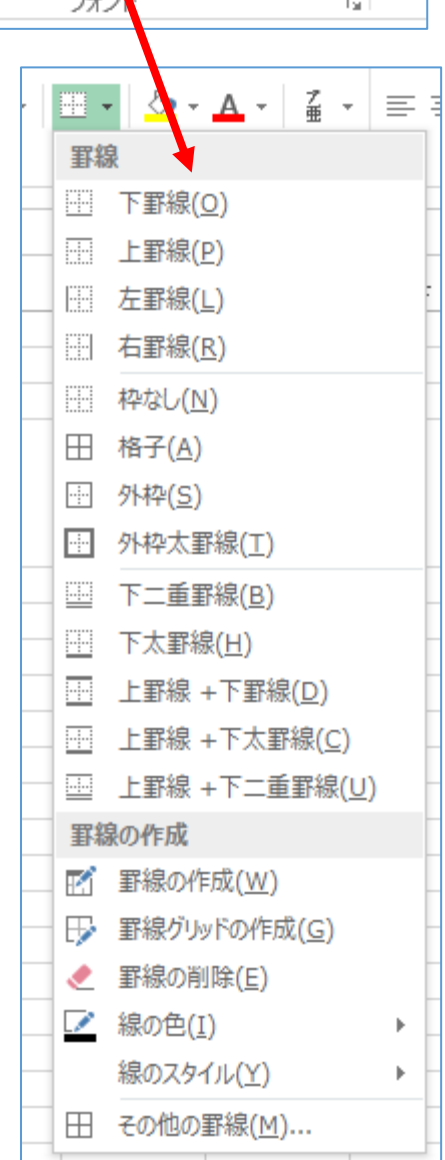

#### 数式・関数の利用

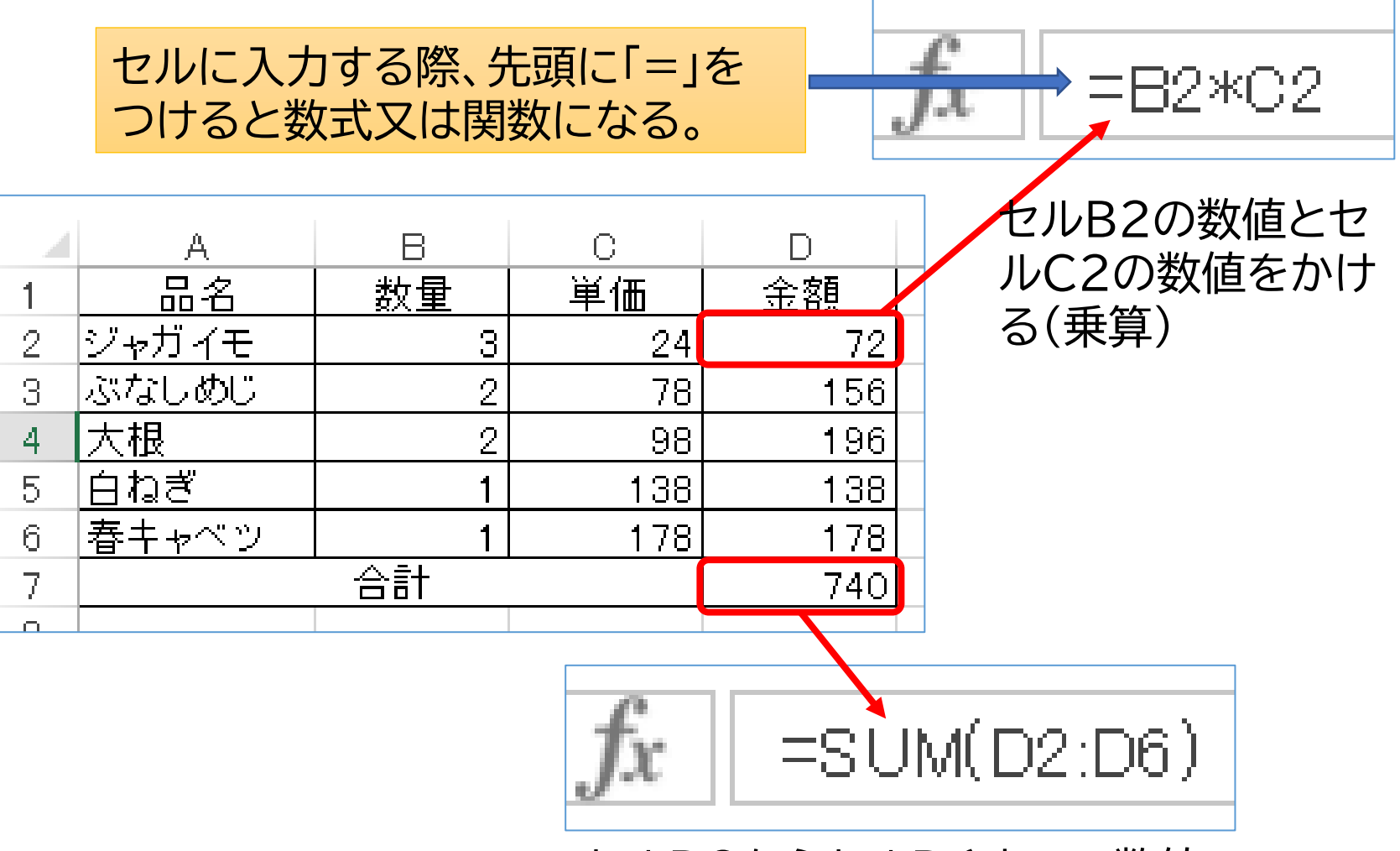

セルD2からセルD6までの数値 を合計する

関数の挿入

一般的には、関数は「数式」タ ブの「関数の挿入」から行う が、「sum」関数の挿入はリ ボンメニューの「オート SUM」が便利

| 771            | (ル ホーム                         | 、 挿入                | ~-3             | ジレイアウ                  | 가 []                     | 数式        | データ              | 校閲              | 表示         | チ              | -L                             |                                                                                                    |
|----------------|--------------------------------|---------------------|-----------------|------------------------|--------------------------|-----------|------------------|-----------------|------------|----------------|--------------------------------|----------------------------------------------------------------------------------------------------|
| fx<br>関数<br>挿入 | C <b>∑</b><br>Ø オート ±<br>SUM → | ↓<br>最近使用した<br>関数 マ | 」<br>財務         | <b>?</b><br>論理:<br>関数: | ▲<br>文字列<br>操作 ▼<br>バブラリ | ●<br>日付/時 | Q<br>刻 検索/行<br>~ | <br>列 数学/∃<br>▼ | 三角 その<br>関 | …<br>他の<br>数 ▼ | <ul> <li>名前の<br/>管理</li> </ul> | <ul> <li>□</li> <li>⑦</li> <li>①</li> <li>⑦</li> <li>記</li> <li>記</li> <li>記</li> <li>記</li> </ul> |
| E7             | *                              | :関                  | 数の挿入            |                        |                          |           |                  |                 |            | ?              | ×                              | ٦                                                                                                  |
|                | A                              | 関                   | 数の検索(           | <u>s</u> ):            |                          |           |                  |                 |            |                |                                | ł                                                                                                  |
| 2              | <u></u>                        |                     | 何がしたい           | かを簡単                   | に入力し                     | に、[検索     | 零開始] をク          | リックしてくた         | だい。        | 検索             | 開始( <u>G</u> )                 | 1                                                                                                  |
| 3              | <u>ぶなしめじ</u><br>大根             |                     | 関数の分类           | 頁( <u>C</u> ): 長       | 設正使った                    | 関数        |                  |                 | $\sim$     |                |                                |                                                                                                    |
| 5              | <u>白ねぎ</u><br>春キャベツ            | 関                   | 数名( <u>N</u> ): |                        |                          |           |                  |                 |            |                |                                |                                                                                                    |
| - 7 -          |                                |                     | PHONET          | IC                     |                          |           |                  |                 |            |                | · · · · ·                      | •                                                                                                  |
| 8              |                                |                     | SUM             | -                      |                          |           |                  |                 |            |                |                                |                                                                                                    |
| 9              |                                |                     | AVEKAG          | E                      |                          |           |                  |                 |            |                |                                |                                                                                                    |
| 10             |                                |                     | HYPERLI         | INK                    |                          |           |                  |                 |            |                |                                |                                                                                                    |

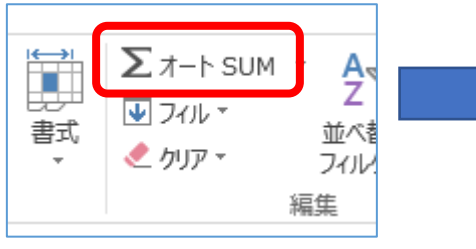

SUM関数を挿入 したいセルを選択 して「オートSUM」 を押す

| <b>N</b> | $\checkmark Jx$ =SUM(D2:D6) |         |              |  |  |  |  |  |
|----------|-----------------------------|---------|--------------|--|--|--|--|--|
|          | С                           | D       | E            |  |  |  |  |  |
| ł        | 単価                          | 金額      |              |  |  |  |  |  |
| 3        | 24                          | 72      |              |  |  |  |  |  |
| 2        | 78                          | 156     |              |  |  |  |  |  |
| 2        | 98                          | 196     |              |  |  |  |  |  |
| 1        | 138                         | 138     |              |  |  |  |  |  |
| 1        | 178                         | 178     |              |  |  |  |  |  |
|          |                             | SUM(D2: | 26)          |  |  |  |  |  |
|          |                             | SUM(数值  | 1, [数値2], …) |  |  |  |  |  |
|          |                             |         |              |  |  |  |  |  |

合計する範囲を自動的 に認識して仮設定するの で、これでよければ 「Enter」キーを押して確 定する。

# セルのコピー、貼り付け

- セルのデータを他のセルにコピーする場合、貼り付け オプションを適切に設定する必要がある。
- 通常の「貼り付け」では、データだけでなくセルの書式・関数もコピーされる。
- 貼り付けオプションで「値」を選ぶと、書式や関数はコ ピーされず、貼り付け元のセルに表示されているデー タだけがコピーされる。

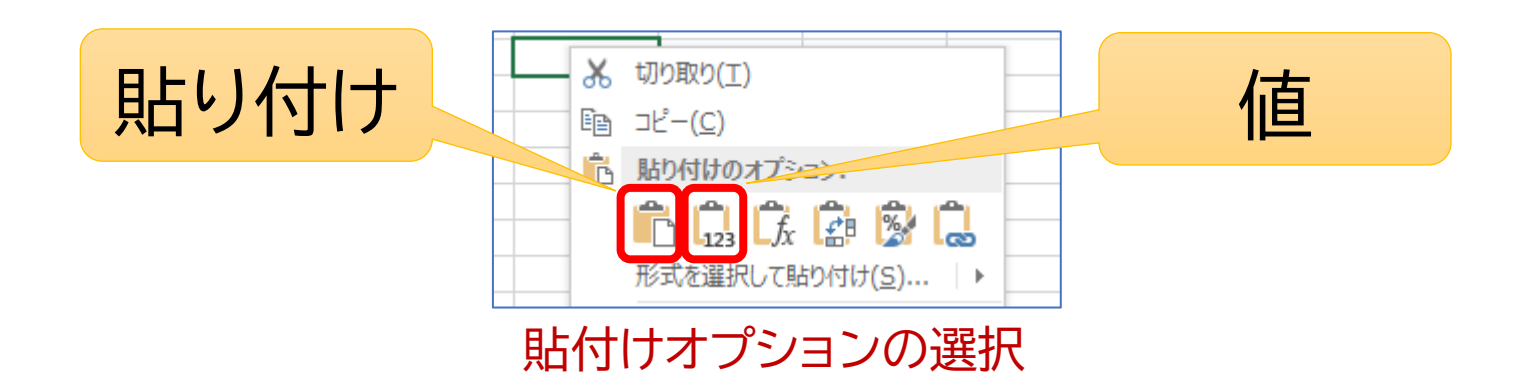

#### 数式・関数がある場合の通常の貼り付けと 値の貼り付けの違い

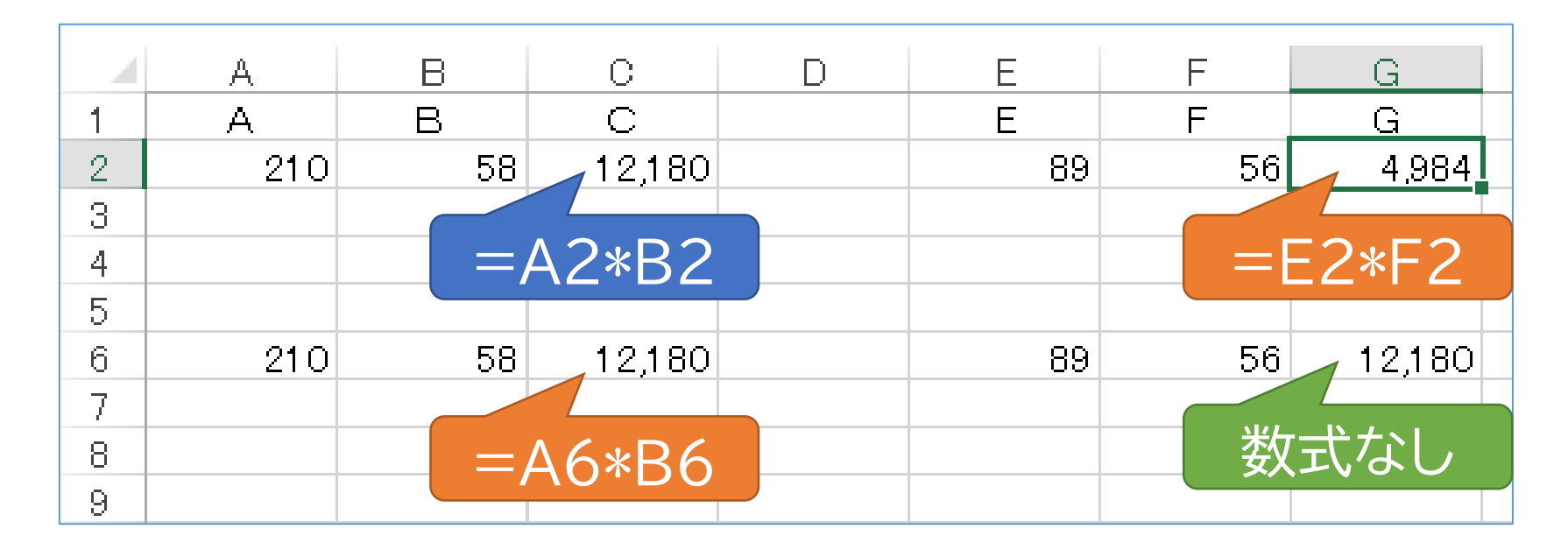

- C2からG2、C2からC6へは通常の貼り付け
   →数式の参照セルは自動的に変更される。
- C2からG6へは値の貼り付け
   →C2の値だけがコピーされる。

# 連続したデータを入力(オートフィル)

タが自動入力される。

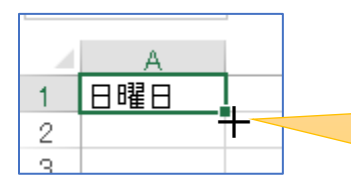

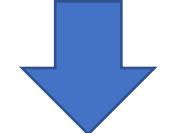

|     | A   |  |
|-----|-----|--|
| 1   | 日曜日 |  |
| 2   | 月曜日 |  |
| 3   | 火曜日 |  |
| 4   | 水曜日 |  |
| 5   | 木曜日 |  |
| 6   | 金曜日 |  |
| - 7 | 土曜日 |  |
| 8   | 日曜日 |  |
| 9   | 月曜日 |  |
| 10  | 火曜日 |  |
| 11  | 水曜日 |  |
| 12  |     |  |
| 13  |     |  |

| G<br>3月1日           | F |
|---------------------|---|
|                     |   |
| G                   |   |
| 3月1日                |   |
| 3月2日                |   |
| 3月3日                |   |
| 3月4日                |   |
| <u>3月5日</u><br>0月6日 |   |
| 3月0日<br>3日7日        |   |
| 3月8日                | - |
| 3月9日                |   |
| 3月10日               |   |
| 3月11日               |   |
| 3月12日               |   |

| ( | 0<br>10<br>20 |  |
|---|---------------|--|
|   |               |  |
| ( | D I           |  |
|   | 10            |  |
|   | 20            |  |
|   | 30            |  |
| _ | 40            |  |
|   | 50            |  |
|   | 60            |  |
|   | 70            |  |
|   | 80            |  |
|   | 100           |  |
|   | 110           |  |
|   | 120           |  |
|   |               |  |

セルの右下にカーソルを持って行くと「+」に変わ

り、そこから縦横にドラッグすると、連続するデー

| E | 10 |
|---|----|
| E |    |
|   | 10 |
|   | 11 |
|   | 12 |
|   | 13 |
|   | 14 |
|   | 15 |
|   | 16 |
|   | 17 |
|   | 18 |
|   | 19 |
|   | 20 |
|   | 21 |
|   |    |

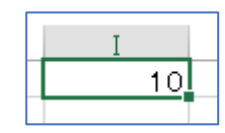

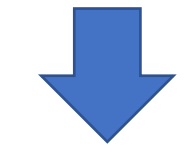

| Ι  |  |
|----|--|
| 10 |  |
| 10 |  |
| 10 |  |
| 10 |  |
| 10 |  |
| 10 |  |
| 10 |  |
| 10 |  |
| 10 |  |
| 10 |  |
| 10 |  |
| 10 |  |
|    |  |

# 印刷【縮小】

1ページに収まらない表を縮小して印刷することができる。

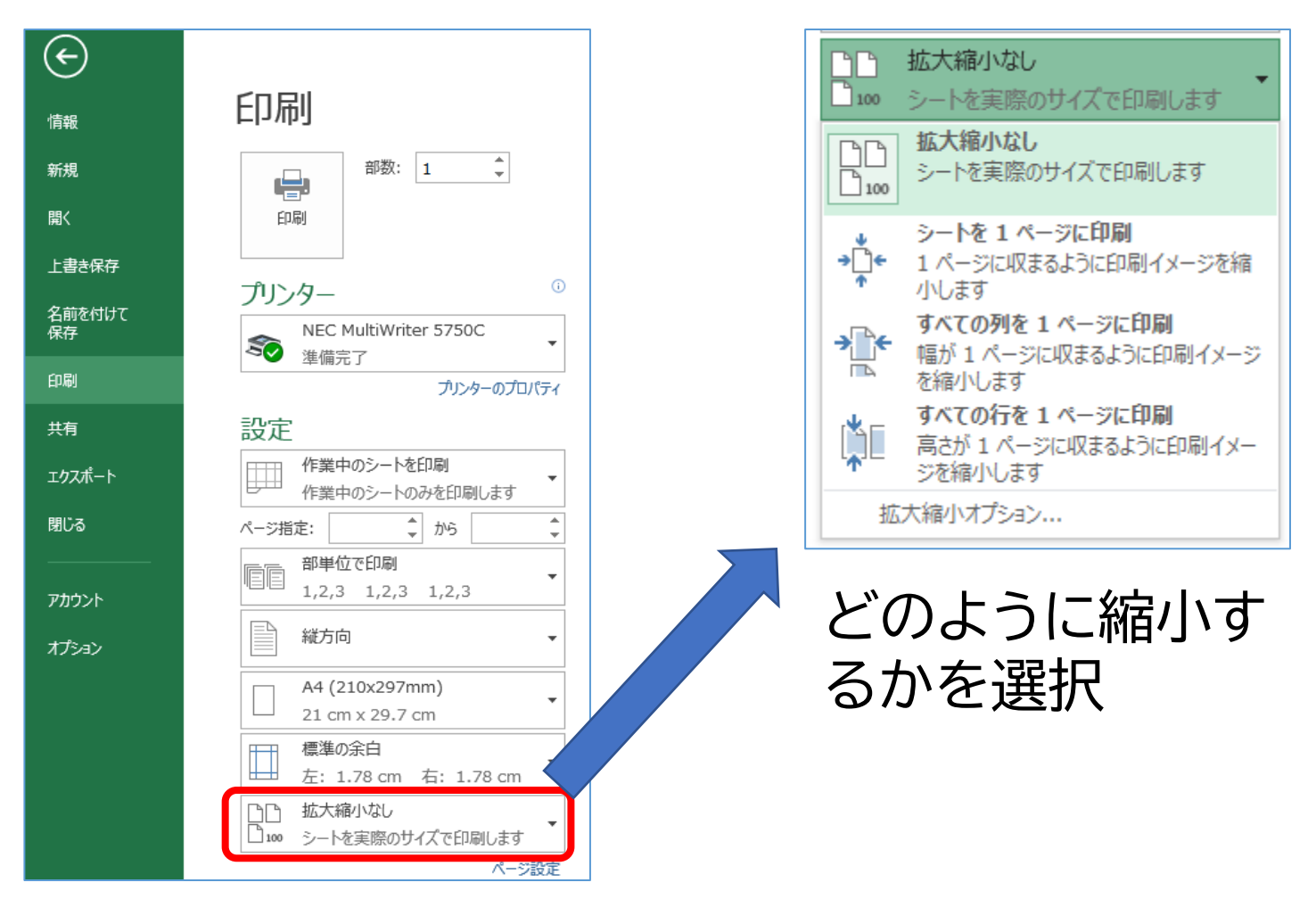

### 印刷【余白設定】

|     | 11           |                |       |            | ] | ページ設定                       |                   |                |                          | 2       | ×        |
|-----|--------------|----------------|-------|------------|---|-----------------------------|-------------------|----------------|--------------------------|---------|----------|
| 1   | 最後に通         | 箇用したユーサ        | チー設定  |            |   |                             |                   | <b>N</b> 1     |                          |         | ^        |
|     | 1 <u></u> L: | 1.9 cm         | 下:    | 1.9 cm     |   |                             | <u>∧ッター/フッタ</u> ー | シート<br>        | 0.44                     |         | _        |
| *   | 左:           | 0.6 cm         | 右:    | 0.6 cm     |   |                             |                   | <u>⊥(</u> ]:   | ヘッター( <u>A</u> ):<br>0.8 |         |          |
|     | ヘッダー         | -: 0.8 cm      | フッター  | : 0.8 cm   |   |                             |                   |                |                          |         |          |
|     |              |                |       |            |   |                             |                   |                |                          |         |          |
|     | 標準           |                |       |            |   |                             | 左( <u>L</u> ):    |                | 右( <u>R</u> ):           |         |          |
|     | 上:           | 1.91 cm        | 下:    | 1.91 cm    |   |                             | 1.8               |                | 1.8                      |         |          |
|     | 左:           | 1.78 cm        | 右:    | 1.78 cm    |   |                             |                   |                |                          |         |          |
|     | ヘッダー         | -: 0.76 cm     | フッター  | : 0.76 cm  |   |                             |                   |                |                          |         |          |
|     |              |                |       |            |   |                             |                   | 下 <u>(B</u> ): | フッター( <u>E</u> ):        |         |          |
|     | 広い           |                |       |            |   | a                           |                   | 1.9 🜩          | 0.8 ≑                    |         |          |
|     | 1 ±:         | 2.54 cm        | 下:    | 2.54 cm    |   | ハーシー <del>、</del><br>□水平(Z) |                   |                |                          |         |          |
|     | 左:           | 2.54 cm        | 右:    | 2.54 cm    |   | □ 垂直(⊻)                     |                   |                |                          |         |          |
|     | ヘッダ-         | -: 1.27 cm     | フッター  | ·: 1.27 cm |   |                             |                   |                |                          |         |          |
|     |              |                |       |            |   |                             |                   |                |                          | オプション(( | <u>)</u> |
|     | 狭い           |                |       |            |   |                             |                   |                | OK                       | ±+7     | 5471L    |
|     | 1 上:         | 1.91 cm        | 下:    | 1.91 cm    |   |                             |                   |                |                          |         |          |
|     | 左:           | 0.64 cm        | 右:    | 0.64 cm    |   |                             |                   | • • • •        |                          |         |          |
|     | ヘッダ-         | -: 0.76 cm     | フッター  | : 0.76     |   | • 上下                        | 左右の               | )余白を           | 設定す                      | る。      |          |
|     | 10           | 5.±            |       |            |   | • 必亜                        |                   | てペード           | "中中                      | ^ ወነ    | Π        |
| 7.  | ーサー設定の別      | ₹日( <u>A</u> ) |       |            |   |                             |                   |                | ጉሌ                       |         | 30       |
|     | 標準の余白        |                |       | -          |   | 直を                          | 選択す               | る。             |                          |         |          |
|     | 左: 1.78 d    | cm 右: 1.       | 78 cm |            |   |                             |                   |                |                          |         |          |
|     | 拡大縮小な        | 6              |       | •          |   |                             |                   |                |                          |         |          |
| 100 | シートを実際       | そのサイズで印        | 刷します  |            |   |                             |                   |                |                          |         |          |
|     |              |                | ページ設  | 定          |   |                             |                   |                |                          |         |          |

## 印刷【印刷範囲設定】

| ריד                             | イル ホーム                                          | 挿入 🔨                                   | ページ レイアウト                                      | 数式                                               | データ             |
|---------------------------------|-------------------------------------------------|----------------------------------------|------------------------------------------------|--------------------------------------------------|-----------------|
| <u>更</u> れ<br>テージ               | ■ 配色 ×<br>■ 田 フォント ×<br>マ 回 効果 ×                | 金 印刷                                   |                                                |                                                  | ジ<br>背景         |
|                                 | テーマ                                             |                                        |                                                | 。印刷範囲の                                           | D設定( <u>S</u> ) |
| Prir                            | Print_Area 🔹 : 🗙 🗸 $f_x$ 印刷範囲のクリア(C)            |                                        |                                                |                                                  |                 |
| 1                               |                                                 |                                        |                                                |                                                  |                 |
|                                 | A                                               | В                                      | С                                              | D                                                | E               |
| 1                               | A<br>品名                                         | B                                      | <br>単価                                         | <br>金額                                           | E               |
| 1                               | <br>品名<br>ジャガイモ                                 | B<br>数量<br>3                           | <br>単価<br>24                                   | D<br>金額<br>72                                    | E               |
| 1<br>2<br>3                     | A<br>品名<br>ジャガイモ<br>ぶなしめじ                       | B<br>数量<br>3<br>2                      | C<br>単価<br>24<br>78                            | D<br>金額<br>72<br>156                             | E               |
| 1<br>2<br>3<br>4                | A<br>品名<br>ジャガイモ<br>ぶなしめじ<br>大根                 | B<br>数量<br>3<br>2<br>2                 | <u>C</u><br>単価<br>24<br>78<br>98               | D<br>金額<br>72<br>156<br>196                      | E               |
| 1<br>2<br>3<br>4<br>5           | A<br>品名<br>ジャガイモ<br>ぶなしめじ<br>大根<br>白ねぎ          | B<br>数量<br>3<br>2<br>2<br>1            | <u>C</u><br>単価<br>24<br>78<br>98<br>138        | D<br>金額<br>72<br>156<br>196<br>138               | E               |
| 1<br>2<br>3<br>4<br>5<br>6      | A<br>品名<br>ジャガイモ<br>ぶなしめじ<br>大根<br>白ねぎ<br>春キャベツ | B<br>数量<br>3<br>2<br>2<br>1<br>1       | <u>C</u><br>単価<br>24<br>78<br>98<br>138<br>178 | D<br>金額<br>72<br>156<br>196<br>138<br>178        | E               |
| 1<br>2<br>3<br>4<br>5<br>6<br>7 | A<br>品名<br>ジャガイモ<br>ぶなしめじ<br>大根<br>白ねぎ<br>春キャベツ | B<br>数量<br>3<br>2<br>2<br>1<br>1<br>合計 | <u>C</u><br>単価<br>24<br>78<br>98<br>138<br>178 | D<br>金額<br>72<br>156<br>196<br>138<br>178<br>740 | E               |

| 品名    | 数量  | 単価  | 金額  |
|-------|-----|-----|-----|
| ジャガイモ | 3   | 24  | 72  |
| ぶなしめじ | 2   | 78  | 156 |
| 大根    | 2   | 98  | 196 |
| 白ねぎ   | 1   | 138 | 138 |
| 春キャベツ | 1   | 178 | 178 |
|       | 740 |     |     |

# 印刷設定した範囲だけが印刷される。

印刷する範囲を選択して、 ページレイアウト→印刷範囲 →印刷範囲の設定

## 印刷【枠線を印刷】

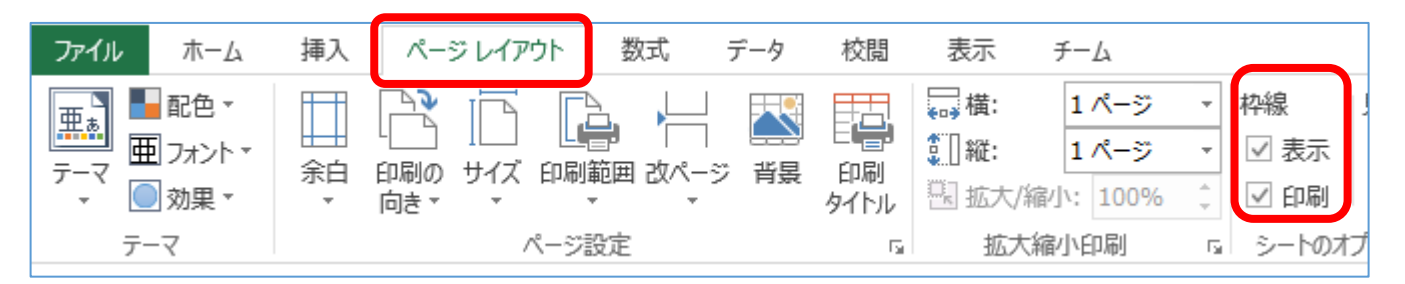

ページレイアウト→枠線印刷にチェックを入れると枠線が印 刷される。

| 1 | A     | В  | С   | D   |  |
|---|-------|----|-----|-----|--|
|   | 品名    | 数量 | 単価  | 金額  |  |
|   | ジャガイモ | 3  | 24  | 72  |  |
|   | ぶなしめじ | 2  | 78  | 156 |  |
|   | 大根    | 2  | 98  | 196 |  |
|   | 白ねぎ   | 1  | 138 | 138 |  |
|   | 春キャベツ | 1  | 178 | 178 |  |
|   |       | 合計 |     | 740 |  |

#### 編集画面

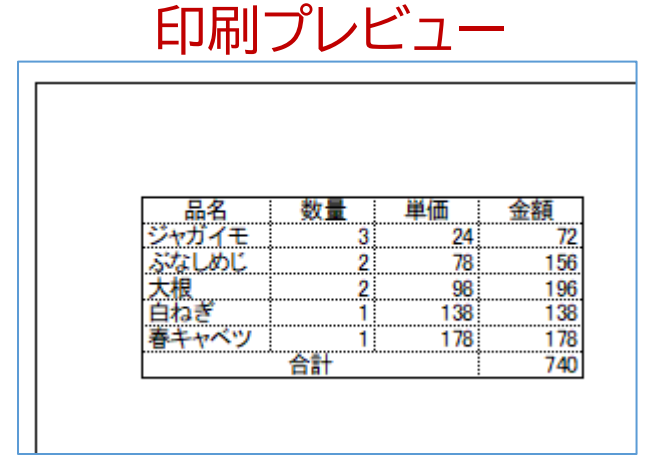

罫線を引いていなくても、枠線が印刷される。

#### 3. メールの送受信

- 誰でも無料で利用でき、迷惑メール排除などセキュリ ティ対策も強力なGmailがお勧め。 プロバイダー(通信事業者)に依存しないので、ずっと使 える。
- Gmailを扱うには、メール専用のアプリは必要なく、ブラ ウザーだけでできるので手軽。
- Gmailを使うには、Googleアカウントが必要。
   既にAndroidのスマホを使っている場合は、スマホに Googleアカウントが設定されているので、同じアカウントをパソコンでもを使うようにする。
   ※もし別なアカウントを取った場合、スマホとパソコンの連携利用ができず不便。

## Gmailを開く

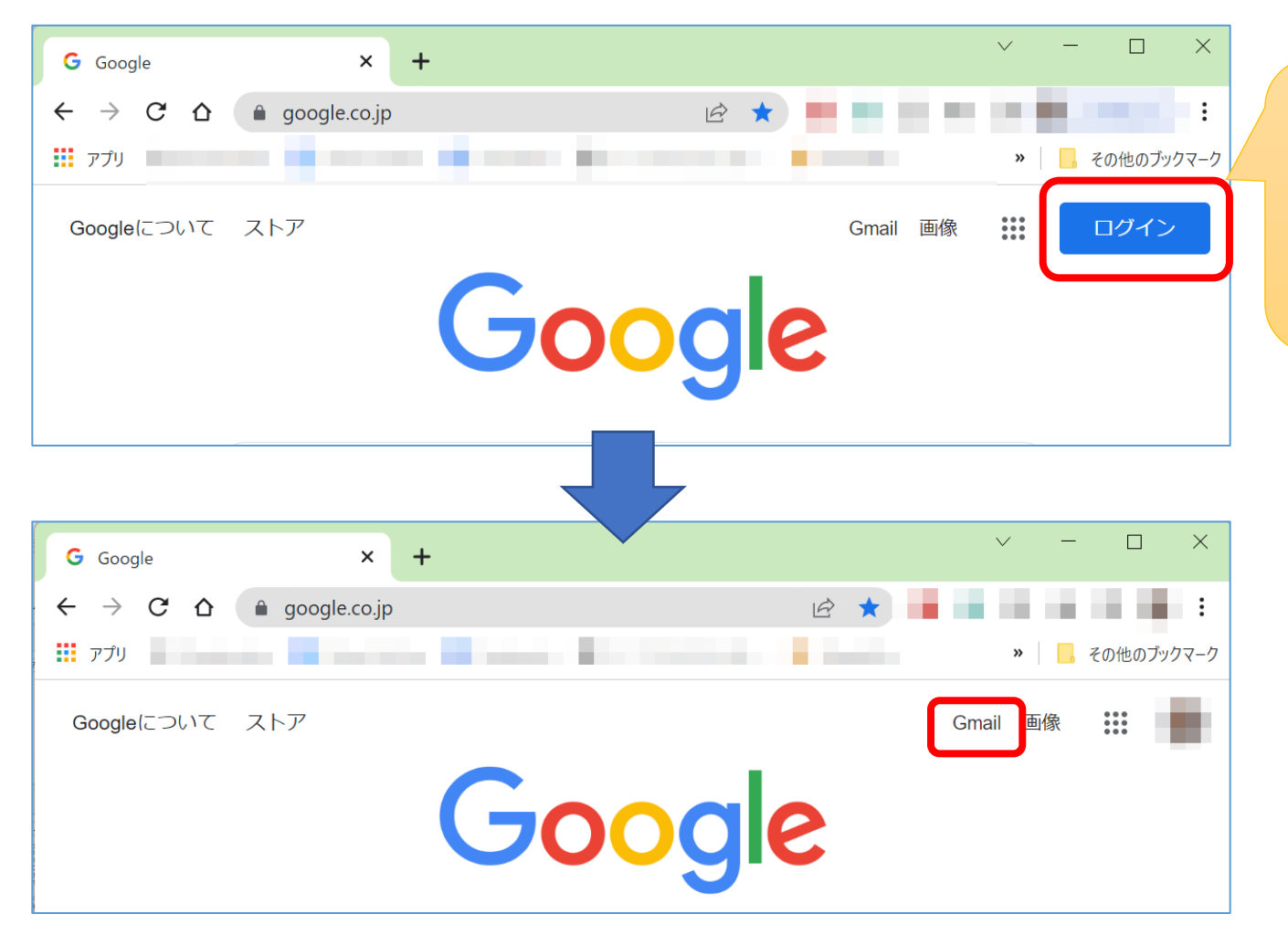

ログインしていな いと「ログイン」と 表示されるので、 ここをクリックし てログインする。

# Gmailの画面

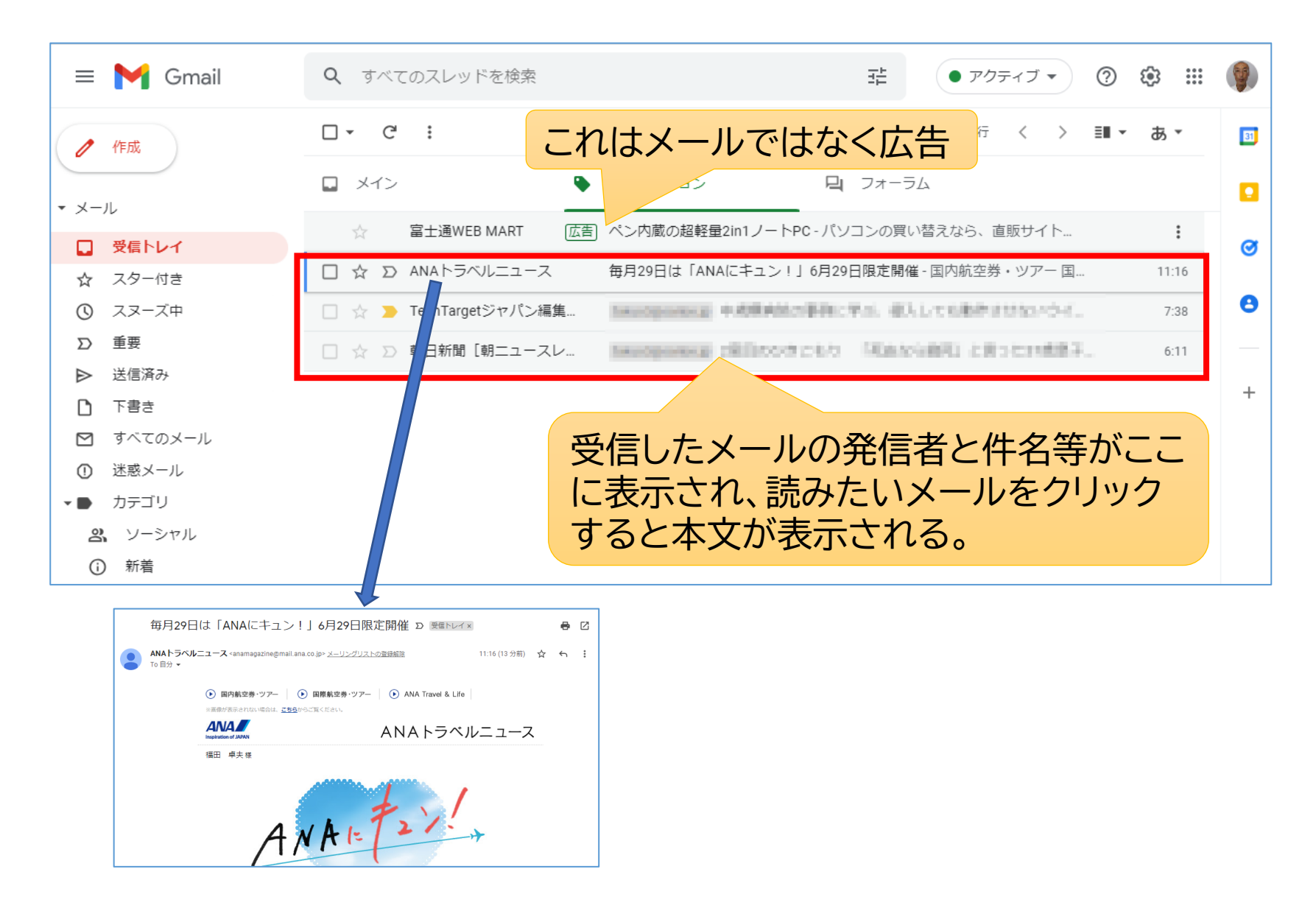

# Gmail画面を使いやすくする

#### 画面を分割してOutlook2019などと似た構成にする。

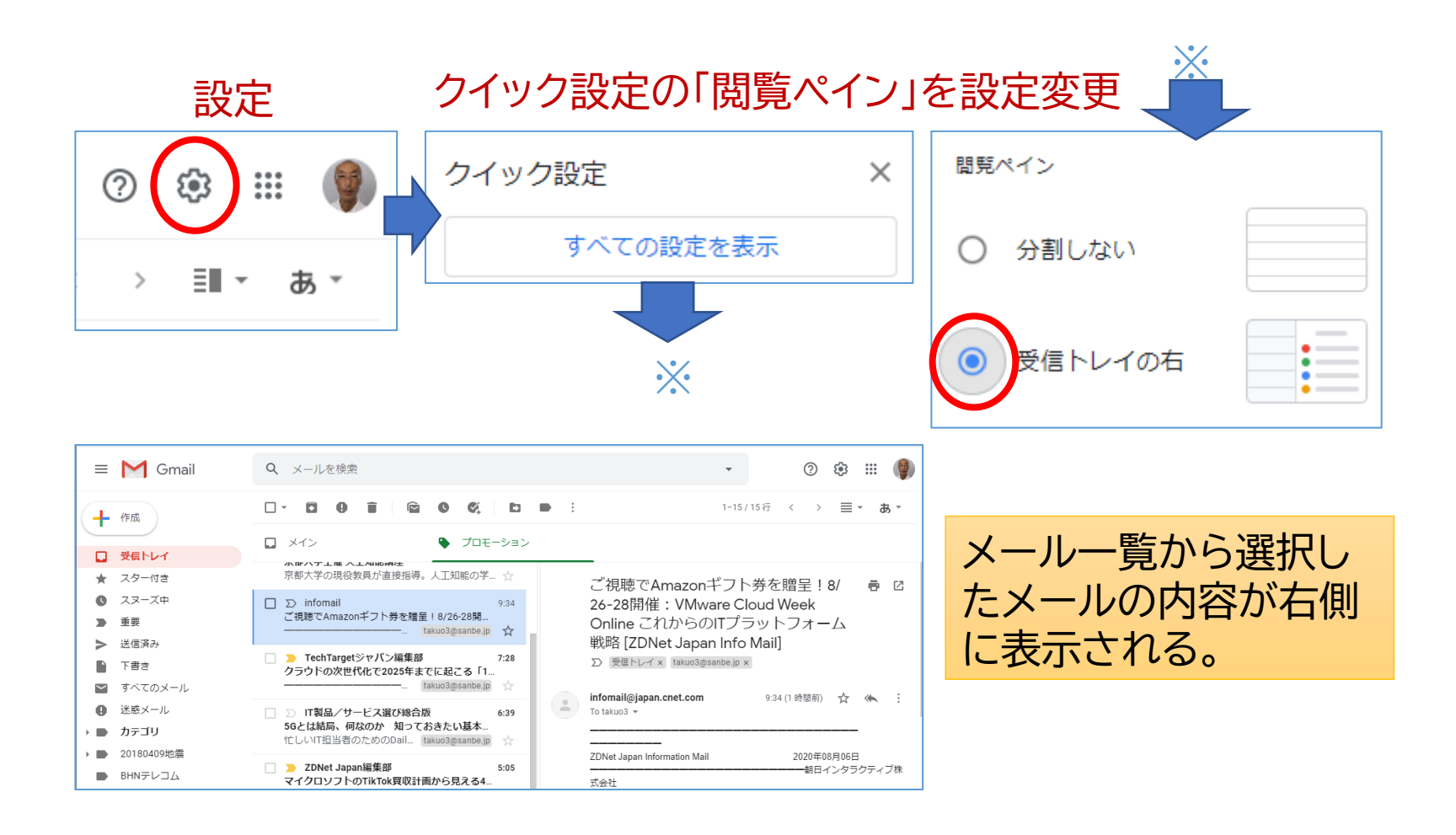

受信トレイの操作

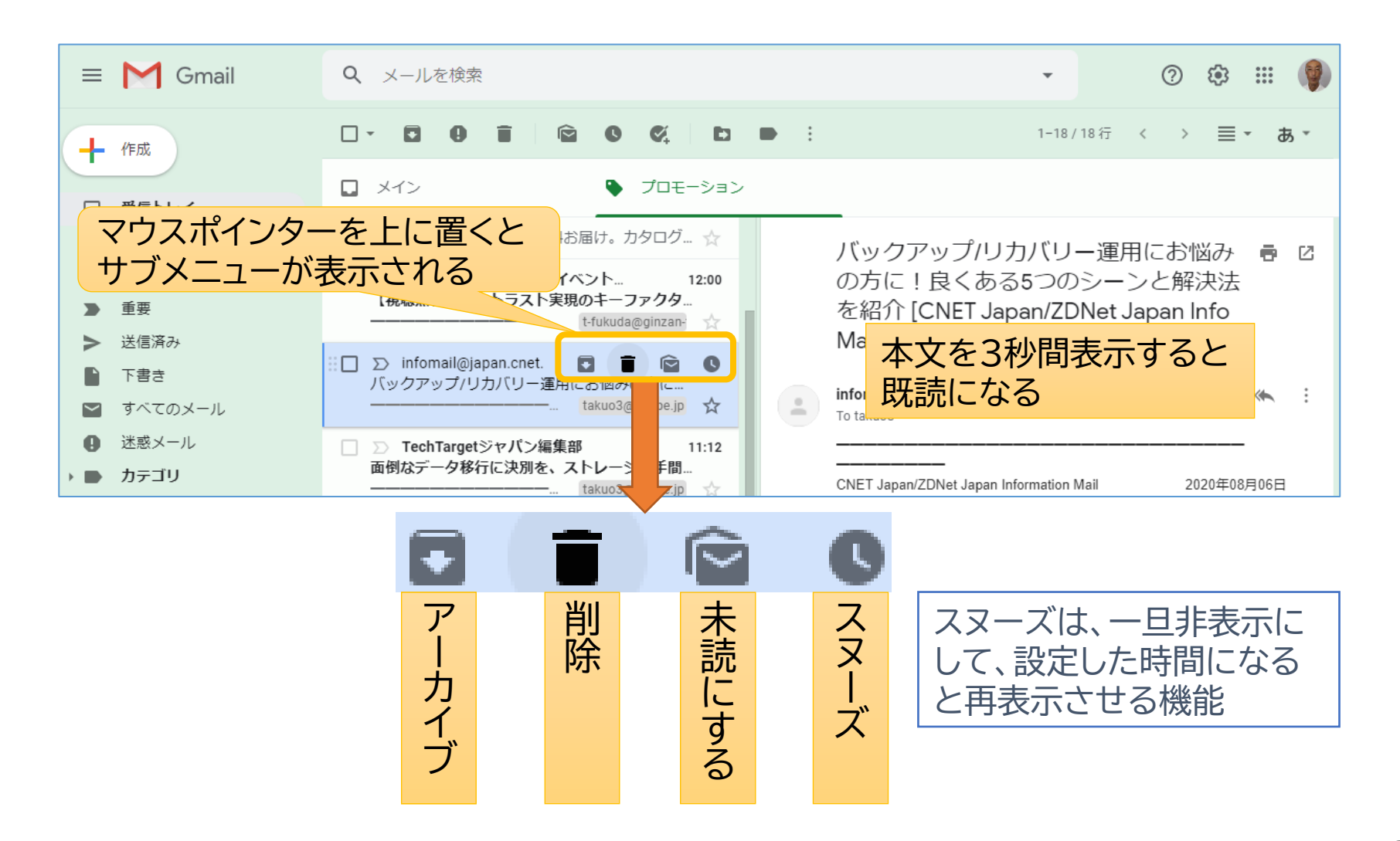

#### メール一覧の見方と操作

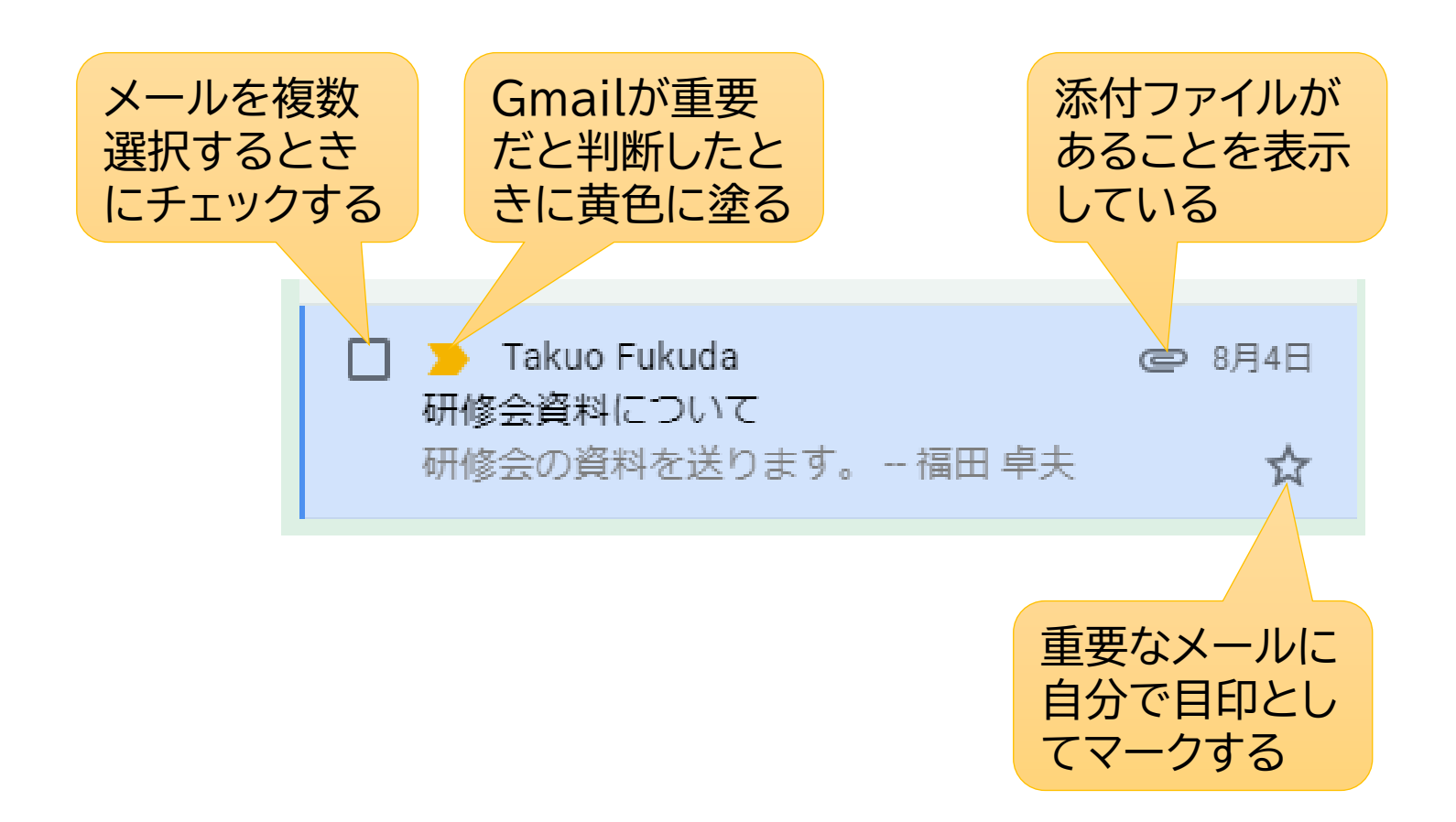

添付ファイルの見方

#### 添付ファイルはダウンロードして見る。

| 研修会資料について ゝ                             | 受信トレイ ×                  | ŧ                 | • 2                   |                              |
|-----------------------------------------|--------------------------|-------------------|-----------------------|------------------------------|
| Takuo Fukuda @ 2020/0                   | 8/04 13:43 (2 日前)        | ☆ ◆               | . :                   |                              |
| 研修会の資料を送ります。                            | マウスポイ                    | ンタ-               | -を」                   | こに置                          |
| <br>福田 卓夫                               | くと出てく<br>から「ダウン          | るサーンロー            | ブメニ<br>-ド」マ           | ニュー<br>を行う。                  |
| P 20200705メールのバッ<br>クアップ.pptx<br>722 KB | ※ファイル<br>ド」フォルダ<br>エクスプロ | は「タ<br>ダーに<br>ーラ・ | ッ<br>つ<br>つ<br>て<br>同 | ロ <del>ー</del><br>ので、<br>開く。 |

#### 左サイドバーの表示

#### 設定→すべての設定を表示→ラベル から

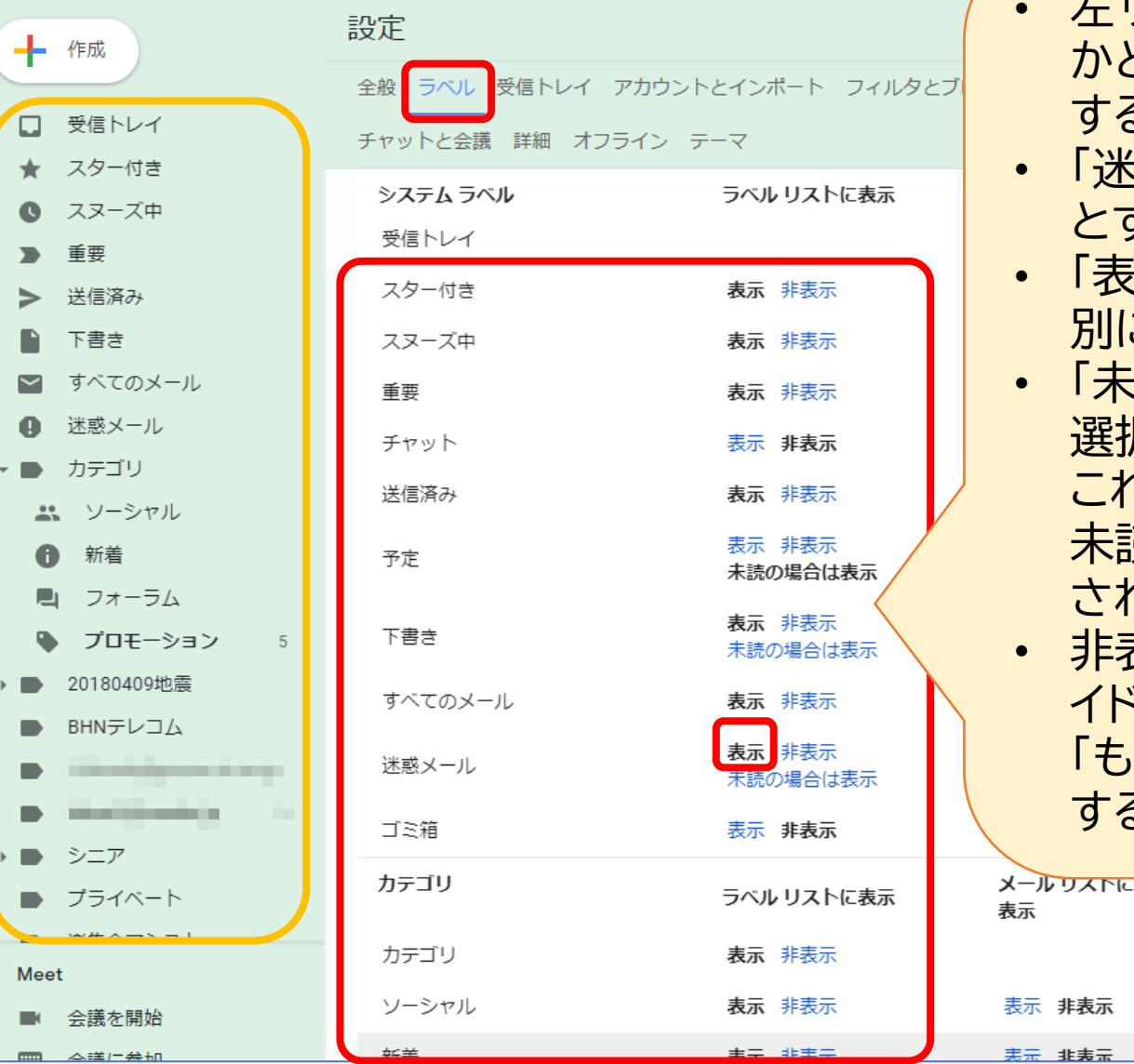

- 左サイドバーに表示する かどうかを、ここで設定 する。
- 「迷惑メール」は、「表示」
   とする。
- 「表示」か「非表示」を個別に設定できる。
- 「未読の場合は表示」が 選択できる場合があるが、 これは通常は非表示で、 未読メールがあると表示 される。
- 非表示としたものも、サ イドバーの下の方にある 「もっと見る」をクリック すると表示される。

迷惑メールのチェック

- 正常なメールも迷惑メールと誤認される場合があるので、「迷惑 メール」に入ったメールは必ず確認する必要がある。
- もし誤っている場合は「迷惑メールでないことを報告」をクリックすると、正常なメールとして受信トレイに入る。

| ≡            | M Gmail                               | Q in:spam X - (? 🔅 🏭 (?)                                                |
|--------------|---------------------------------------|-------------------------------------------------------------------------|
| 4            | <ul> <li>作成</li> <li>受信トレイ</li> </ul> | □ - 完全に削除 迷惑メールではない ⓒ ⑤ Ø Ø ▷ ● : 1-1/1行 < > ■ - あ ·                    |
|              |                                       | [迷惑メール]のメールは、30日後に自動的に削除されます。 迷惑メールをすべて削除                               |
| *            | スター付き                                 | □ D アメブロ 8月7日 8月7日 0 アメブロ info@ameba.jp dkim 8月7日(金) 14:00 (3 日前) ☆ ヘ : |
| C            | スヌーズ中                                 | ☆号外☆Amebaオススメキャンペーンリボ払い ☆                                               |
|              | 重要                                    | このメールが「迷惑メール」に振り分けられ                                                    |
| ►            | 送信済み                                  |                                                                         |
|              | 下書き                                   |                                                                         |
| $\mathbf{r}$ | すべてのメール                               | 迷惑メールでないことを報告                                                           |
| 0            | 迷惑メール                                 |                                                                         |

受信トレイに迷惑メールがある場合

• 問題のメールをドラッグ&ドロップして「迷惑メール」に移動する。

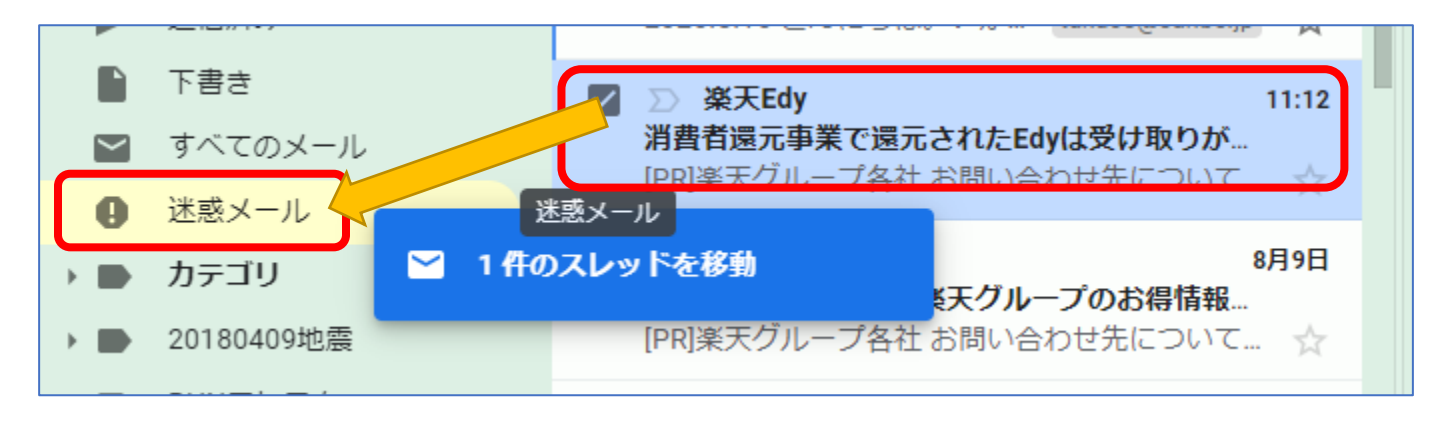

このとき、次のような表示が出たら「迷惑メールを報告」する。

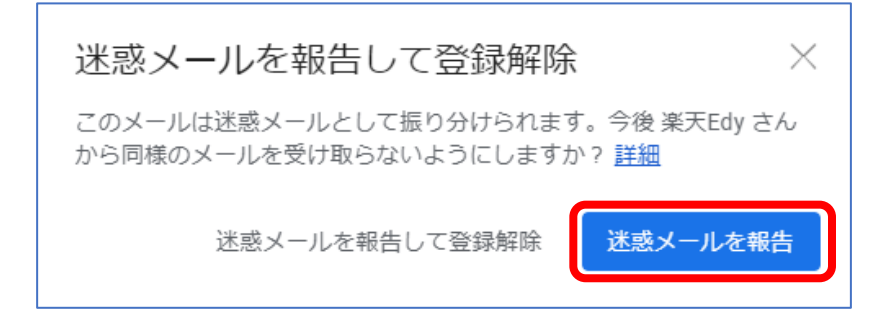

#### ウイルス対策

Gmail はメールで送受信される添付ファイルに対して、自動的にウィルス スキャンを行っている。

■ 受信したメールでウィルスが検出された場合

- 受信したメールの添付ファイルで既知のウィルスが検出された 場合、Gmail はそのメールを拒否し、送信者に通知する。
- すでに受信トレイ内にあるメールの添付ファイルでウィルスが検 出された場合、その添付ファイルはダウンロードできない。

■ 送信するメールでウィルスが検出された場合

 添付しようとしたファイルがウィルスに感染していた場合は、
 「ウィルスを検出しました」というエラーメッセージと、ファイル を添付せずにメールを送信するための選択肢が表示される。
### メールの作成

### 「作成」ボタンを押してメール作成を開始

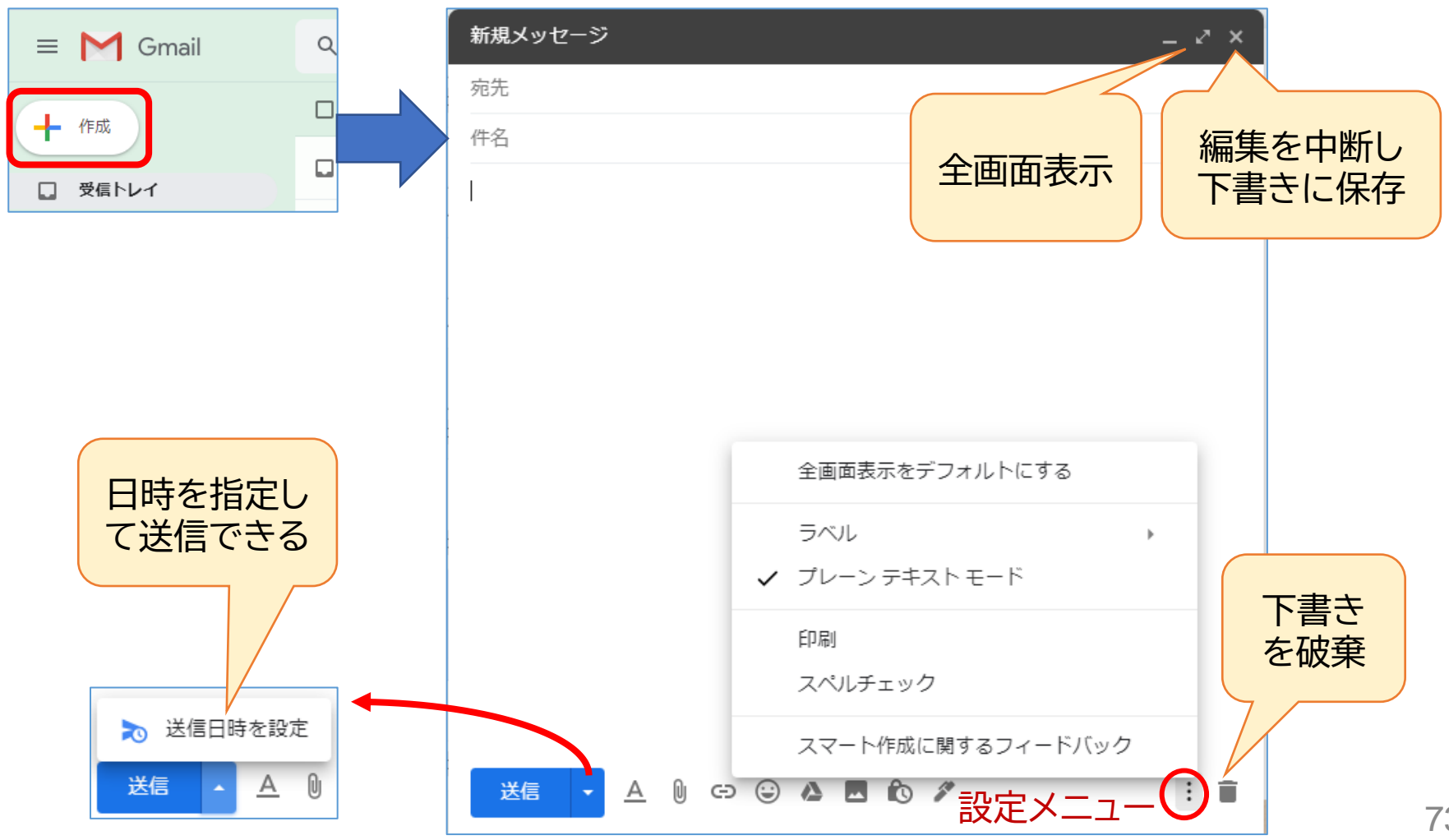

編集中の文字を大きくする

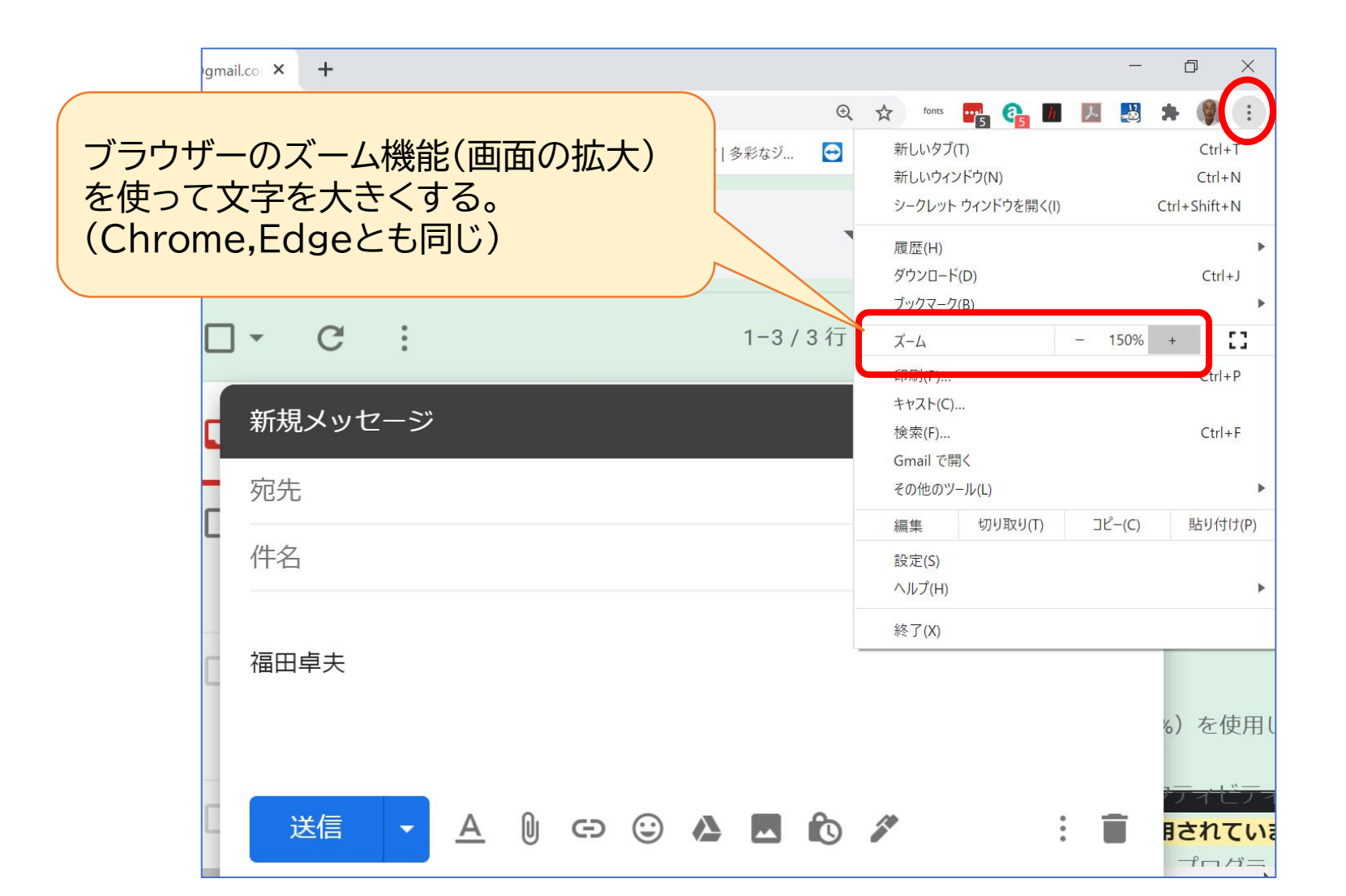

# リッチテキストとプレーンテキストの違い

| リッチテキスト                                                                                           | プレーンテキスト                    |
|---------------------------------------------------------------------------------------------------|-----------------------------|
| 宛先                                                                                                | 宛先                          |
| 件名                                                                                                | 件名                          |
| リッチテキストです。<br><b>文字の装飾ができます。</b><br>リンクを張ることもできます。<br>リンクに移動: https://www.google.co.jp/   変更   削除 | プレーンテキストです。<br>文字の装飾はできません。 |
| 相手の環境によっては元どおり表示されない場合もある。                                                                        |                             |
|                                                                                                   |                             |

### ファイル添付

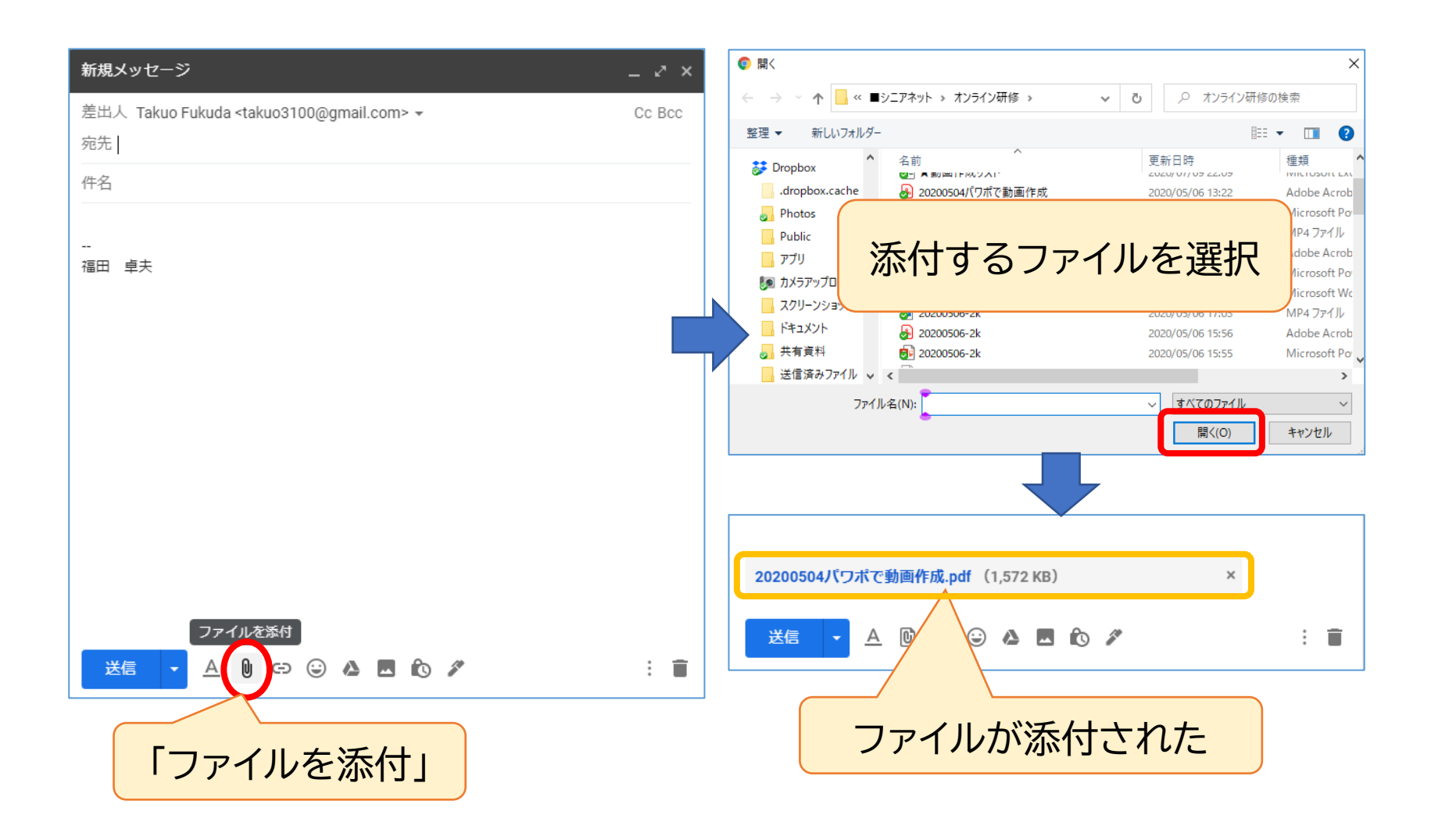

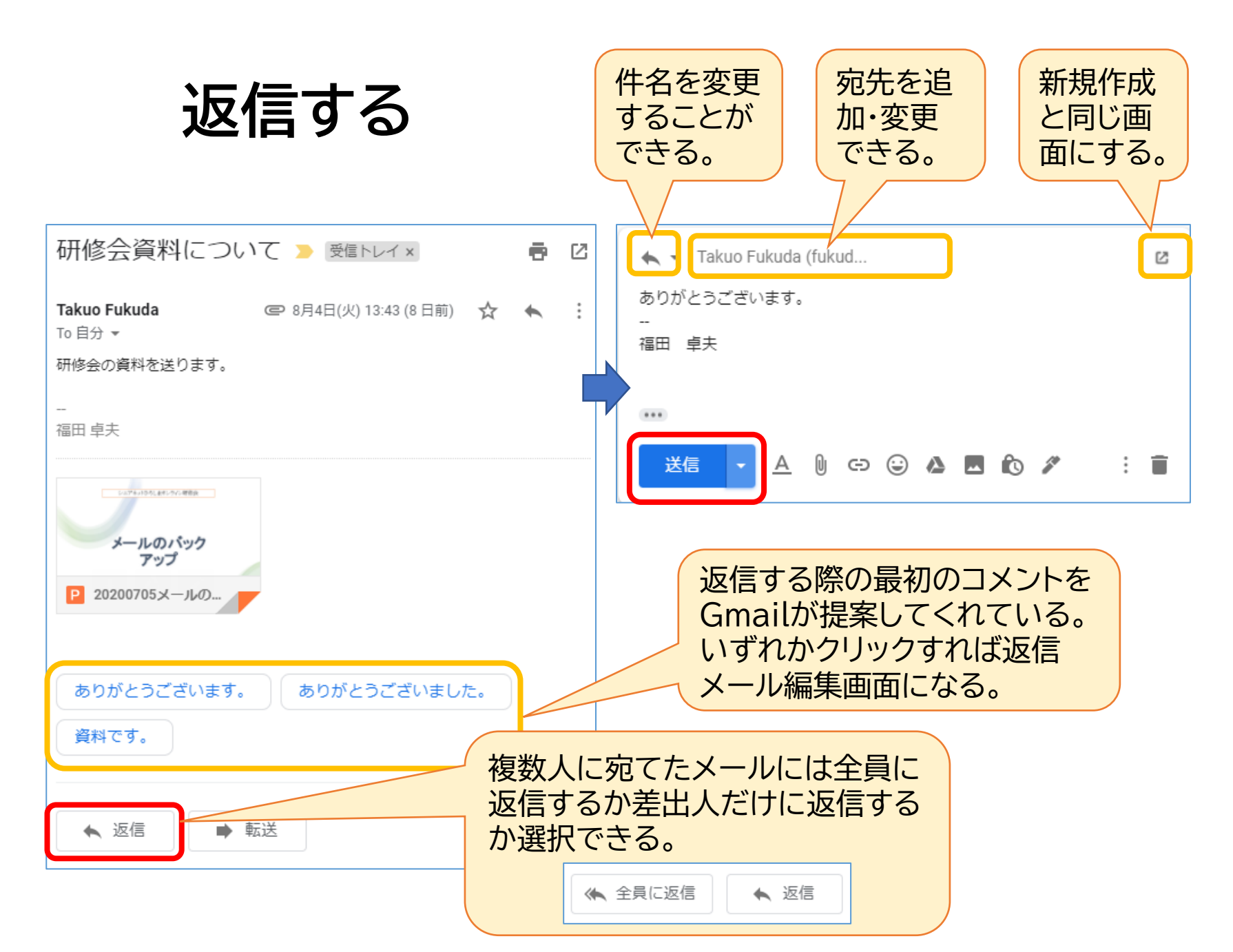

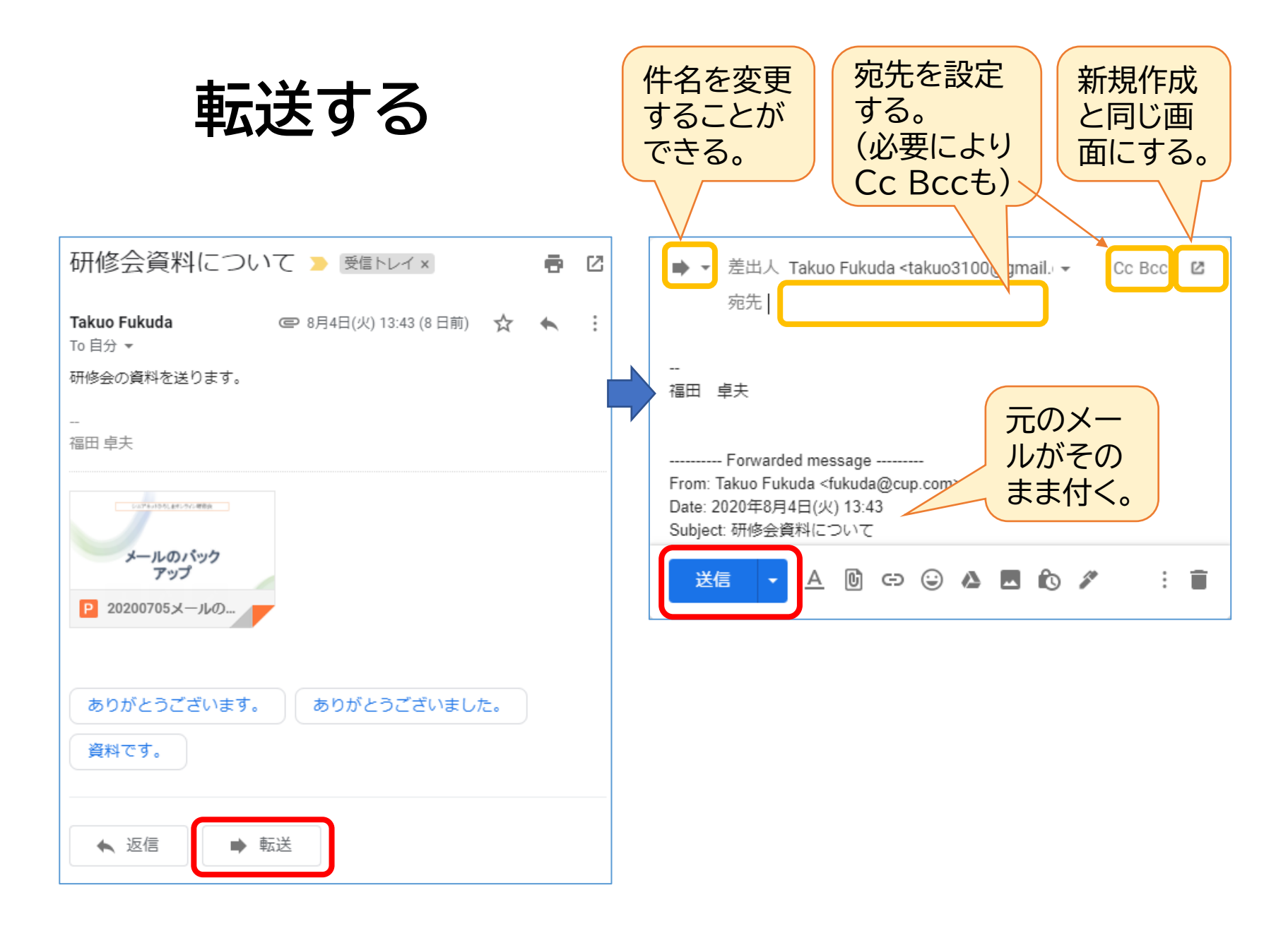

## 4. Googleマップの機能と使い方

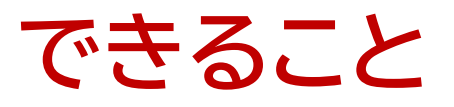

- 1. 通常の地図のほか、航空写真等も表示
- 2. 行きたい場所を検索して、そこへの行き方(経路)を表示
- 3. 地図の場所に関連する情報を表示(時刻表、店のメニュー・評価など)
- 4. ストリートビュー(道路とその周辺の画像)を表 示

Googleのトップページから「マップ」を開く

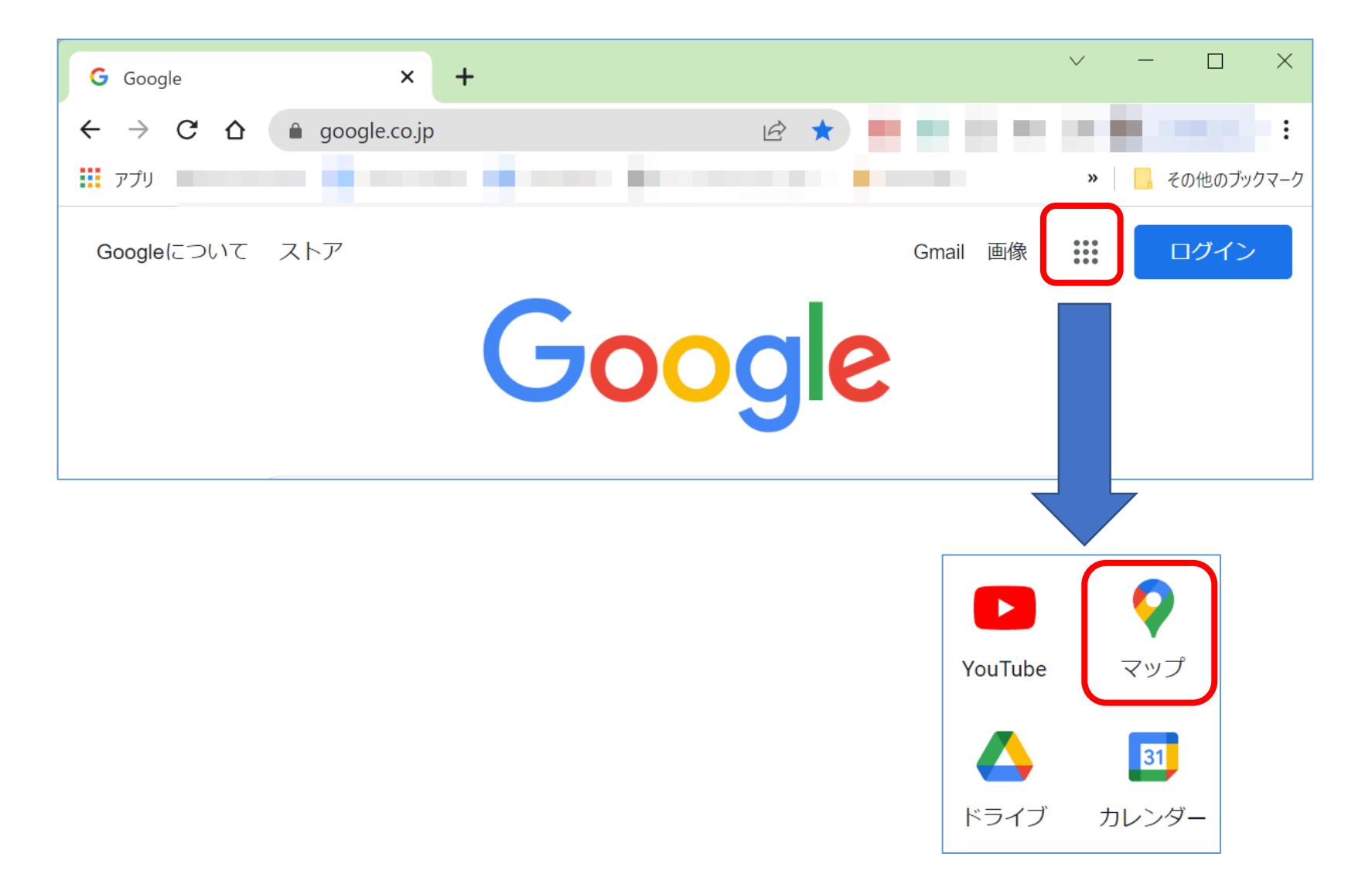

### 4.1 地図の種類を切替

起動直後は、このような地図だが、航空写真に切り替えることもできる

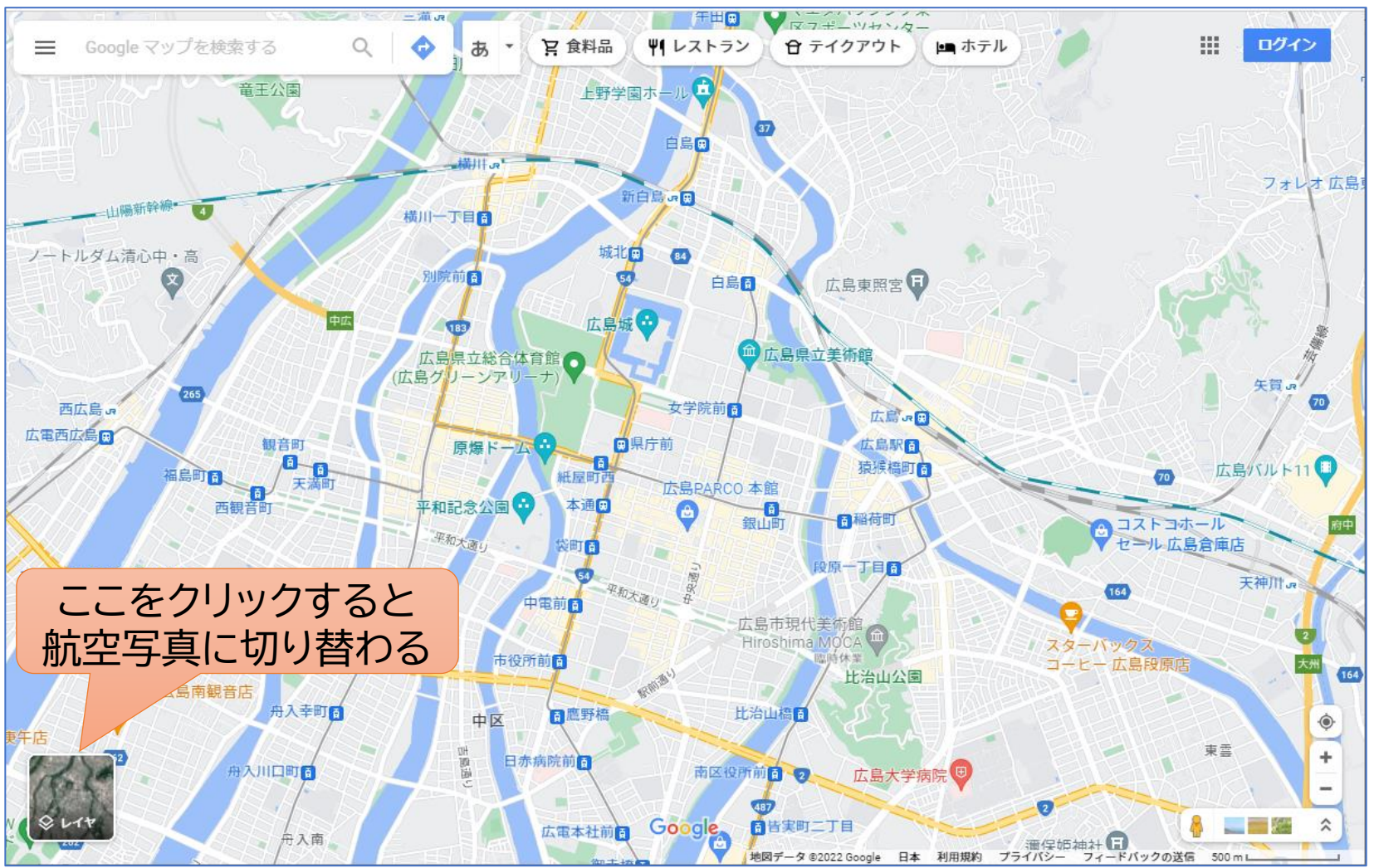

#### 航空写真に切り替わった

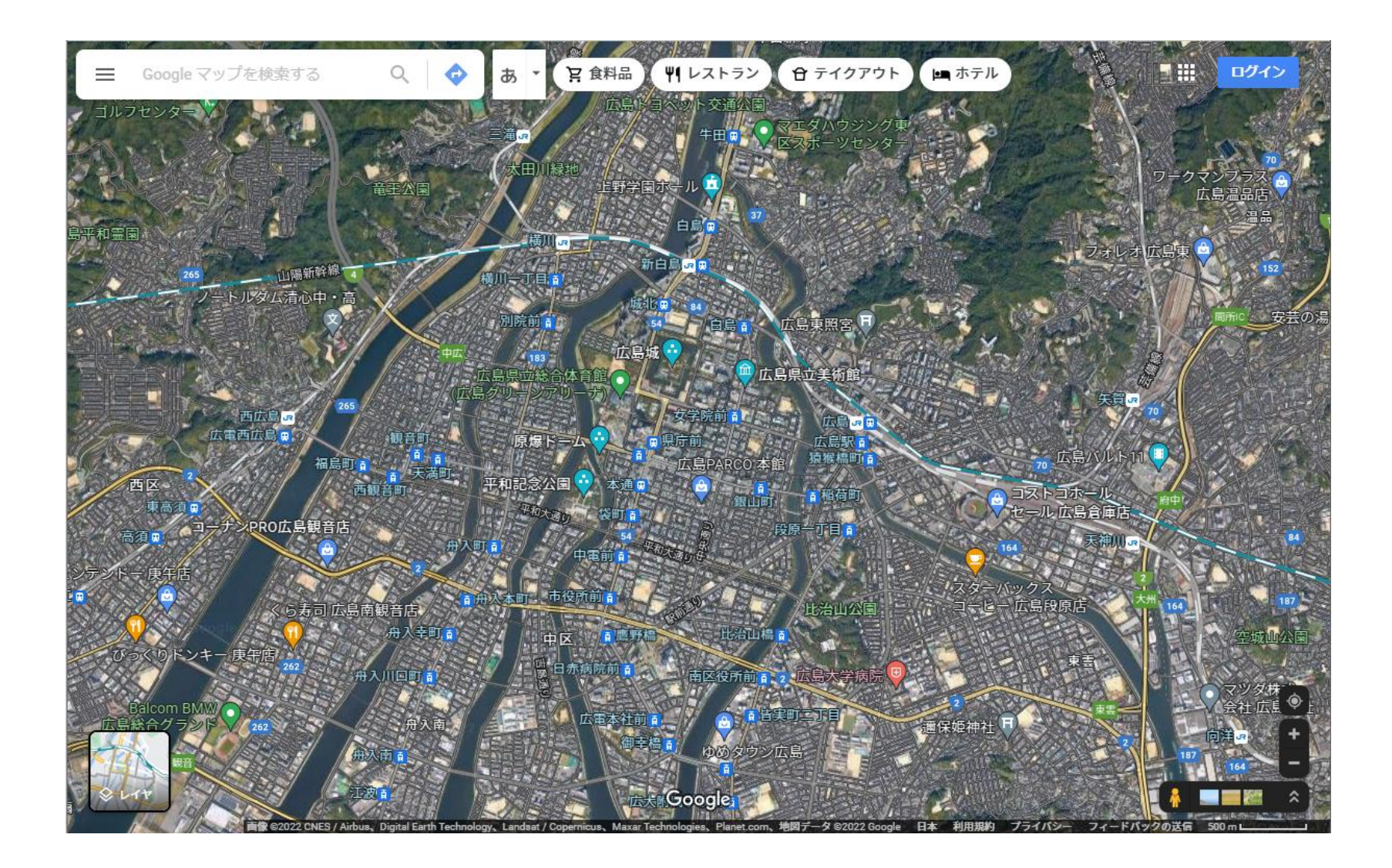

# 4.2 行きたい場所を検索し経路を調べる 「出雲大社」で検索した結果

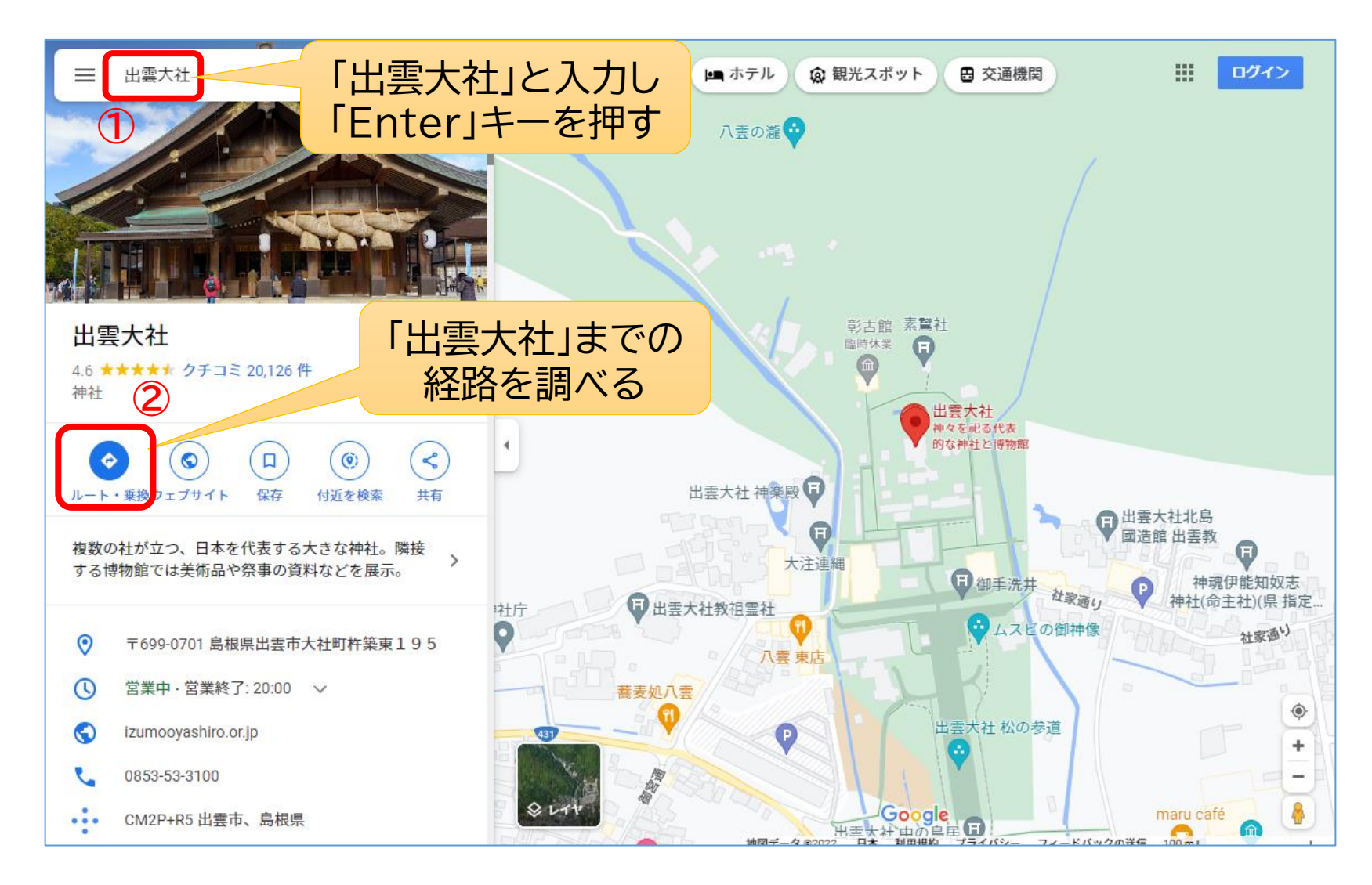

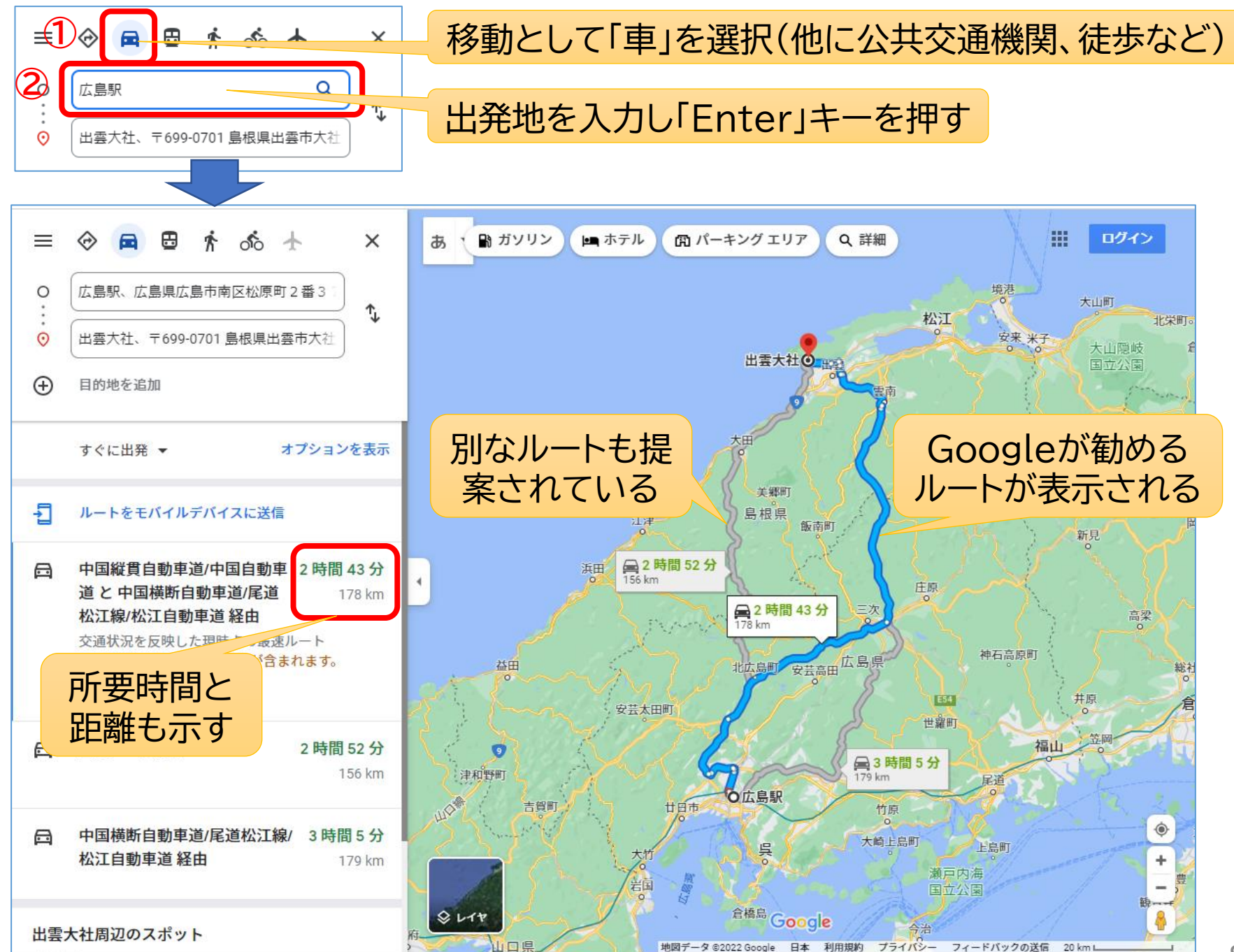

#### 移動として「公共交通機関」を選択

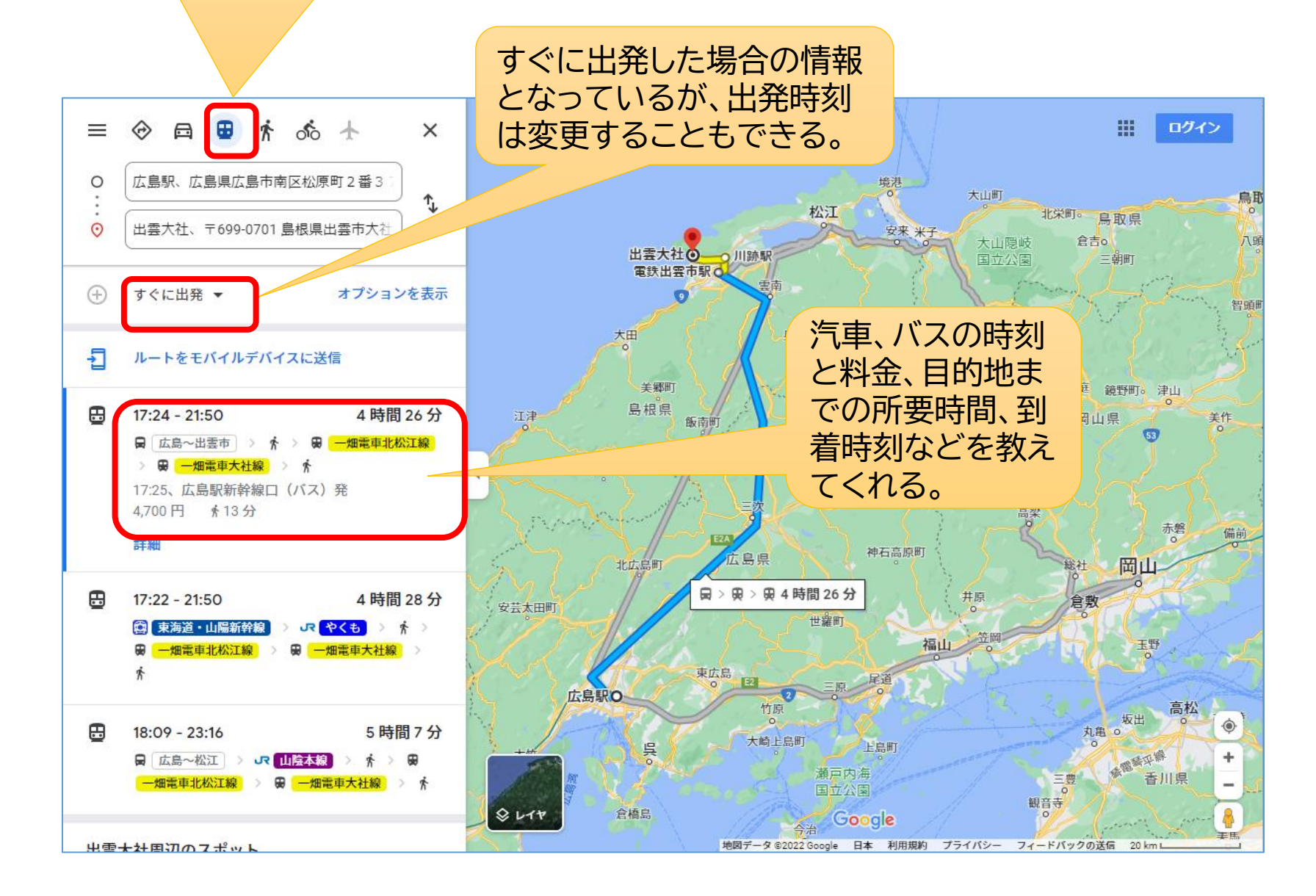

### 4.3 関連情報の表示

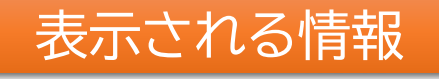

- お店の写真、住所、
   営業時間、電話番
   号、ホームページア
   ドレス、利用した人の評価など
- ・ 駅の時刻表
- 大型ショッピングセンター、デパートなどの屋内配置図

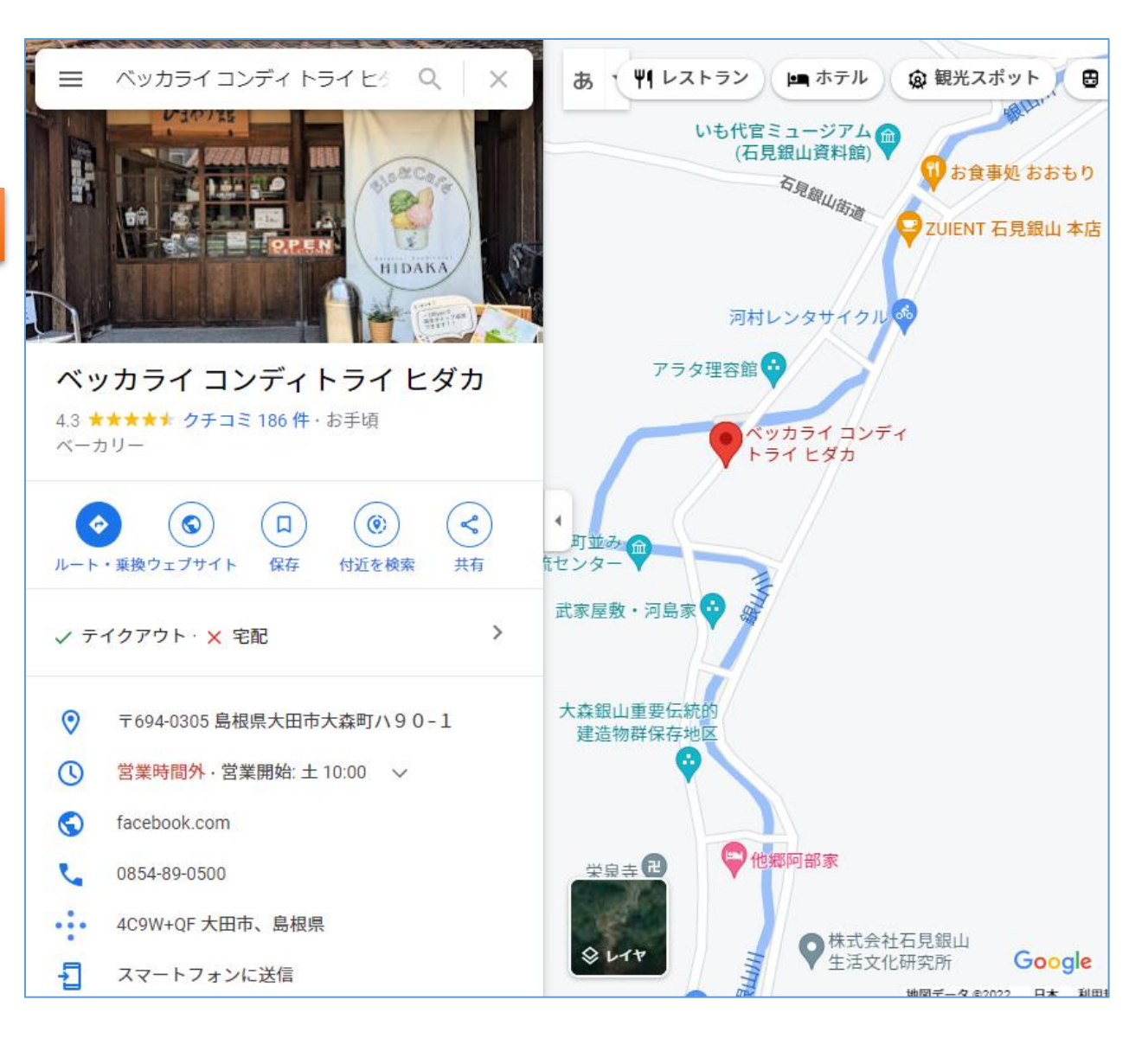

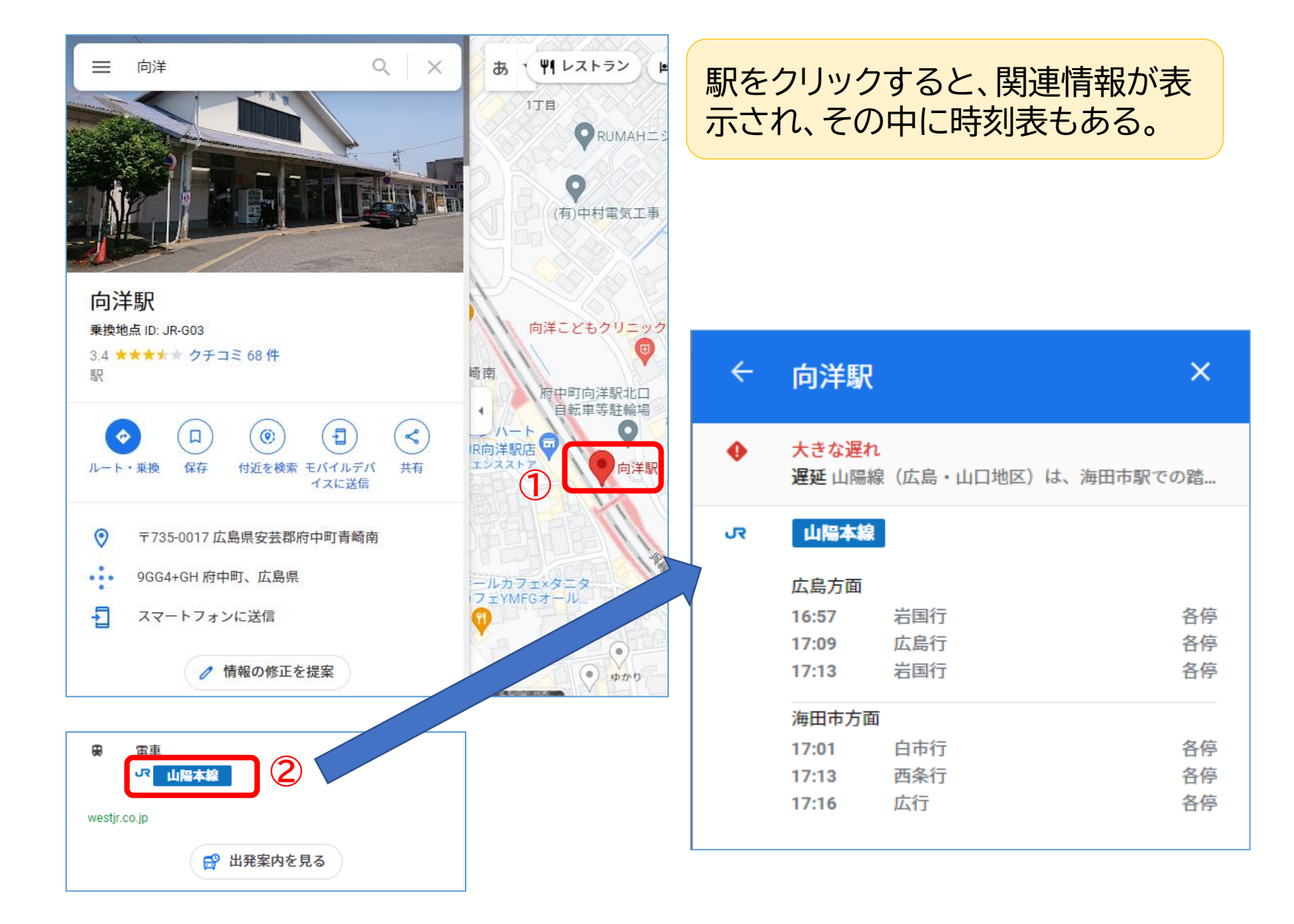

#### ショッピングセンターを拡大表示すると店内の配置図が出てくる。

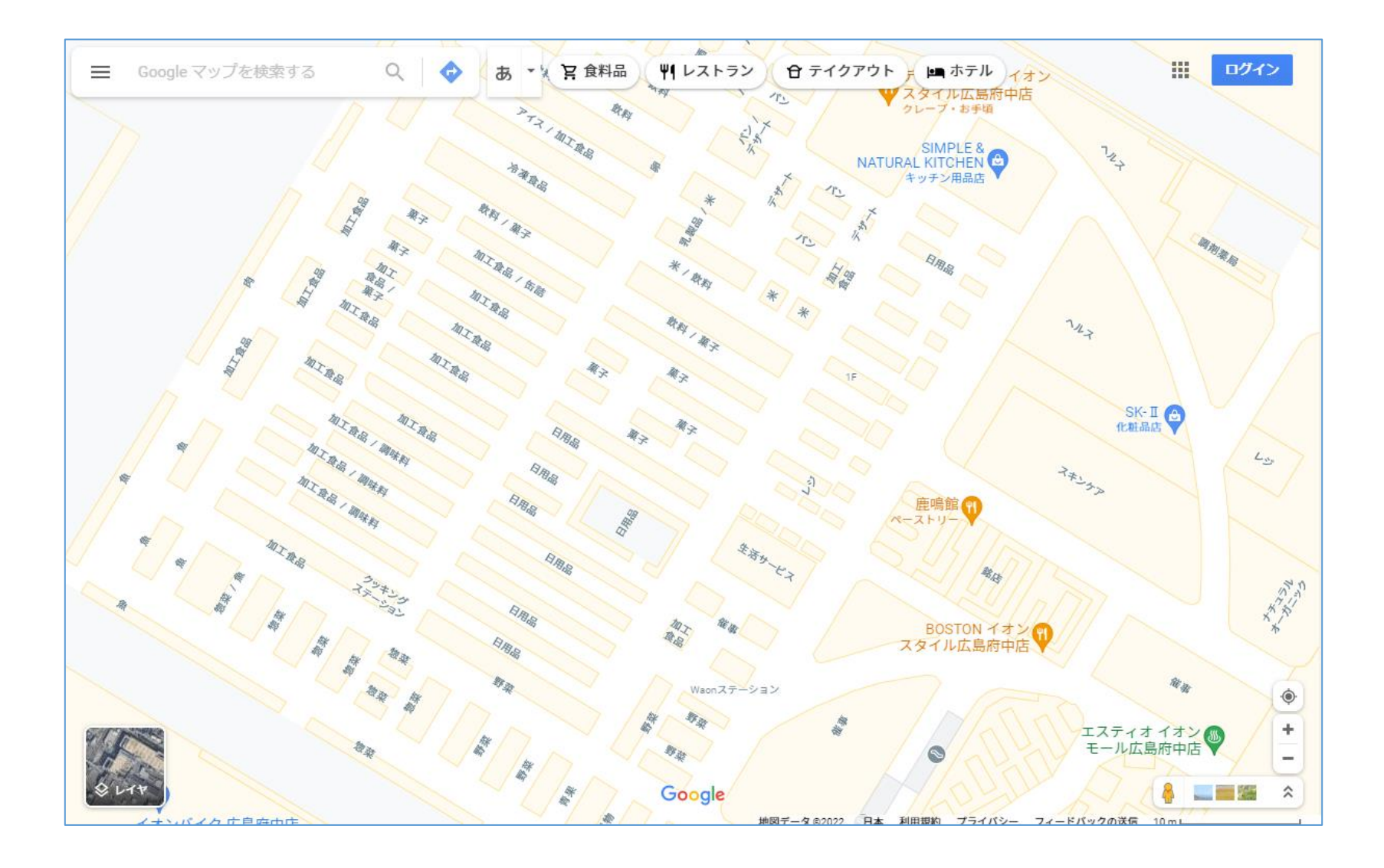

#### 4.4 ストリートビュー

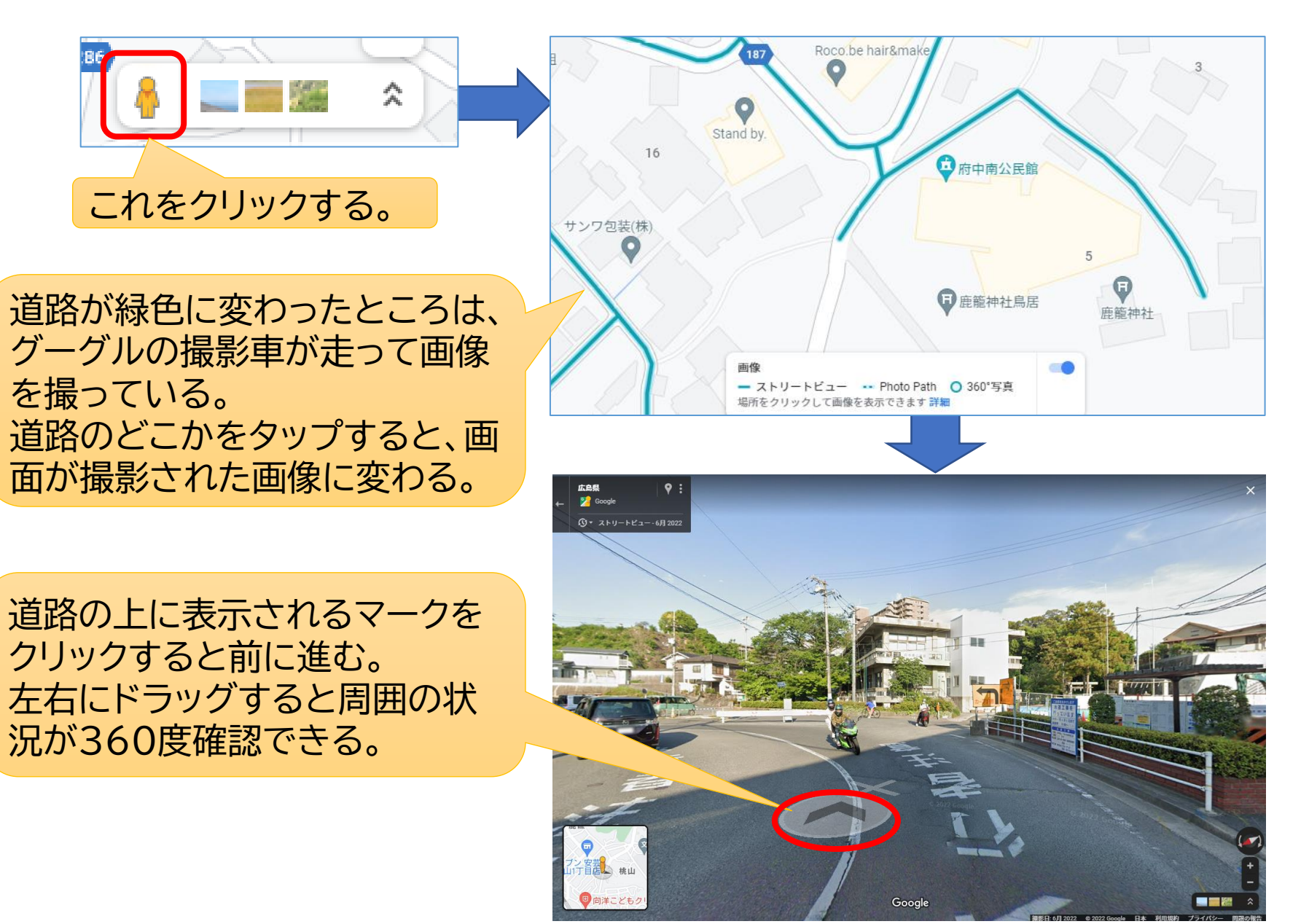

#### 道路だけでなく、建物内や歩道も

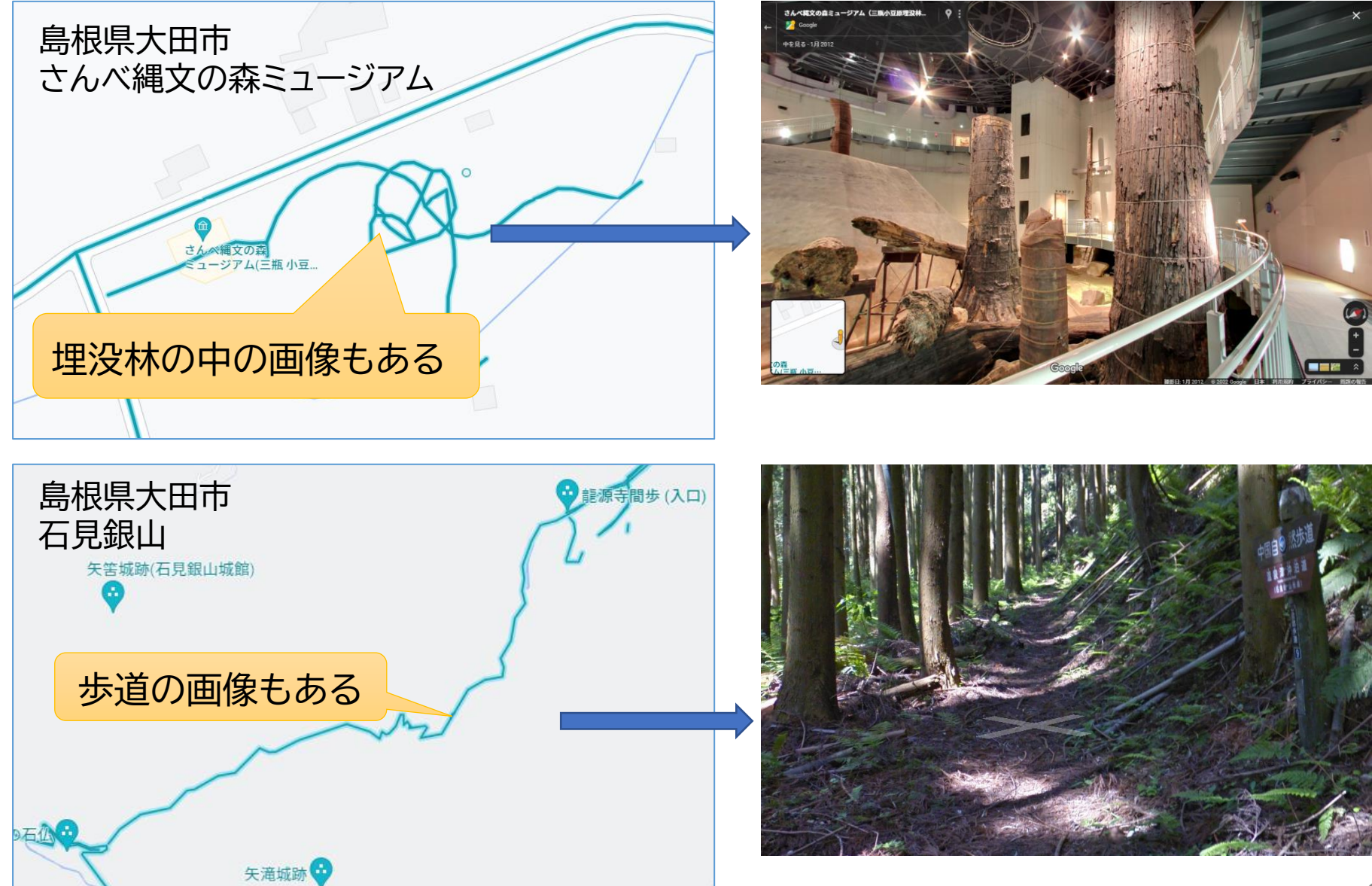

# 5. 音声入力

 認識精度が高いGoogleの音声認識をパソコン から利用することができます。現時点では、最も お勧めできる方法です。

➤Windows11にはマイクロソフトの音声入力 機能が備わっていて簡単に利用できるので、 これもお勧めです。

Googleのクラウドサービス「Googleドキュメント」を開き、その音声入力機能を使って文章を入力します。できた文章をコピーし、ワードなどに貼り付けて利用します。

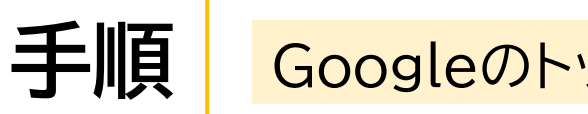

Googleのトップページから「ドキュメント」を開く

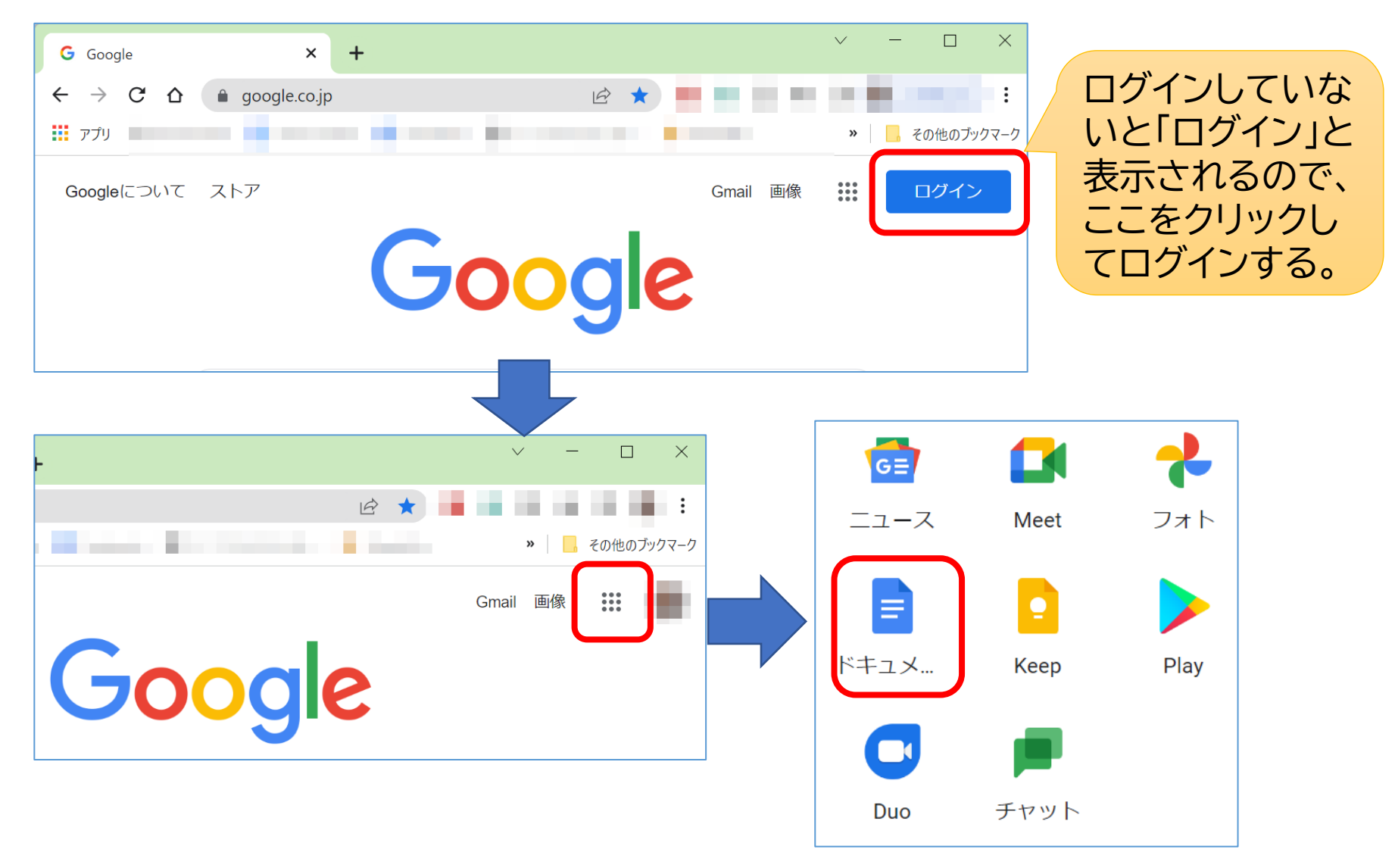

#### 新しいドキュメント→ツール→音声入力

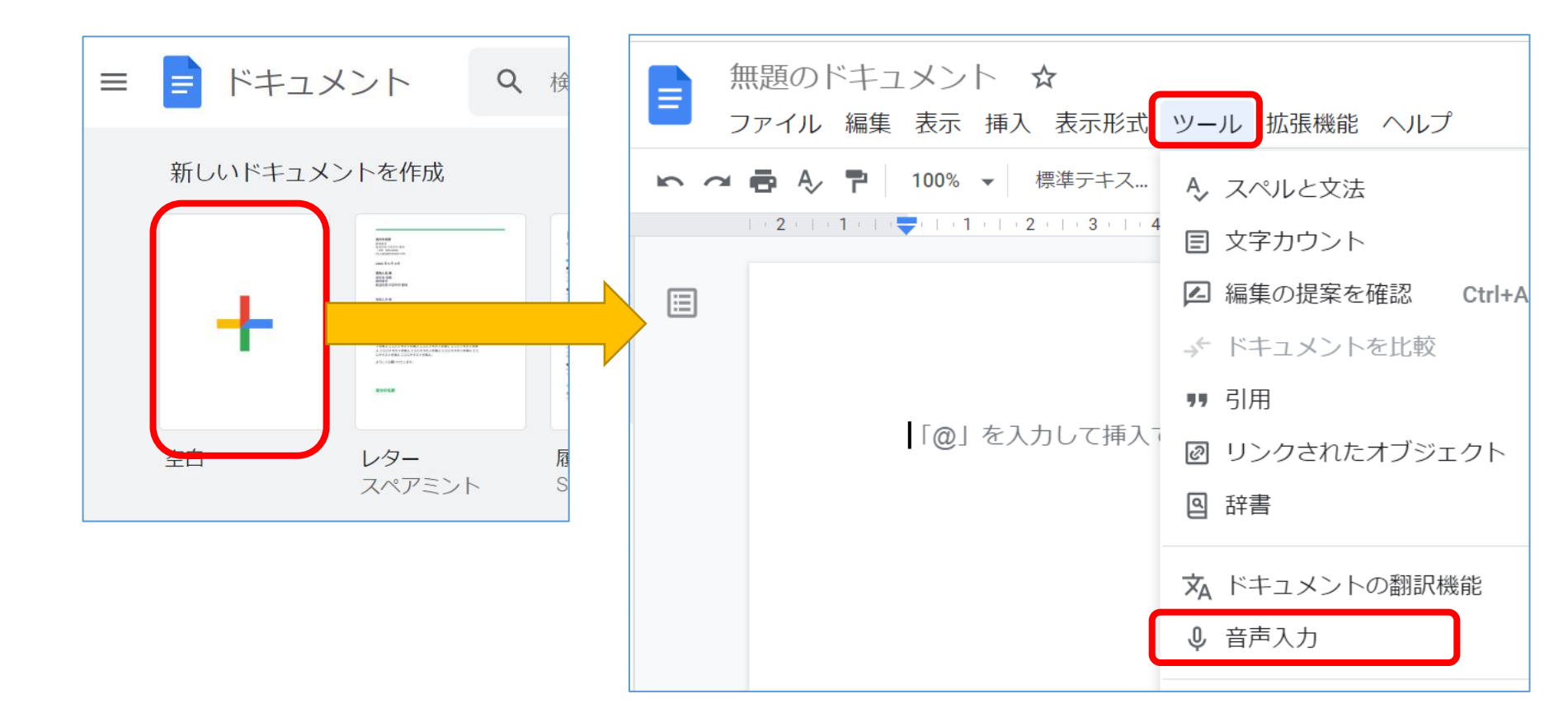

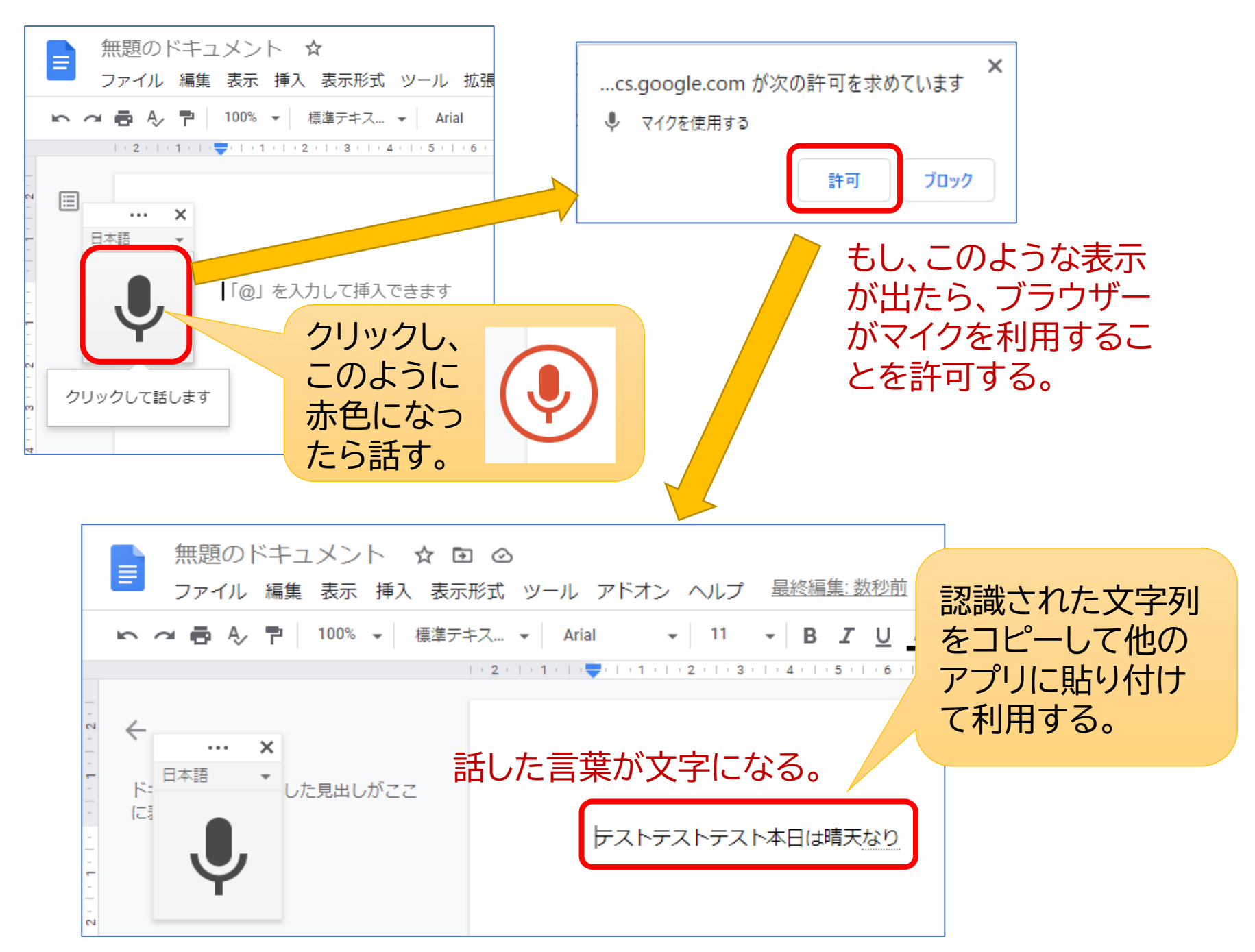

# 6. ビデオ会議 (Google Meet)

会議主催者から送られてきた次のようなアドレス(URL)をクリックする。 https://meet.google.com/\*\*\*-\*\*\*\*

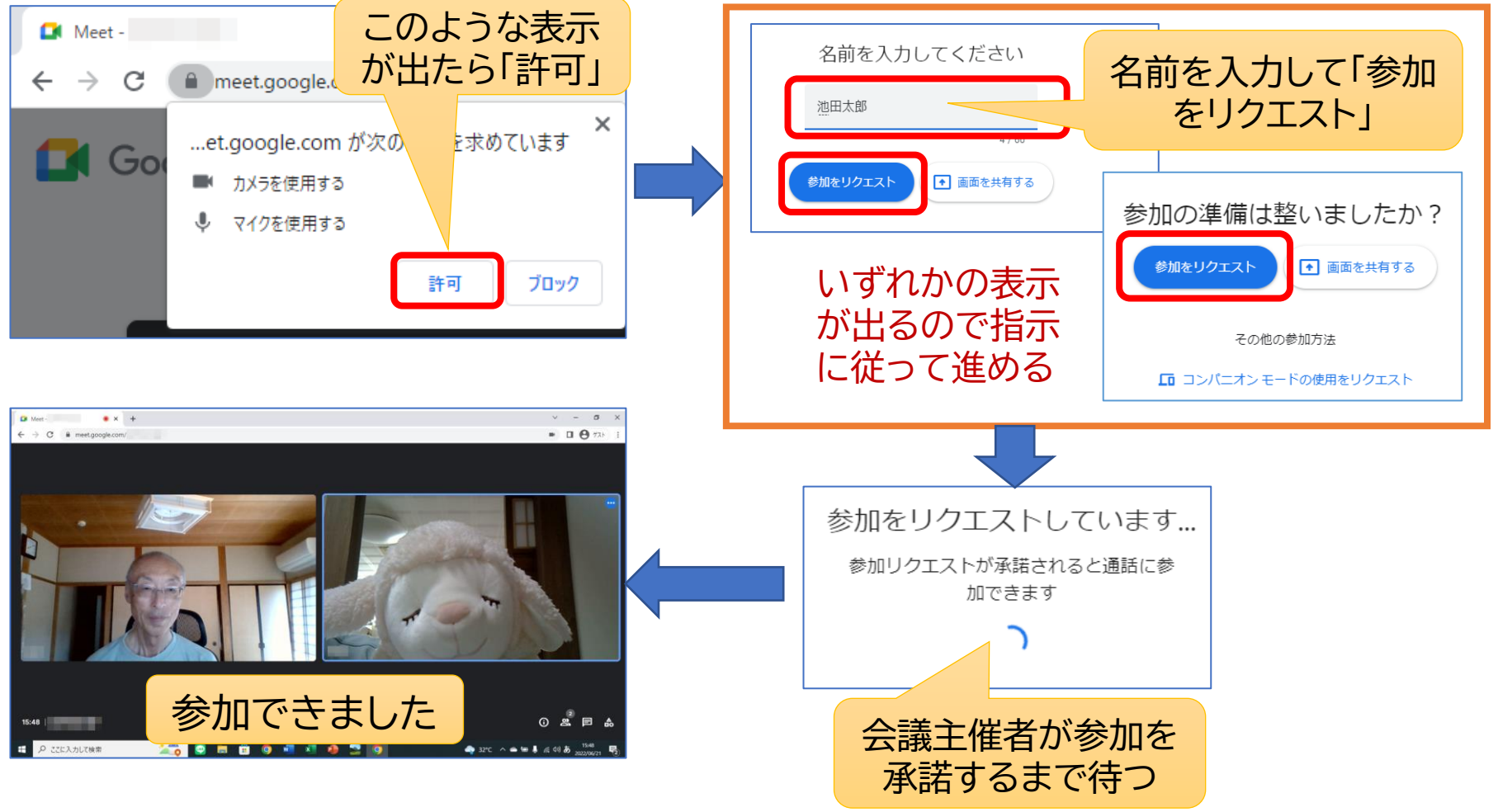

### 【参考】ビデオ会議を主催する手順

- Google Meetによるオンラインビデオ会議を主催するには、Google アカウントが必要です。
- 会議室のアドレスを参加者にメール等で送るだけで開催できます。

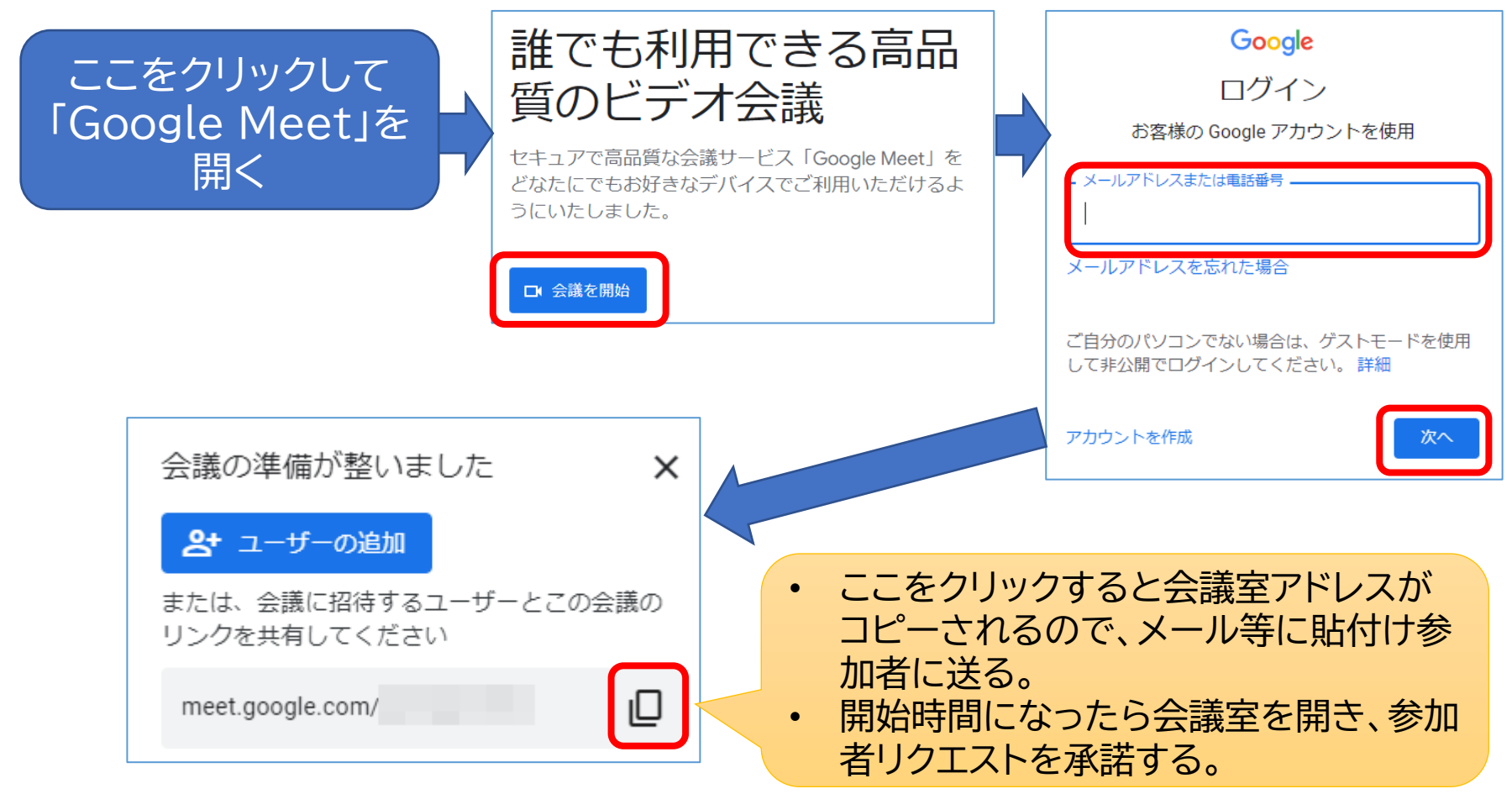

# 7. スマホとの連携利用

- スマホで撮った写真をパソコンで利用するには、 「Googleフォト」を利用する
  - Androidスマホでは、撮った写真は「Googleフォ ト」に自動的にアップロードされ、クラウドに保存さ れているので、それをパソコンで開けば簡単に利 用することができる。
  - iPhoneの場合は、「Googleフォト」アプリを追加して利用する。

# 7.1 Googleフォトの利用方法

スマホの設定

- 1. Androidスマホには「Googleフォト」アプリが最初から入っ ているが、iPhoneにはないのでインストールする。
- 2. Googleフォトの設定を確認する。

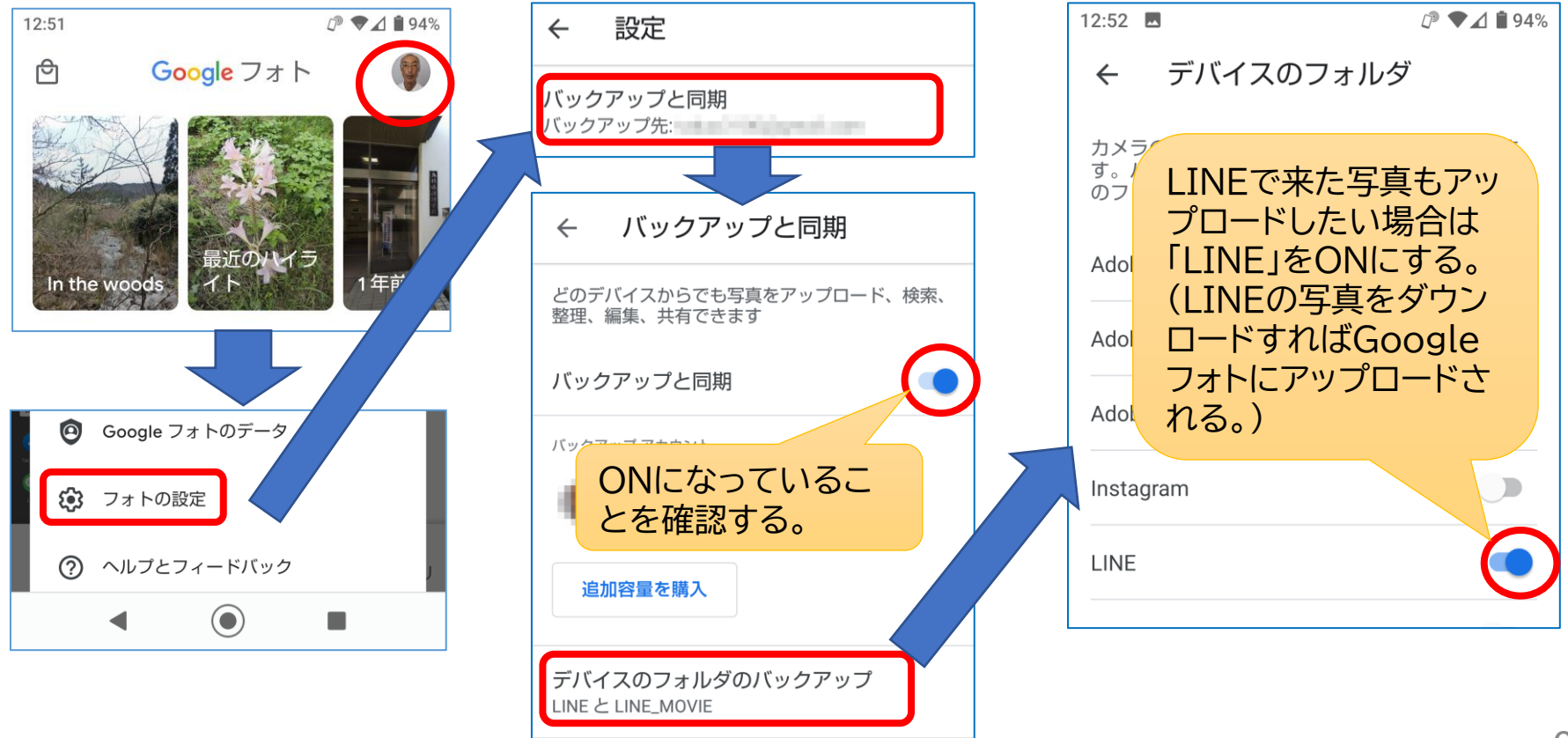

#### パソコンの操作

 GoogleのトップページからGoogleアカウントでログインし 「Googleフォト」を開くとスマホ写真が見える。

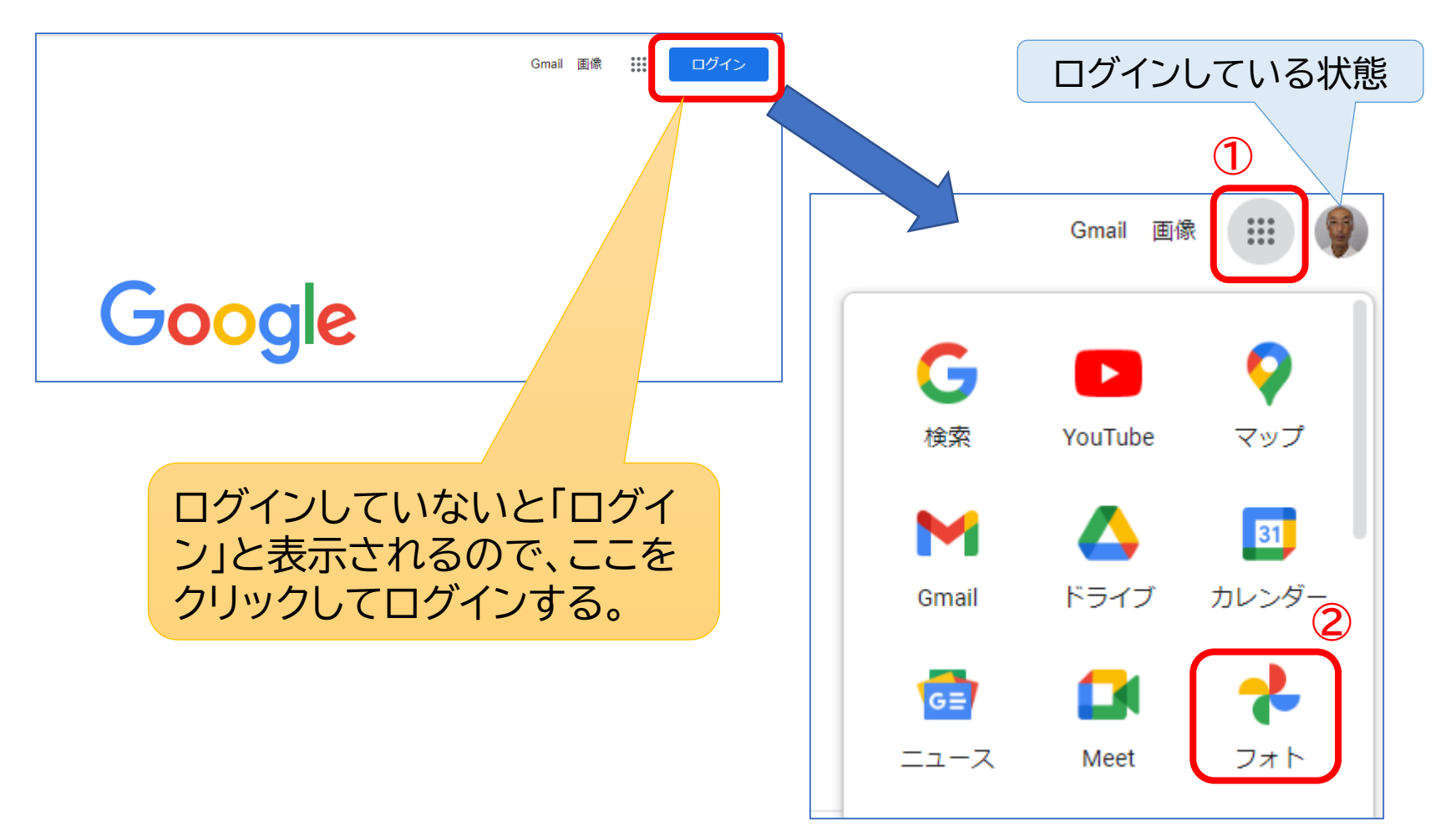

#### パソコンの操作

利用したい写真にチェックを入れてダウンロードすると「ダウンロード」フォルダに入る。

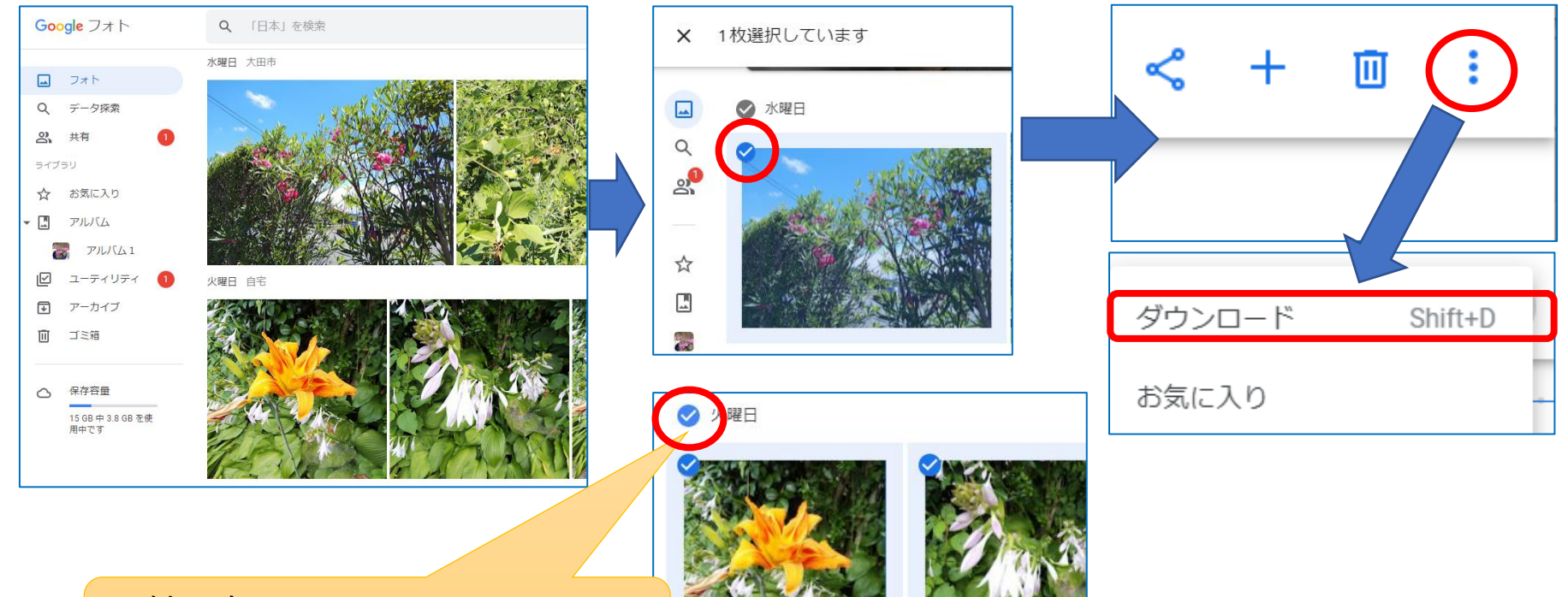

### 日付の左にチェックを入れるとその日の写真全部が選択される。

### ダウンロードしたファイルの処理

Googleフォトからダウンロードしたファイルは、「ダウンロード」フォルダーに 入るが、複数枚を一度にダウンロードしたときは圧縮されているので、解凍す る必要がある。

#### エクスプローラーで「ダウンロード」フォルダーを開く

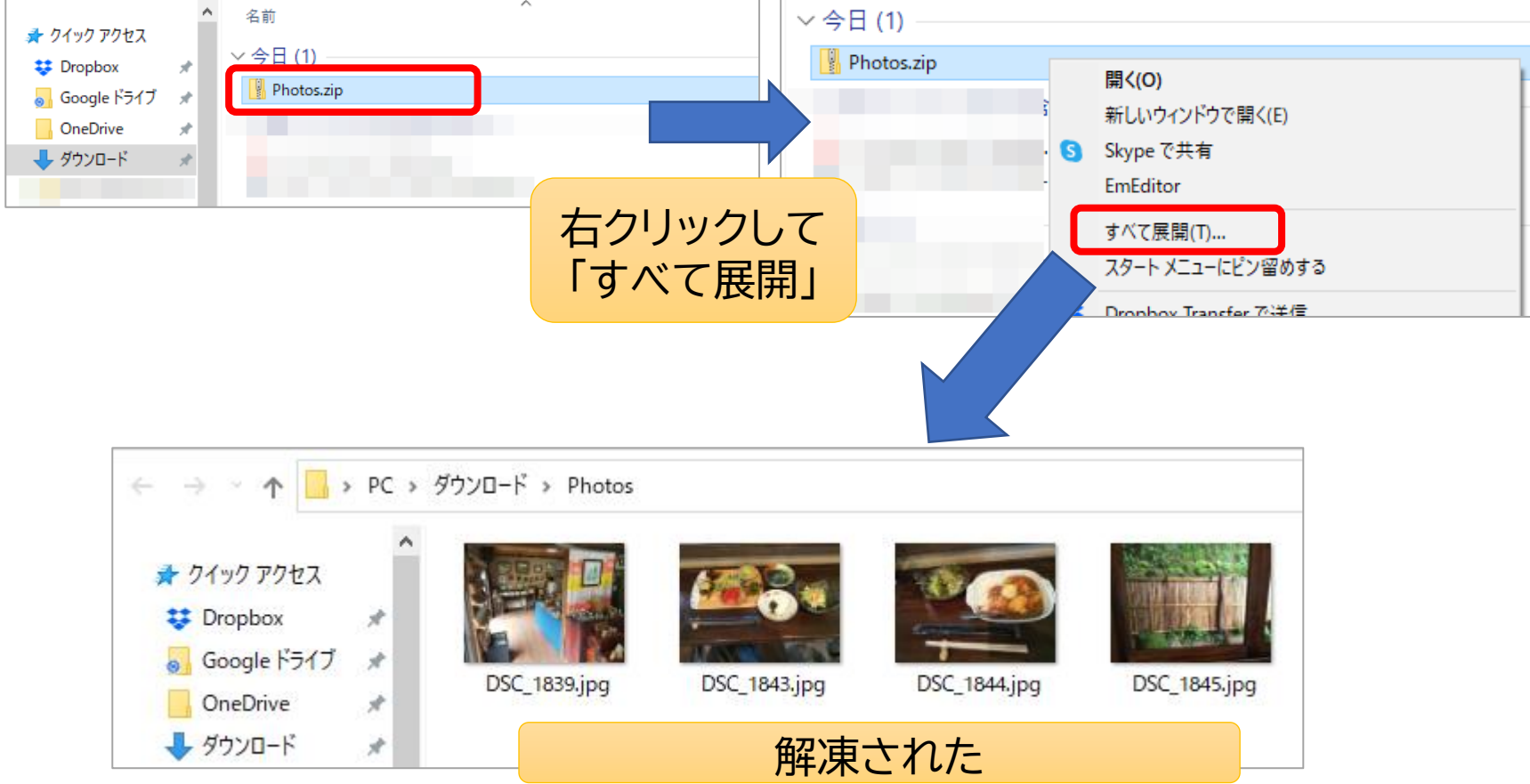

# 7.2 パソコンでLINEを利用する

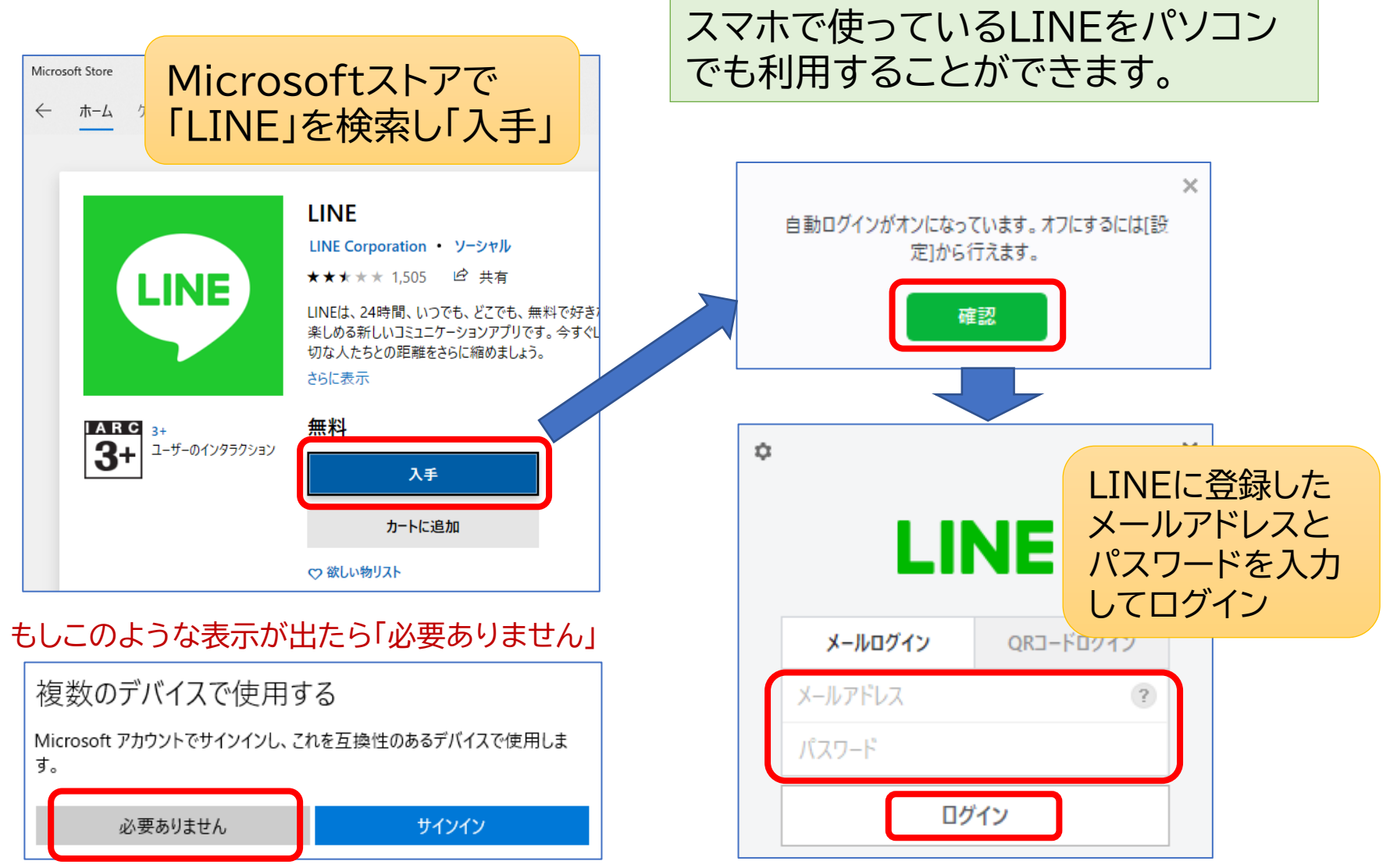

- パソコンのLINEはスマホと併用できます。画面は少し違いますが、機能はほとんど同じです。
- 大人数でグループビデオ通話を行うこともできます。

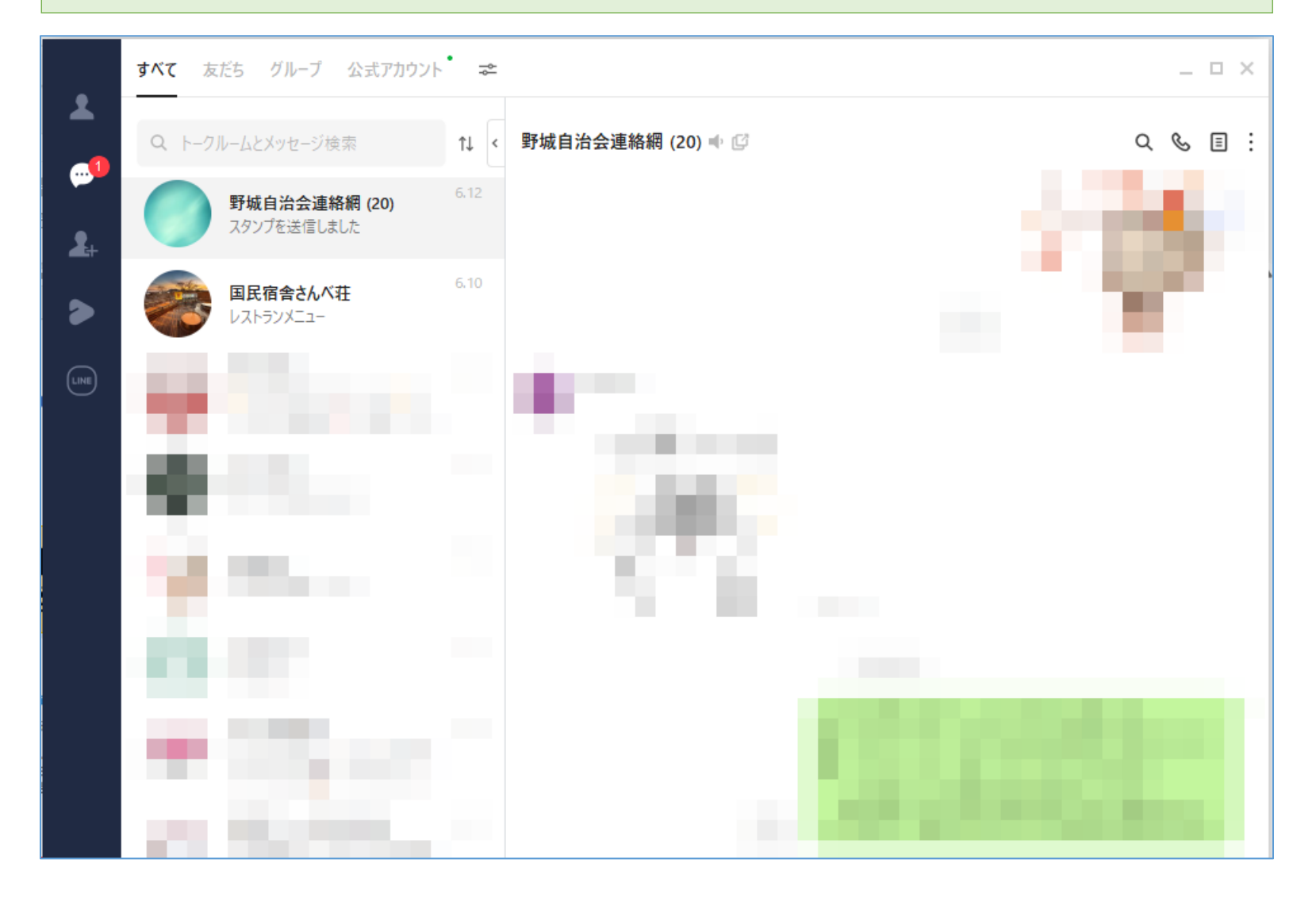

# 7.3 クラウド利用のメモ

- ・文章を書くときには、メモ帳やテキストエディ ターのような、軽いアプリが使いやすい。
- 残しておきたいメモを書いて保存するには、クラ
   ウドを使ったメモがとても便利。
- クラウド利用のメモは「保存」の操作が不要。(文字を入力した時点でクラウドに保存される)
   また、スマホとも同期できる。
- Googleのクラウドメモ「Keep」を紹介する。

### パソコンでGoogle Keepを開く

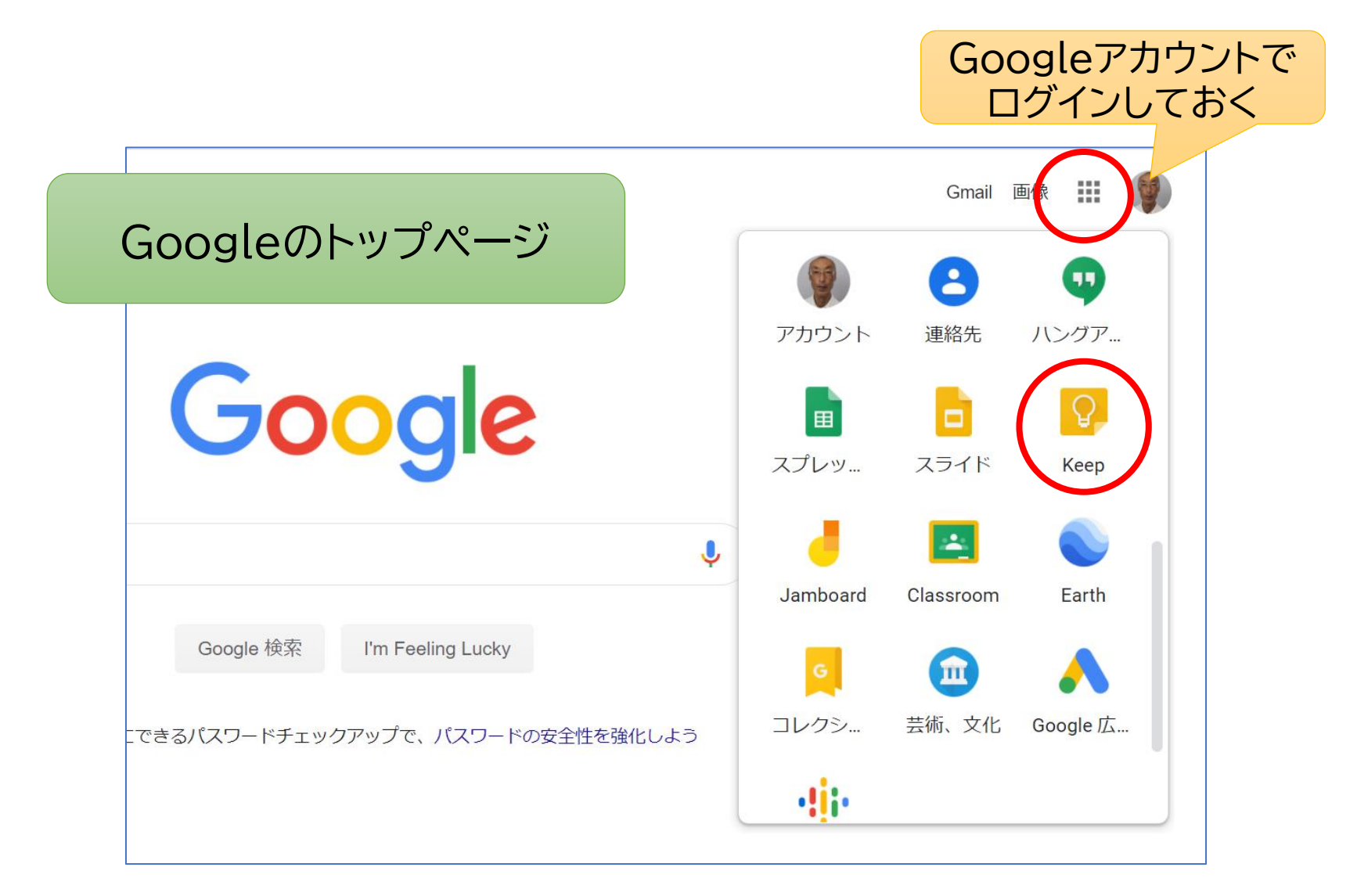

### Google Keepの主な機能

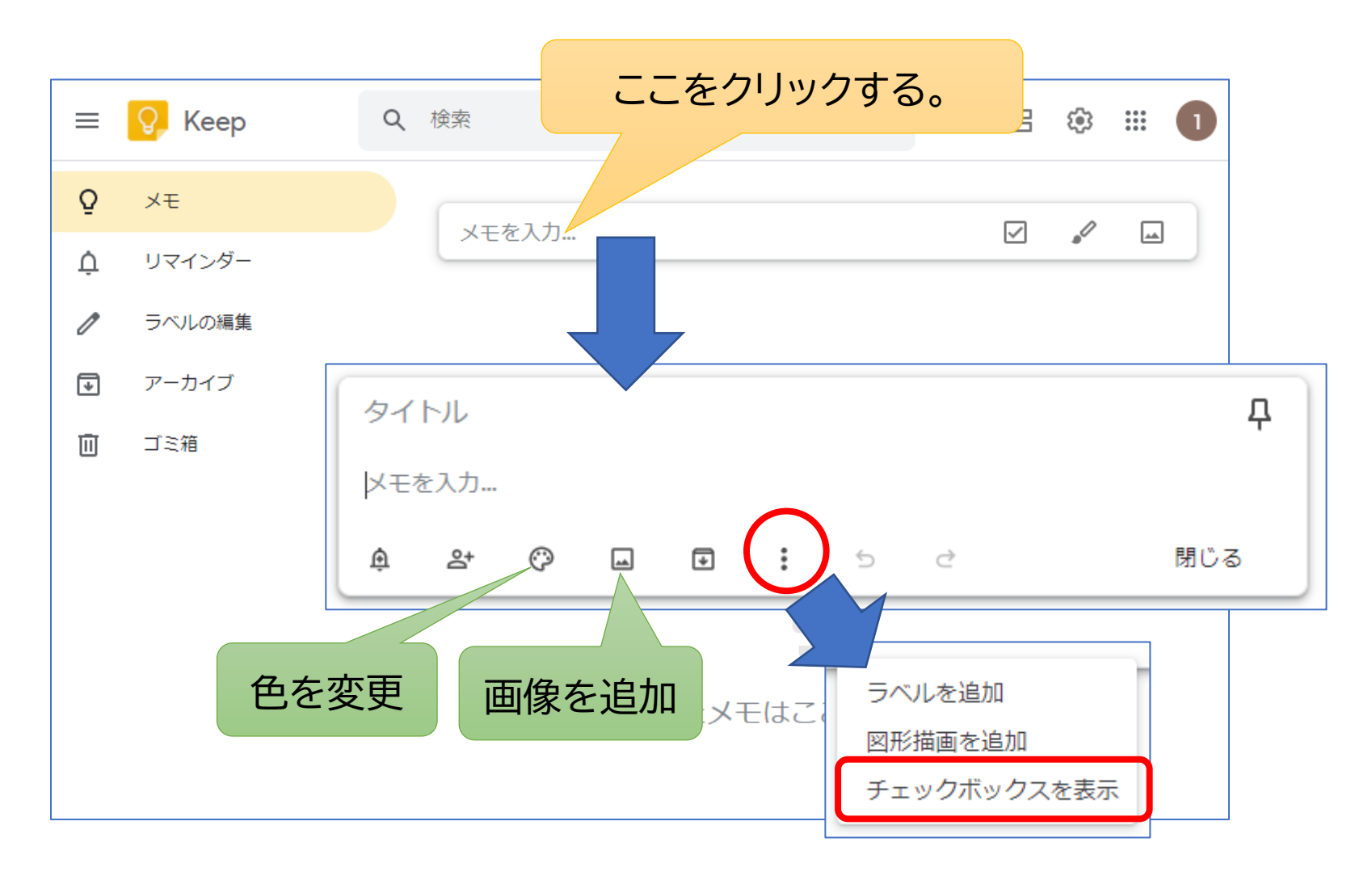

メモの色を変更

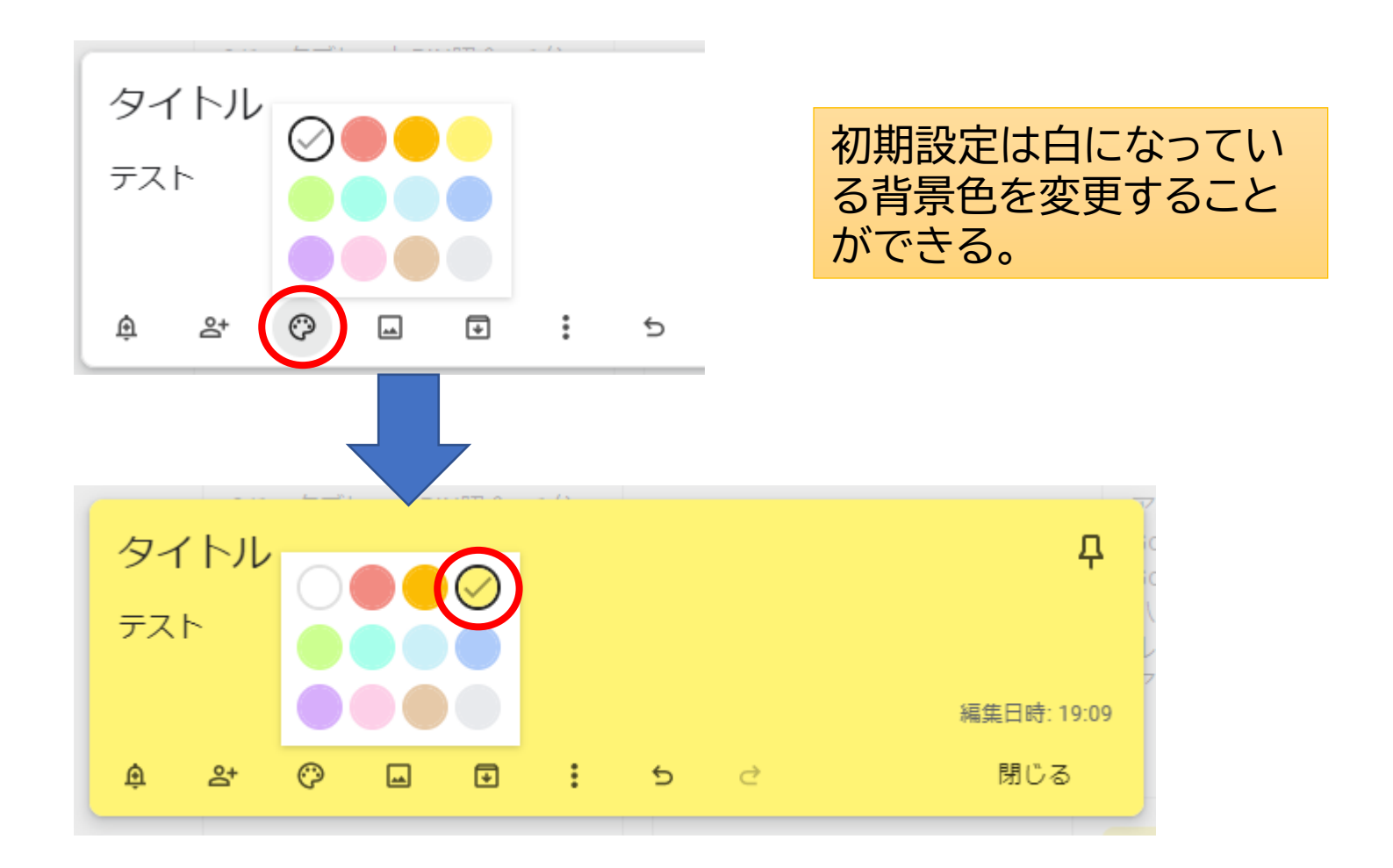

画像を追加

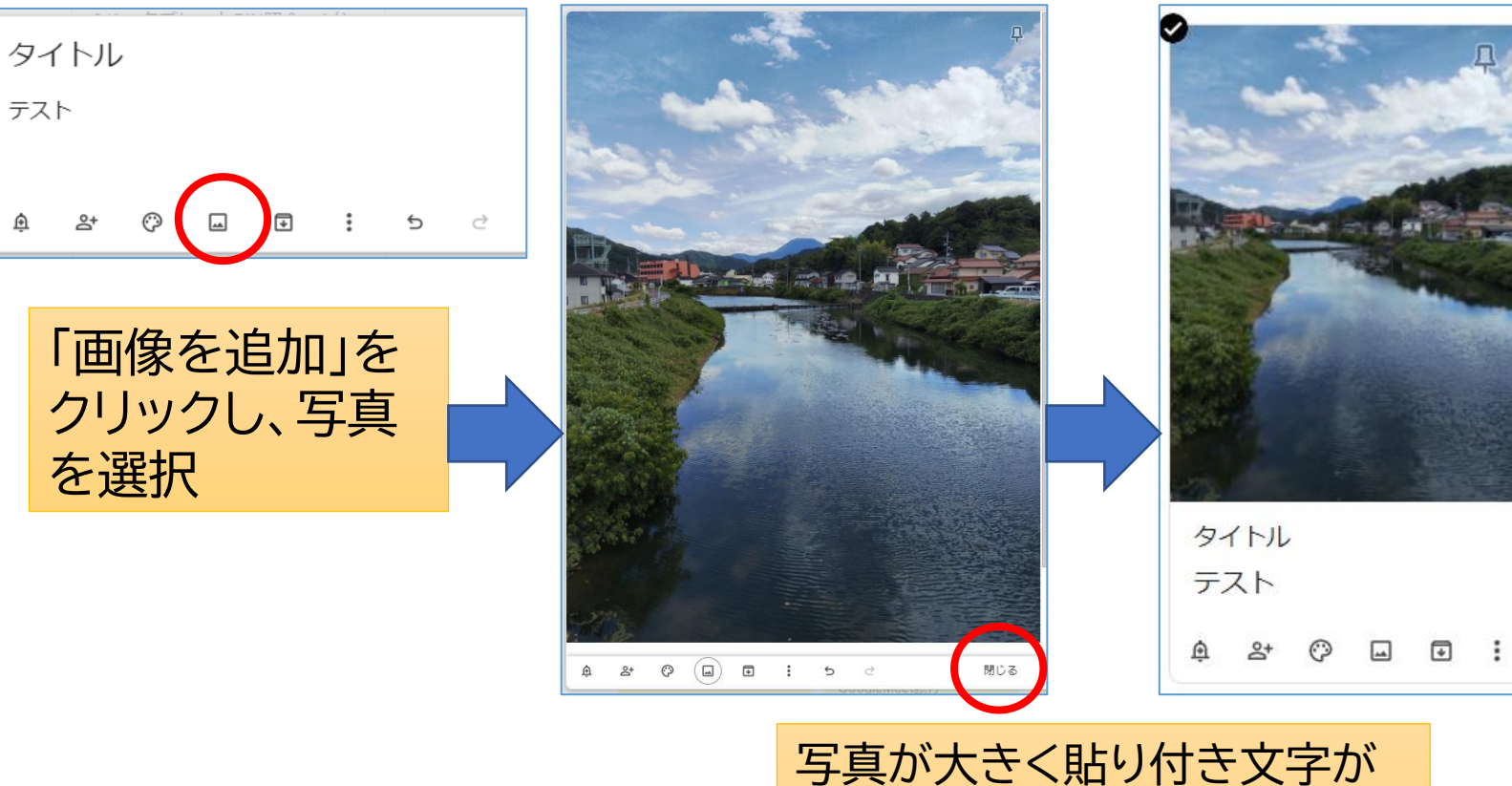

写真が大きく貼り付き文字が 見えなくなるが、閉じると適当 に縮小され見やすくなる。
チェックボックス

## ★ToDo リストの例

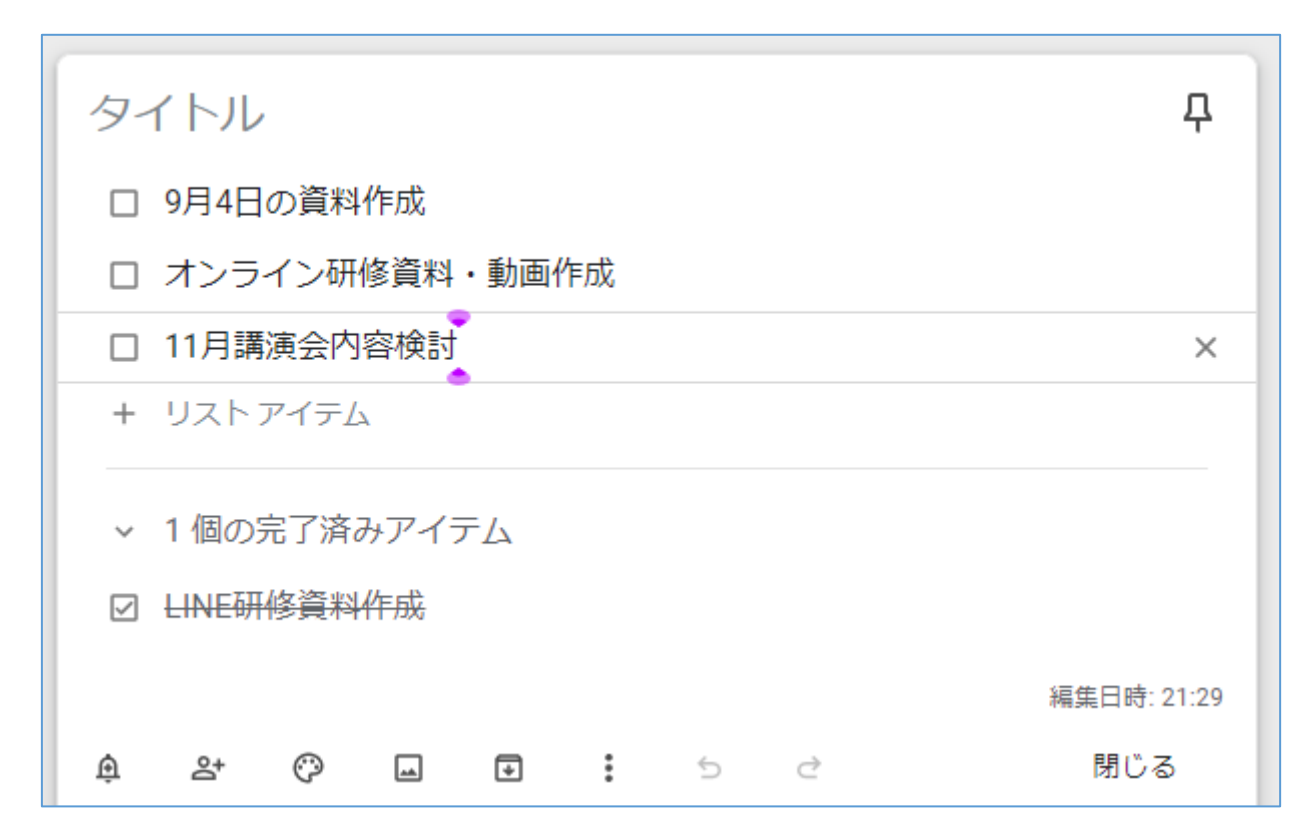

## スマホアプリ「Keepメモ」

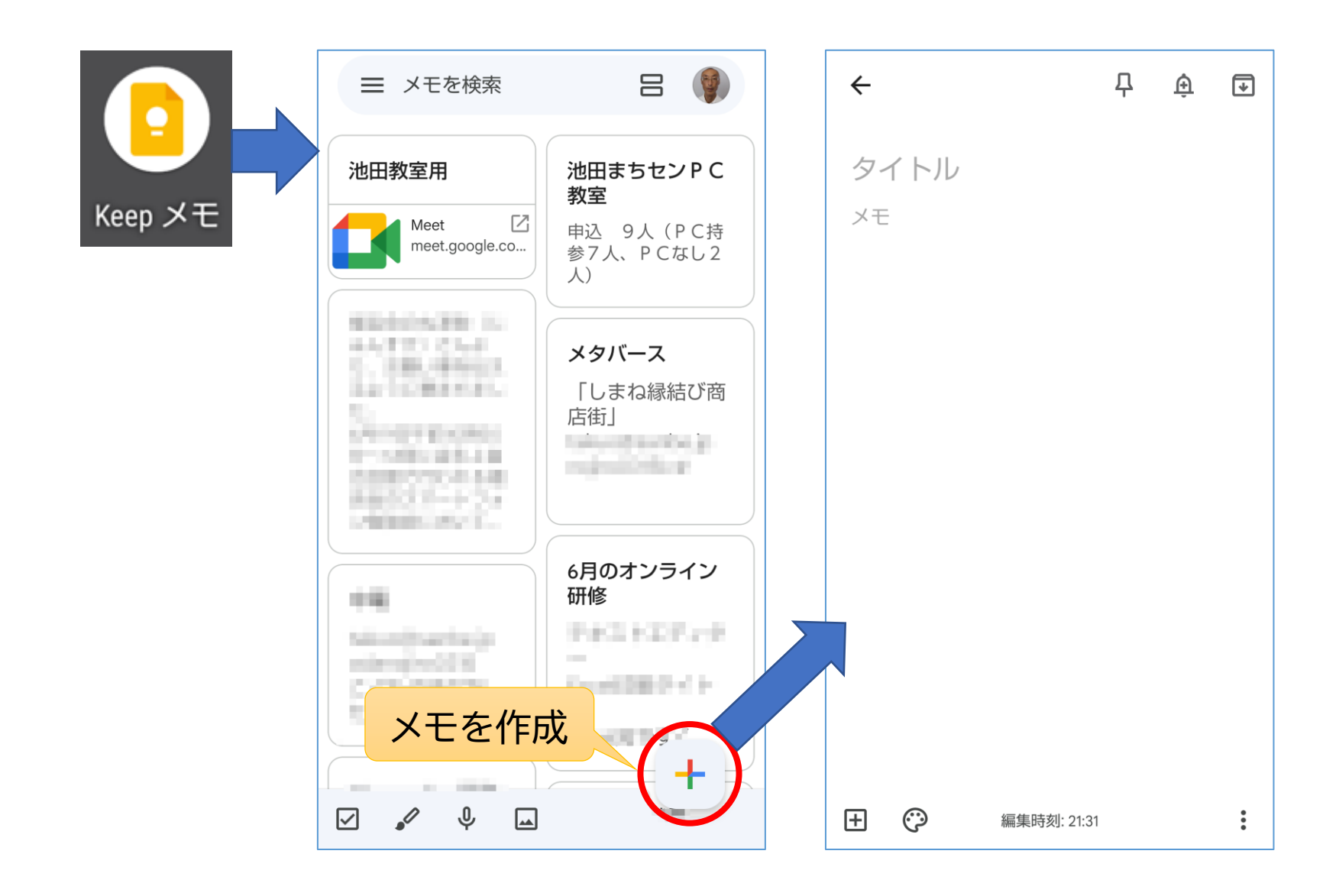

8.基本的なセキュリティ対策

### 更新等を確実に行う

- ・OSやアプリの更新(update)を確実に行う。(更新ができているか手動で確認)
- ・サポート期限が切れたOSやアプリは使用しない。

## 詐欺メール、詐欺広告に注意

- 有名企業等を騙って個人情報をだまし取るページに誘導する詐欺メールに注意する。
- ・ウイルスがついたエクセル等のファイルが添付されているメールに注意する。
- 「パソコンが壊れている」とか「ウイルスに感染した」というような偽の
  警告を表示し連絡させる詐欺広告に注意する。(絶対に電話しない)

## セキュリティ対策ソフトを使う

- ・Windows10にもセキュリティ機能が備わっているが、有料のものも ある。
- ・有料ソフトを期限が切れたまま使わないこと。

詐欺メールの例

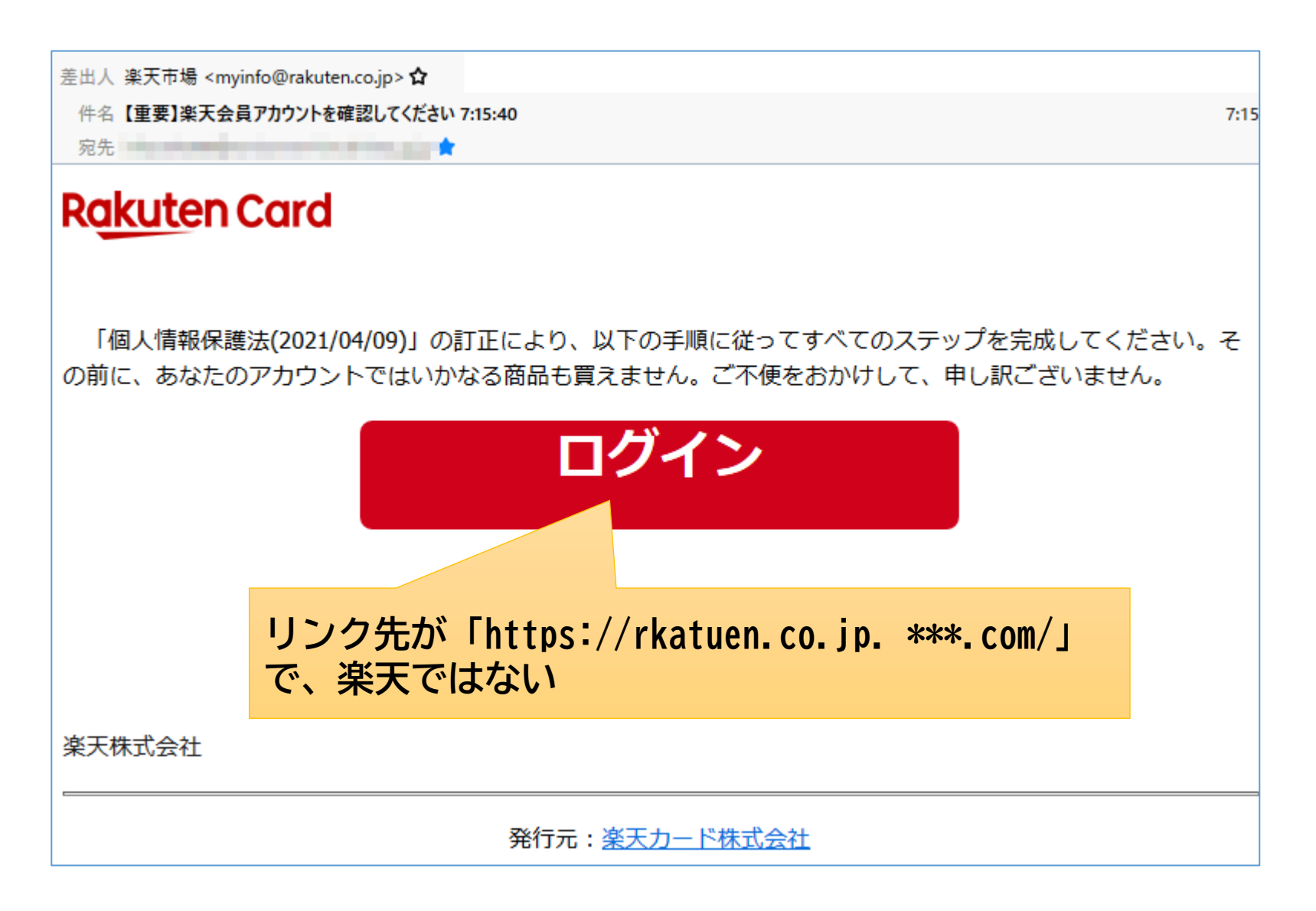

# 詐欺広告の例

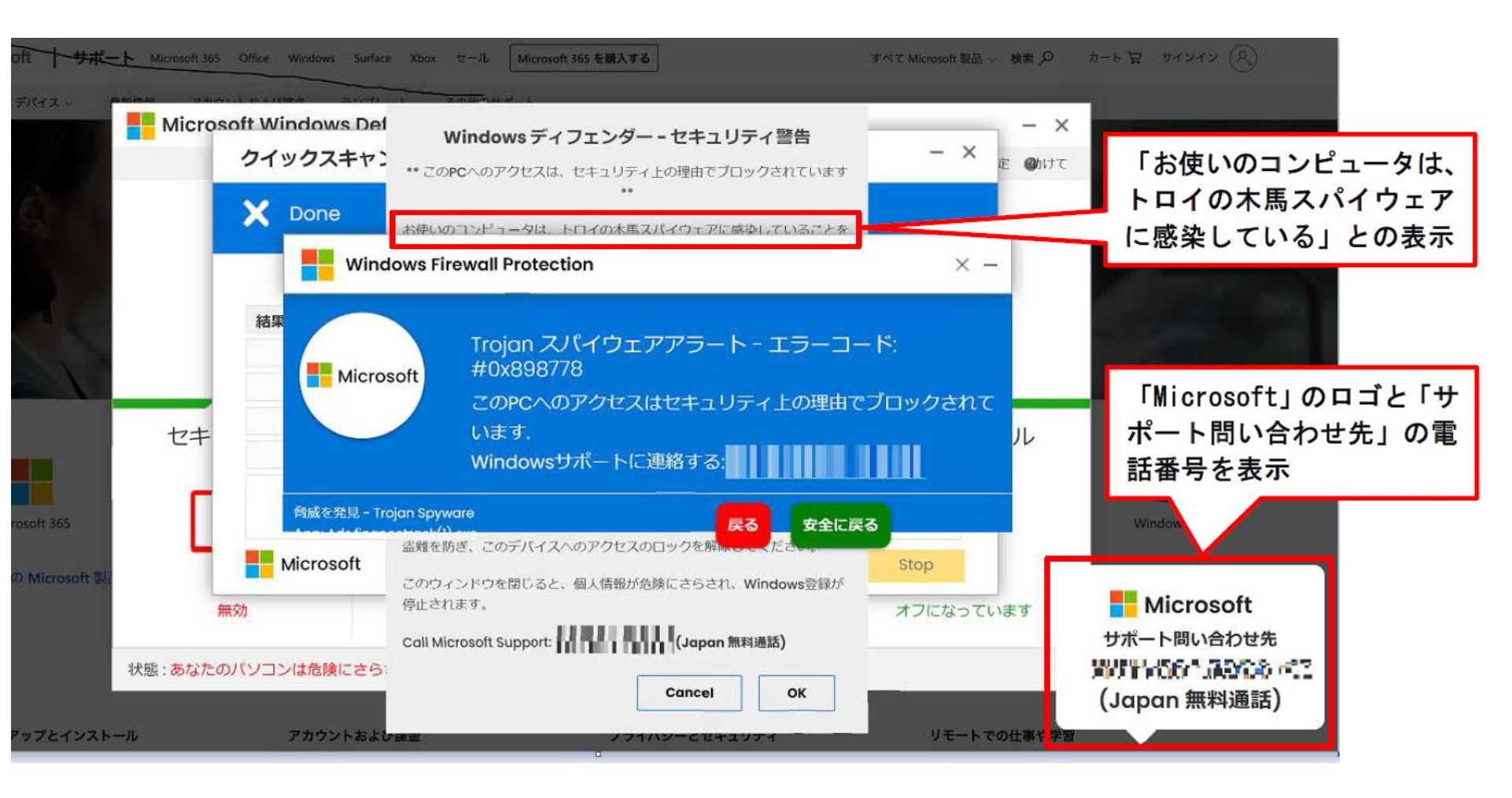

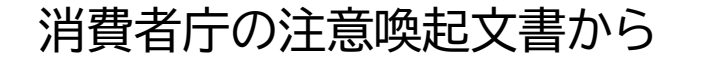

## 【参考】総務省の「国民のためのサイバーセキュリティサイト」

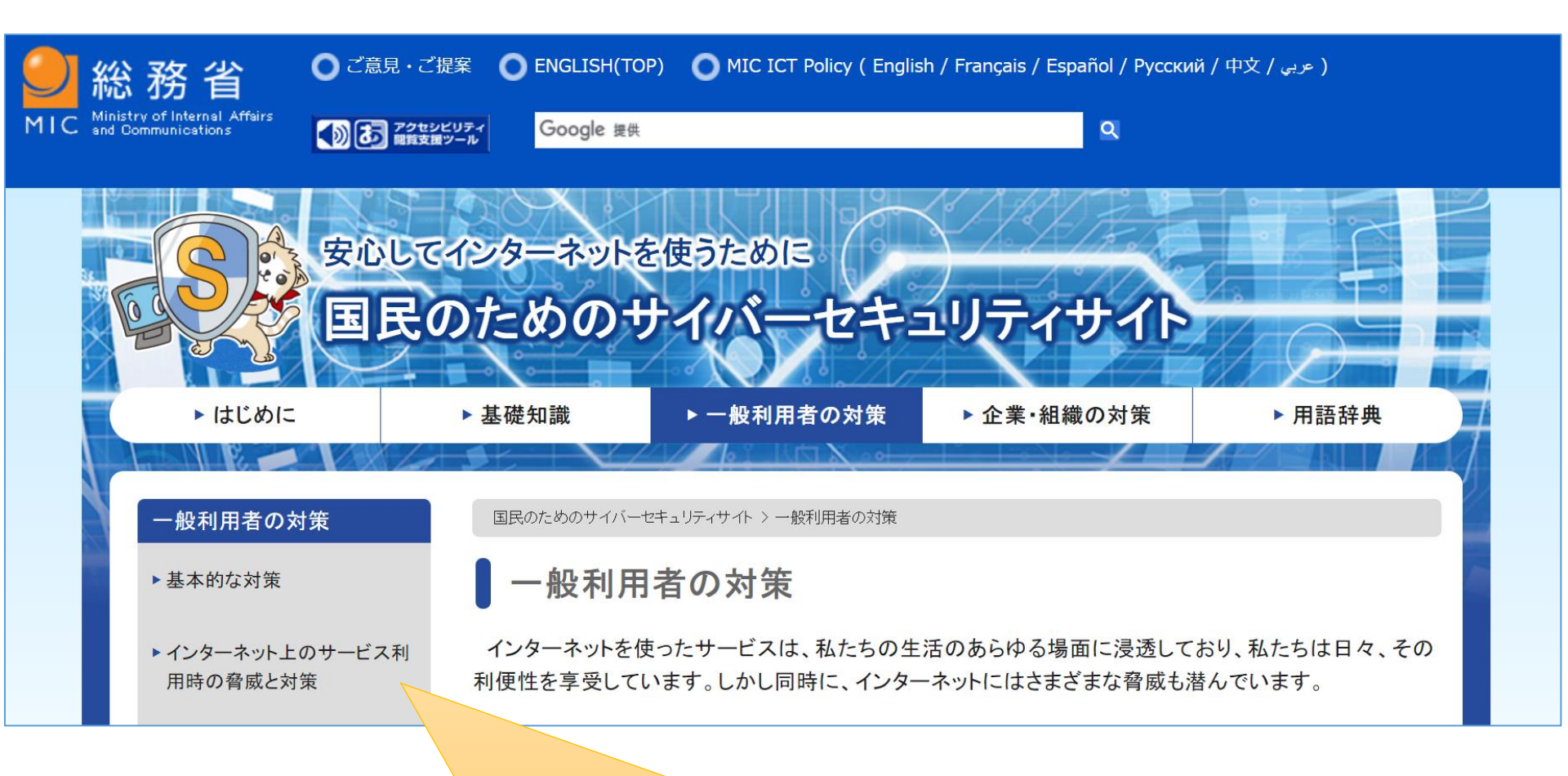

#### リンクを張っているので、クリックすると開きます。

## このテキストの取り扱いについて

- このテキストは、特定非営利活動法人BHNテレコム支援 協議会が実施しているICT被災者支援活動等で使用す るために作成したものです。
- このテキストは、非営利目的であれば、どなたでも自由に
  利用していただいてかまいません。
- このテキストに関する問い合わせ等は、次の作成者まで メールにてご連絡ください。

### 作成者: 福田 卓夫 takuo3100@gmail.com (特定非営利活動法人BHNテレコム支援協議会 広島事務所)